- cs Návod k obsluze a k instalaci
- **мк** Упатство за работа и инсталација
- sk Návod na obsluhu a inštaláciu
- en Country specifics

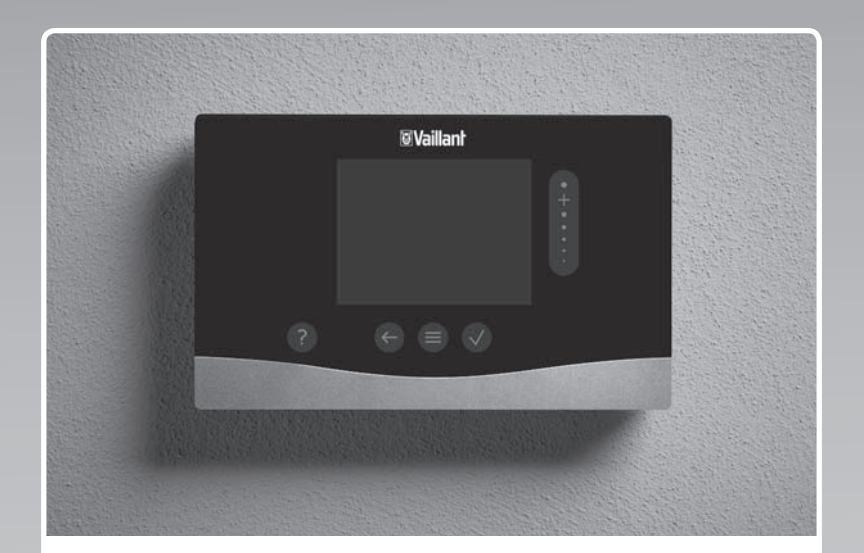

# sensoCOMFORT

VRC 720

Publisher/manufacturer Vaillant GmbH Berghauser Str. 40 D-42859 Remscheid Tel. +492191 18 0 Fax +492191 18 2810 info@vaillant.de www.vaillant.de

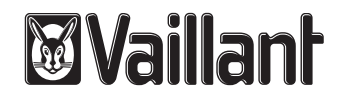

# Obsah

# Návod k obsluze a k instalaci

# Obsah

| 1                                                                                                    | Bezpečnost                                                                                                    | 2                                                                                                    |
|----------------------------------------------------------------------------------------------------|----------------------------------------------------------------------------------------------------|----------------------------------------------------------------------------------------------------|
| 1.1                                                                                                    | Použití v souladu s určením                                                                                                    | . 2                                                                                                    |
| 1.2                                                                                                    | Všeobecné bezpečnostní pokyny                                                                                                    | . 2                                                                                                    |
|                                                                                                    |                                                                                                    |                                                                                                    |
| 1.3                                                                                                    | I – Bezpečnost/předpisy                                                                                                    | . 2                                                                                                    |
| 2                                                                                                    | Popis výrobku                                                                                                    | 3                                                                                                    |
| 2.1                                                                                                    | Jaké názvosloví se používá?                                                                                                    | . 3                                                                                                    |
| 2.2                                                                                                    | Co zajišťuje funkce ochrany před mrazem?                                                                                                    | . 3                                                                                                    |
| 2.3                                                                                                    | Co znamenají následující teploty?                                                                                                    | . 3                                                                                                    |
| 2.4                                                                                                    | Co je to zóna?                                                                                                    | . 3                                                                                                    |
| 2.5                                                                                                    | Co je to cirkulace?                                                                                                    | . 3                                                                                                    |
| 2.6                                                                                                    | Co je to regulace podle konstantní hodnoty?                                                                                                    | . 3                                                                                                    |
| 2.7                                                                                                    | Co znamená časové okénko?                                                                                                    | . 3                                                                                                    |
| 2.8                                                                                                    | Co zajišťuje správce hybridního systému?                                                                                                    | . 3                                                                                                    |
| 2.9                                                                                                    | Zabránění chybné funkci                                                                                                    | . 3                                                                                                    |
| 2.10                                                                                                    | Nastavení topné křivky                                                                                                    | . 4                                                                                                    |
| 2.11                                                                                                    | Displej, ovládací prvky a symboly                                                                                                    | . 4                                                                                                    |
| 2.12                                                                                                    | Obslužné a zobrazovací funkce                                                                                                    | . 5                                                                                                    |
|                                                                                                    |                                                                                                    |                                                                                                    |
| 3                                                                                                    | I – Flektroinstalace, montáž                                                                                                    | 14                                                                                                    |
| 31                                                                                                    | Výběr vedení                                                                                                    | 14                                                                                                    |
| 3.2                                                                                                    |                                                                                                    | 17                                                                                                    |
| 0.2                                                                                                    | zařízení                                                                                                    | 14                                                                                                    |
| 3.3                                                                                                    | Montáž systémového regulátoru a venkovního<br>čidla                                                                                                    | 15                                                                                                    |
|                                                                                                    | ů.                                                                                                    |                                                                                                    |
| 4                                                                                                    | Použití funkčních modulů, systémové                                                                                                    |                                                                                                    |
|                                                                                                    | schema, uvedeni do provozu                                                                                                    | 18                                                                                                    |
| 4.1                                                                                                    | Systém bez funkčních modulů                                                                                                    | 18                                                                                                    |
| 4.2                                                                                                    |                                                                                                    |                                                                                                    |
| 4.3                                                                                                    | System s funkčním modulem FM3                                                                                                    | 18                                                                                                    |
|                                                                                                    | Systém s funkčním modulem FM3<br>Systém s funkčními moduly FM5 a FM3                                                                                                    | 18<br>19                                                                                                    |
| 4.4                                                                                                    | Systém s funkčním modulem FM3<br>Systém s funkčními moduly FM5 a FM3<br>Možnost použití funkčních modulů                                                                                                    | 18<br>19<br>19                                                                                                    |
| 4.4<br>4.5                                                                                                    | Systém s funkčním modulem FM3<br>Systém s funkčními moduly FM5 a FM3<br>Možnost použití funkčních modulů<br>Obsazení přívodů funkční modul FM5                                                                                                    | 18<br>19<br>19<br>20                                                                                                    |
| 4.4<br>4.5<br>4.6                                                                                                    | Systém s funkčním modulem FM3<br>Systém s funkčními moduly FM5 a FM3<br>Možnost použití funkčních modulů<br>Obsazení přívodů funkční modul FM5<br>Obsazení přívodů funkční modul FM3                                                                                                    | 18<br>19<br>19<br>20<br>21                                                                                                    |
| 4.4<br>4.5<br>4.6<br>4.7                                                                                                    | Systém s funkčním modulem FM3<br>Systém s funkčními moduly FM5 a FM3<br>Možnost použití funkčních modulů<br>Obsazení přívodů funkční modul FM5<br>Nastavení kódu schématu systému                                                                                                    | 18<br>19<br>19<br>20<br>21<br>22                                                                                                    |
| 4.4<br>4.5<br>4.6<br>4.7<br>4.8                                                                                               | Systém s funkčním modulem FM3<br>Systém s funkčními moduly FM5 a FM3<br>Možnost použití funkčních modulů<br>Obsazení přívodů funkční modul FM5<br>Obsazení přívodů funkční modul FM3<br>Nastavení kódu schématu systému<br>Kombinace systémového schématu<br>a konfigurace funkčních modulů                                                                                                    | <ol> <li>18</li> <li>19</li> <li>20</li> <li>21</li> <li>22</li> <li>23</li> </ol>                                                                                                    |
| <ul> <li>4.4</li> <li>4.5</li> <li>4.6</li> <li>4.7</li> <li>4.8</li> <li>4.9</li> </ul>                                      | Systém s funkčním modulem FM3<br>Systém s funkčními moduly FM5 a FM3<br>Možnost použití funkčních modulů<br>Obsazení přívodů funkční modul FM5<br>Obsazení přívodů funkční modul FM3<br>Nastavení kódu schématu systému<br>Kombinace systémového schématu<br>a konfigurace funkčních modulů<br>Schéma systému a schéma zapojení                                                                                                    | <ol> <li>18</li> <li>19</li> <li>20</li> <li>21</li> <li>22</li> <li>23</li> <li>25</li> </ol>                                                                                                    |
| 4.4<br>4.5<br>4.6<br>4.7<br>4.8<br>4.9                                                                                        | Systém s funkčním modulem FM3<br>Systém s funkčními moduly FM5 a FM3<br>Možnost použití funkčních modulů<br>Obsazení přívodů funkční modul FM5<br>Obsazení přívodů funkční modul FM3<br>Nastavení kódu schématu systému<br>Kombinace systémového schématu<br>a konfigurace funkčních modulů<br>Schéma systému a schéma zapojení                                                                                                    | <ol> <li>18</li> <li>19</li> <li>20</li> <li>21</li> <li>22</li> <li>23</li> <li>25</li> </ol>                                                                                                    |
| 4.4<br>4.5<br>4.6<br>4.7<br>4.8<br>4.9<br><b>5</b>                                                                            | Systém s funkčním modulem FM3<br>Systém s funkčními moduly FM5 a FM3<br>Možnost použití funkčních modulů<br>Obsazení přívodů funkční modul FM5<br>Obsazení přívodů funkční modul FM3<br>Nastavení kódu schématu systému<br>Kombinace systémového schématu<br>a konfigurace funkčních modulů<br>Schéma systému a schéma zapojení                                                                                                    | <ol> <li>18</li> <li>19</li> <li>20</li> <li>21</li> <li>22</li> <li>23</li> <li>25</li> <li>42</li> </ol>                                                                                                    |
| 4.4<br>4.5<br>4.6<br>4.7<br>4.8<br>4.9<br><b>5</b><br>5.1                                                                     | Systém s funkčním modulem FM3<br>Systém s funkčními moduly FM5 a FM3<br>Možnost použití funkčních modulů<br>Obsazení přívodů funkční modul FM5<br>Obsazení přívodů funkční modul FM3<br>Nastavení kódu schématu systému<br>Kombinace systémového schématu<br>a konfigurace funkčních modulů<br>Schéma systému a schéma zapojení<br>Předpoklady k uvedení do provozu                                                                                                    | <ol> <li>18</li> <li>19</li> <li>20</li> <li>21</li> <li>22</li> <li>23</li> <li>25</li> <li>42</li> <li>42</li> </ol>                                                                                                    |
| <ul> <li>4.4</li> <li>4.5</li> <li>4.6</li> <li>4.7</li> <li>4.8</li> <li>4.9</li> <li>5</li> <li>5.1</li> <li>5.2</li> </ul> | Systém s funkčním modulem FM3<br>Systém s funkčními moduly FM5 a FM3<br>Možnost použití funkčních modulů<br>Obsazení přívodů funkční modul FM5<br>Obsazení přívodů funkční modul FM3<br>Nastavení kódu schématu systému<br>Kombinace systémového schématu<br>a konfigurace funkčních modulů<br>Schéma systému a schéma zapojení<br>Předpoklady k uvedení do provozu<br>Procházení průvodce instalací                                                                                                    | <ol> <li>18</li> <li>19</li> <li>20</li> <li>21</li> <li>22</li> <li>23</li> <li>25</li> <li>42</li> <li>42</li> <li>42</li> </ol>                                                                                                    |
| 4.4<br>4.5<br>4.6<br>4.7<br>4.8<br>4.9<br><b>5</b><br>5.1<br>5.2<br>5.3                                                       | Systém s funkčním modulem FM3<br>Systém s funkčními moduly FM5 a FM3<br>Možnost použití funkčních modulů<br>Obsazení přívodů funkční modul FM5<br>Obsazení přívodů funkční modul FM3<br>Nastavení kódu schématu systému<br>Kombinace systémového schématu<br>a konfigurace funkčních modulů<br>Schéma systému a schéma zapojení<br>Předpoklady k uvedení do provozu<br>Předpoklady k uvedení do provozu<br>Procházení průvodce instalací<br>Pozdější změna nastavení                                                                          | <ol> <li>18</li> <li>19</li> <li>20</li> <li>21</li> <li>22</li> <li>23</li> <li>25</li> <li>42</li> <li>42</li> <li>42</li> <li>42</li> <li>42</li> <li>42</li> <li>42</li> </ol>                                                                                                    |
| 4.4<br>4.5<br>4.6<br>4.7<br>4.8<br>4.9<br>5<br>5.1<br>5.2<br>5.3<br>6                                                         | Systém s funkčním modulem FM3<br>Systém s funkčními moduly FM5 a FM3<br>Možnost použití funkčních modulů<br>Obsazení přívodů funkční modul FM5<br>Obsazení přívodů funkční modul FM3<br>Nastavení kódu schématu systému<br>Kombinace systémového schématu<br>a konfigurace funkčních modulů<br>Schéma systému a schéma zapojení<br>Předpoklady k uvedení do provozu<br>Procházení průvodce instalací<br>Pozdější změna nastavení<br>Hlášení o závadách, poruchách a údržbě                                                                    | <ol> <li>18</li> <li>19</li> <li>20</li> <li>21</li> <li>22</li> <li>23</li> <li>25</li> <li>42</li> <li>42</li> <li>42</li> <li>42</li> <li>42</li> <li>42</li> <li>42</li> <li>42</li> <li>42</li> <li>42</li> <li>42</li> <li>42</li> <li>42</li> <li>42</li> <li>42</li> </ol>                                                                                                    |
| 4.4<br>4.5<br>4.6<br>4.7<br>4.8<br>4.9<br>5<br>5.1<br>5.2<br>5.3<br>6<br>6.1                                                  | Systém s funkčním modulem FM3<br>Systém s funkčními moduly FM5 a FM3<br>Možnost použití funkčních modulů<br>Obsazení přívodů funkční modul FM5<br>Obsazení přívodů funkční modul FM3<br>Nastavení kódu schématu systému<br>Kombinace systémového schématu<br>a konfigurace funkčních modulů<br>Schéma systému a schéma zapojení<br>Předpoklady k uvedení do provozu<br>Procházení průvodce instalací<br>Pozdější změna nastavení<br>Porucha                                                                                                   | <ol> <li>18</li> <li>19</li> <li>20</li> <li>21</li> <li>22</li> <li>23</li> <li>25</li> <li>42</li> <li>42</li> <li>42</li> <li>42</li> <li>42</li> <li>42</li> <li>42</li> <li>42</li> <li>42</li> <li>42</li> <li>42</li> <li>42</li> <li>42</li> <li>42</li> <li>42</li> </ol>                                                                                                    |
| 4.4<br>4.5<br>4.6<br>4.7<br>4.8<br>4.9<br><b>5</b><br>5.1<br>5.2<br>5.3<br><b>6</b><br>6.1<br>6.2                             | Systém s funkčním modulem FM3<br>Systém s funkčními moduly FM5 a FM3<br>Možnost použití funkčních modulů<br>Obsazení přívodů funkční modul FM5<br>Obsazení přívodů funkční modul FM3<br>Nastavení kódu schématu systému<br>Nastavení kódu schématu systému<br>schéma systémového schématu<br>a konfigurace funkčních modulů<br>Schéma systému a schéma zapojení<br>Předpoklady k uvedení do provozu<br>Předpoklady k uvedení do provozu<br>Procházení průvodce instalací<br>Pozdější změna nastavení<br>Porucha<br>Chybové hlášení            | <ul> <li>18</li> <li>19</li> <li>19</li> <li>20</li> <li>21</li> <li>22</li> <li>23</li> <li>25</li> <li>42</li> <li>42</li> <li>42</li> <li>42</li> <li>42</li> <li>42</li> <li>42</li> <li>42</li> <li>42</li> <li>42</li> <li>42</li> <li>42</li> <li>42</li> <li>42</li> <li>42</li> <li>42</li> <li>42</li> <li>42</li> <li>42</li> <li>42</li> <li>42</li> <li>42</li> </ul>                                                                                                    |
| 4.4<br>4.5<br>4.6<br>4.7<br>4.8<br>4.9<br><b>5</b><br>5.1<br>5.2<br>5.3<br><b>6</b><br>6.1<br>6.2<br>6.3                      | Systém s funkčním modulem FM3<br>Systém s funkčními moduly FM5 a FM3<br>Možnost použití funkčních modulů<br>Obsazení přívodů funkční modul FM5<br>Obsazení přívodů funkční modul FM3<br>Nastavení kódu schématu systému<br>Kombinace systémového schématu<br>a konfigurace funkčních modulů<br>Schéma systému a schéma zapojení<br>Předpoklady k uvedení do provozu<br>Předpoklady k uvedení do provozu<br>Procházení průvodce instalací<br>Pozdější změna nastavení<br>Hlášení o závadách, poruchách a údržbě<br>Hlášení požadavku pa údržbu | <ol> <li>18</li> <li>19</li> <li>20</li> <li>21</li> <li>22</li> <li>23</li> <li>25</li> <li>42</li> <li>42</li> </ol> |

| 7        | Informace o výrobku                                                         | 42 |
|----------|-----------------------------------------------------------------------------|----|
| 7.1      | Dodržování a uchovávání rovněž platných podkladů                            | 42 |
| 7.2      | Platnost návodu                                                             | 42 |
| 7.3      | Typový štítek                                                               | 42 |
| 7.4      | Sériové číslo                                                               | 42 |
| 7.5      | Označení CE                                                                 | 43 |
| 7.6      | Záruka a servis                                                             | 43 |
| 7.7      | Recyklace a likvidace                                                       | 43 |
| 7.8      | Údaje o výrobku podle vyhlášky EU<br>č. 811/2013, 812/2013                  | 43 |
| 7.9      | Technické údaje – systémový regulátor                                       | 43 |
| Příloha  |                                                                             | 44 |
| A        | Odstranění poruch, hlášení požadavku<br>údržby                              | 44 |
| A.1      | Odstranění poruch                                                           | 44 |
| A.2      | Hlášení o údržbě                                                            | 44 |
| В        | <ul> <li>Odstranění závad a poruch, hlášení<br/>požadavku údržby</li> </ul> | 45 |
| B.1      | Odstranění poruch                                                           | 45 |
| B.2      | Odstranění závad                                                            | 45 |
| B.3      | Hlášení o údržbě                                                            | 47 |
| Rejstřík |                                                                             | 48 |
|          |                                                                             |    |

# 1.1 Použití v souladu s určením

Při neodborném používání nebo použití v rozporu s určením může dojít k poškození výrobku a k jiným věcným škodám.

Výrobek je určen pro regulaci topného systému se zdroji tepla stejného výrobce s rozhraním eBUS.

Systémový regulátor reguluje v závislosti na nainstalovaném systému:

- Topení
- Chlazení
- Větrání
- Ohřev teplé vody
- Cirkulace

Použití v souladu s určením zahrnuje:

- dodržování veškerých rovněž platných podkladů k výrobku a všech dalších součástí systému
- instalaci a montáž v souladu se schválením výrobků a systému

Použití v souladu s určením zahrnuje kromě toho instalaci podle kódu IP.

Tento výrobek nesmějí obsluhovat děti do 8 let a osoby s omezenými fyzickými, smyslovými či psychickými schopnostmi a dále osoby,které nemají s obsluhou takového výrobku zkušenosti, nejsou-li pod dohledem nebo nebyly zaškoleny v bezpečné obsluze výrobku a jsou si vědomy souvisejících nebezpečí. Děti si nesmějí s výrobkem hrát. Čištění a uživatelskou údržbu nesmějí provádět děti, nejsou-li pod dohledem.

Jiné použití, než je popsáno v tomto návodu, nebo použití, které přesahuje zde popsaný účel, je považováno za použití v rozporu s určením.

# 1.2 Všeobecné bezpečnostní pokyny

# 1.2.1 Nebezpečí při nedostatečné kvalifikaci

Následující práce smějí provádět pouze instalatéři, kteří mají dostatečnou kvalifikaci:

- Montáž
- Demontáž
- Instalace
- Uvedení do provozu
- Odstavení z provozu
- Postupujte podle aktuálního stavu techniky.

Práce a funkce, které smí vykonávat, resp. nastavovat výhradně instalatér, jsou ozna-

čeny symbolem **I**.

# 1.2.2 Nebezpečí v důsledku chybné obsluhy

V důsledku špatné obsluhy můžete ohrozit sebe i další osoby a způsobit věcné škody.

- Tento návod a všechny platné podklady pečlivě pročtěte, zejm. kapitolu "Bezpečnost" a výstražné pokyny.
- Jako provozovatel vykonávejte pouze takové činnosti, které výslovně uvádí tento návod a které nejsou označené symbolem

# 1.3 II – Bezpečnost/předpisy

# 1.3.1 Riziko věcných škod v důsledku mrazu

 Neinstalujte výrobek v prostorech ohrožených mrazem.

# 1.3.2 Předpisy (směrnice, zákony, vyhlášky a normy)

 Dodržujte vnitrostátní předpisy, normy, směrnice, nařízení a zákony.

# 2 Popis výrobku

# 2.1 Jaké názvosloví se používá?

- Systémový regulátor: namísto VRC 720
- Dálkové ovládání: namísto VR 92
- Funkční modul FM3 nebo FM3: místo VR 70
- Funkční modul FM5 nebo FM5: místo VR 71

# 2.2 Co zajišťuje funkce ochrany před mrazem?

Funkce ochrany proti zamrznutí chrání topný systém a dům před škodami způsobenými mrazem.

Při venkovních teplotách,

- které jsou déle než 4 hodiny pod 4 °C, systémový regulátor zapne zdroj tepla a řídí teplotu na požadovanou teplotu v místnosti alespoň 5 °C.;
- nad 4 °C systémový regulátor zdroj tepla nezapne, ale sleduje venkovní teplotu.

# 2.3 Co znamenají následující teploty?

Požadovaná teplota je teplota, na kterou se mají vytápět obytné místnosti.

Snížená teplota je teplota, pod kterou nesmí klesnout teplota mimo časová okénka v obytných místnostech.

Výstupní teplota je teplota, se kterou topná voda opouští zdroj tepla.

# 2.4 Co je to zóna?

Budova může být rozdělena do několika oblastí, které se označují zóny. Každá zóna může mít jiný požadavek na topný systém.

Příklady rozdělení do zón:

- V domě je jednak podlahové vytápění (zóna 1) a jednak topení s plochými topnými tělesy (zóna 2).
- V domě je několik samostatných bytových jednotek. Každá bytová jednotka představuje vlastní zónu.

# 2.5 Co je to cirkulace?

Další vodovodní vedení je spojeno s potrubím teplé vody a tvoří okruh se zásobníkem teplé vody. Cirkulační čerpadlo zajišťuje stálý oběh teplé vody v potrubním systému tak, aby i na velmi vzdálených odběrných místech byla okamžitě k dispozici teplá voda.

# 2.6 Co je to regulace podle konstantní hodnoty?

Systémový regulátor reguluje výstupní teplotu na dvě pevně nastavené teploty, které jsou nezávislé na teplotě v místnosti a venkovní teplotě. Tato regulace se vedle jiného hodí pro vzduchovou dveřní clonu nebo ohřev bazénu.

# 2.7 Co znamená časové okénko?

Příklad topného provozu v režimu: časová regulace

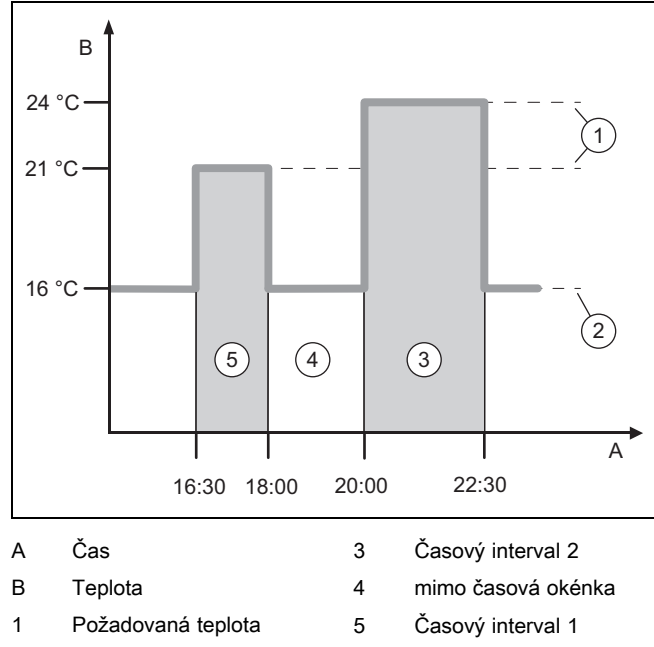

teplota poklesu

Jeden den můžete rozdělit do několika časových okének (3) a (5). Každé časové okénko může mít vlastní dobu trvání. Časová okénka se nesmí překrývat. Každému časovému okénku můžete přiřadit jinou požadovanou teplotu (1).

Příklad:

2

16:30 až 18:00 hodin; 21 °C

20:00 až 22:30 hodin; 24 °C

Systémový regulátor řídí uvnitř časových okének teplotu v místnostech na požadovanou teplotu. V časech mimo časová okénka (4) systémový regulátor řídí teplotu na nižší úroveň podle nastavené snížené teploty (2).

# 2.8 Co zajišťuje správce hybridního systému?

Správce hybridního systému vypočítává, zda tepelné čerpadlo nebo přídavný kotel k vytápění nepokrývá tepelné ztráty výhodněji z hlediska nákladů. Rozhodující kritéria tvoří nastavené tarify ve vztahu k tepelným ztrátám.

Aby tepelné čerpadlo a přídavné topné zařízení mohly pracovat efektivně, musíte správně nastavit tarify. Viz tabulku Položka menu NASTAVENÍ (→ Strana 7). Jinak může dojít k nárůstu nákladů.

# 2.9 Zabránění chybné funkci

- Systémový regulátor nezakrývejte nábytkem, závěsy nebo jinými předměty.
- Když je systémový regulátor namontován v obytné místnosti, úplně otevřete termostatické ventily topných těles v této místnosti.

# 2 Popis výrobku

# 2.10 Nastavení topné křivky

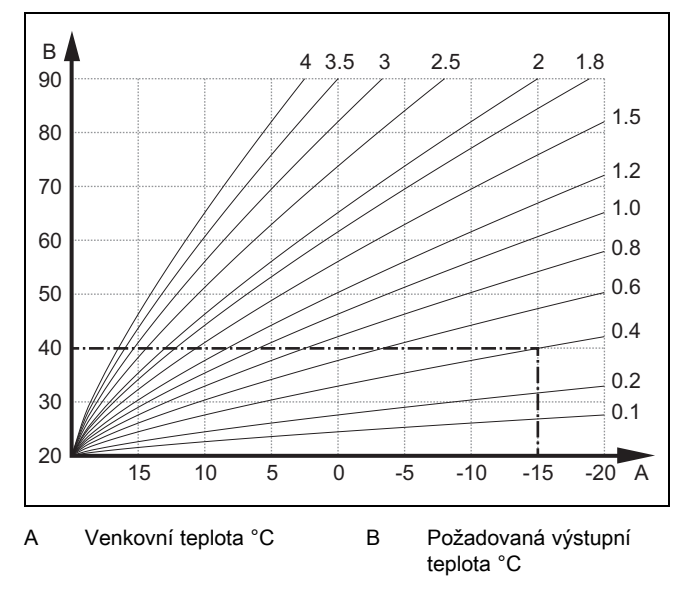

Na obrázku jsou možné topné křivky od 0.1 do 4.0 pro požadovanou teplotu místnosti 20 °C. Pokud se zvolí např. topná křivka 0.4, potom při venkovní teplotě -15 °C bude teplota na výstupu do topení řízena na 40 °C.

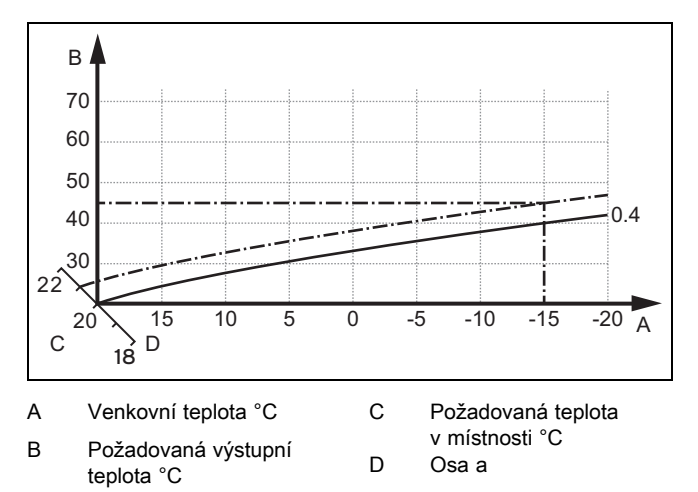

Je-li zvolena topná křivka 0.4 a zadána požadovaná teplota v místnosti 21 °C, topná křivka se posune podle obrázku. Na ose skloněné pod úhlem 45° se topná křivka paralelně posune podle hodnoty požadované teploty místnosti. Při venkovní teplotě –15 °C zajistí regulace výstupní teplotu 45 °C.

### 2.11 Displej, ovládací prvky a symboly

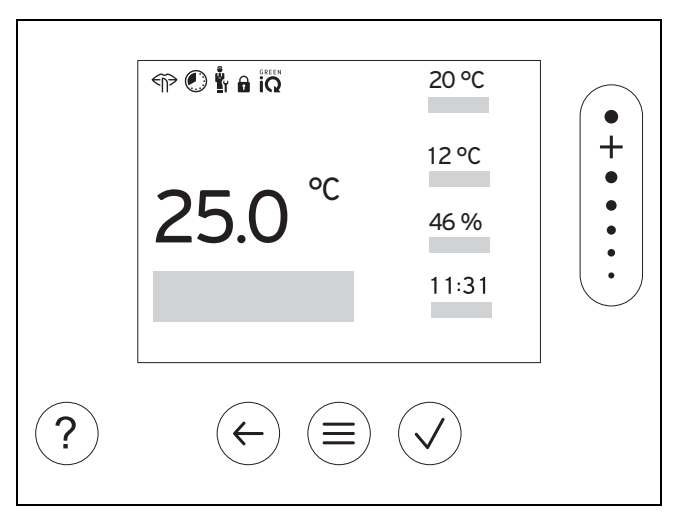

#### 2.11.1 Ovládací prvky

|                       | <ul><li>Zobrazení menu</li><li>Zpět na hlavní menu</li></ul>                                                                                   |
|-----------------------|----------------------------------------------------------------------------------------------------|
| $\checkmark$          | <ul><li>Potvrzení volby/změny</li><li>Uložení nastavených hodnot</li></ul>                                                                     |
| $\leftarrow$          | <ul><li>O úroveň zpět</li><li>Zrušení zadání</li></ul>                                                                                         |
| •<br>+<br>•<br>•<br>• | <ul> <li>Navigace strukturou menu</li> <li>Snížení nebo zvýšení nastavené hodnoty</li> <li>Navigace k jednotlivým číslicím/písmenům</li> </ul> |
| ?                     | <ul><li>Vyvolání nápovědy</li><li>Vyvolání asistenta pro časové programy</li></ul>                                                             |

Aktivní ovládací prvky svítí zeleně.

1× stisk 🗐: Přepnete na základní zobrazení.

2× stisk (=): Přepnete do menu.

## 2.11.2 Symboly

|             | Časově řízené topení aktivní                 |
|-------------|----------------------------------------------|
|             | Zámek klávesnice aktivní                     |
|             | Údržba je aktuální                           |
| $\triangle$ | Porucha v topném systému                     |
| 5           | Kontaktovat instalatéra                      |
|             | Tichý provoz aktivní                         |
|             | Energeticky nejúčinnější topný režim aktivní |
|             |                                              |

# 2.12 Obslužné a zobrazovací funkce

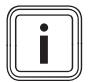

Funkce popsané v této kapitole nejsou k dispozici pro všechny konfigurace systému.

Pro vyvolání menu stiskněte 2× (=).

Pokyn

# 2.12.1 Položka menu REGULACE

| MENU → REGULACE |                                |                                                                                                    |                                                                                                    |  |
|-----------------|--------------------------------|----------------------------------------------------------------------------------------------------|----------------------------------------------------------------------------------------------------|--|
| → Zóna          |                                |                                                                                                    |                                                                                                    |  |
|                 | → Název zóny                   | Změna názvu <b>zóna 1</b> nastaveného z výroby                                                               |                                                                                                    |  |
|                 | → Topení → Režim:              | → ruční                                                                                                    | → Požadovaná teplota: °C                                                                                                  |  |
|                 |                                | Nepřerušené udržování požad                                                                                  | ované teploty                                                                                                    |  |
|                 |                                | → Čas. řízené                                                                                                | → Týdenní plánování                                                                                                    |  |
|                 |                                |                                                                                                    | → Snížená teplota: °C                                                                                                    |  |
|                 |                                | <b>Týdenní plánování</b> : Ize nastav<br>Instalatér nastaví chování topn<br>V <b>Režim poklesu:</b> znamená: | it až 12 časových okének a požadovaných teplot na den<br>ého systému mimo časová okénka ve funkci <b>Režim poklesu:</b> . |  |
|                 |                                | <ul> <li>Eco: Topení je mimo časov</li> <li>Normální: Mimo časová ok</li> </ul>                              | vá okénka vypnuté. Ochrana proti zamrznutí je aktivována.<br>vénka platí snížená teplota.                                 |  |
|                 |                                | Požadovaná teplota: °C: platí                                                                                | uvnitř časových okének                                                                                                    |  |
|                 |                                | → Vyp                                                                                                    |                                                                                                    |  |
|                 |                                | Topení je vypnuté, teplá voda                                                                                | e nadále k dispozici, ochrana před mrazem je aktivována                                                                   |  |
|                 | → Chlazení → Režim:            | → ruční                                                                                                    | → Požadovaná teplota: °C                                                                                                  |  |
|                 |                                | Nepřerušené udržování požad                                                                                  | ované teploty                                                                                                    |  |
|                 |                                | → Čas. řízené                                                                                                | → Týdenní plánování                                                                                                    |  |
|                 |                                |                                                                                                    | → Požadovaná teplota: °C                                                                                                  |  |
|                 |                                | Týdenní plánování: lze nastav<br>vypnuté<br>Požadovaná teplota: °C: platí<br>Mimo časová okénka je chlaze    | it až 12 časových okének na den, mimo časová okénka je chlazení<br>uvnitř časových okének<br>ní vypnuté                   |  |
|                 |                                | → Vyp                                                                                                    |                                                                                                    |  |
|                 |                                | Chlazení je vypnuté, teplá vod                                                                               | a je nadále k dispozici                                                                                                   |  |
| → Nepřítomnost  |                                | → Všechny: platí pro všechny :                                                                               | zóny v zadaném časovém období                                                                                             |  |
|                 |                                | → Zóna: platí pro vybranou zór                                                                               | nu v zadaném časovém období                                                                                               |  |
|                 |                                | Topný provoz a ohřev teplé vo<br>před mrazem je aktivována                                                   | dy jsou vypnuté, přítomné větrání běží na nejnižší stupeň, ochrana                                                        |  |
| → (             | Chlazení na několik dnů        | Chladicí provoz se v zadaném<br>převezmou z funkce <b>Chlazení</b>                                           | časovém období aktivuje, chladicí režim a požadovaná teplota se                                                           |  |
| →               | Regulace podle konst. hodn. ol | kruh 1                                                                                                    |                                                                                                    |  |
|                 | → Topení → Režim:              | → ruční                                                                                                    |                                                                                                    |  |
|                 |                                | Nepřerušené udržování Pož. v                                                                                 | <b>ýst. tepl., přání: °C</b> , kterou nastavil instalatér.                                                                |  |
|                 |                                | → Čas. řízené                                                                                                | → Týdenní plánování                                                                                                    |  |
|                 |                                | Týdenní plánování: Ize nastav                                                                                | it až 12 časových okének na den                                                                                           |  |
|                 |                                | Během časových okének se př                                                                                  | evezme Pož. výst. tepl., přání: °C.                                                                                       |  |
|                 |                                | Při Pož. výst. tepl., pokles: °C                                                                             | = 0 °C není ochrana před mrazem dále zaručena.                                                                            |  |
|                 |                                | Obě teploty nastavuje instalaté                                                                              | r.                                                                                                    |  |
|                 |                                | → Vyp                                                                                                    |                                                                                                    |  |
|                 |                                | Topný okruh je vypnutý.                                                                                      |                                                                                                    |  |
| → <b>·</b>      | Teplá voda                     |                                                                                                    |                                                                                                    |  |
|                 | → Režim:                       | → ruční                                                                                                    | → Teplota teplé vody                                                                                                    |  |
|                 |                                | Nepřerušené udržování teploty                                                                                | teplé vody                                                                                                    |  |
|                 |                                |                                                                                                    |                                                                                                    |  |

| M             | MENU → REGULACE                   |                                                                                                    |                                                                                            |  |
|---------------|-----------------------------------|----------------------------------------------------------------------------------------------------|--------------------------------------------------------------------------------------------|--|
|               | → Režim:                          | → Čas. řízené                                                                                                    | → Týdenní plánování teplá voda                                                             |  |
|               |                                   |                                                                                                    | → Teplota teplé vody: °C                                                                   |  |
|               |                                   |                                                                                                    | → Týdenní plánování cirkulace                                                              |  |
|               |                                   | Týdenní plánování teplá voda                                                                                                    | : lze nastavit až tři časová okénka na den                                                 |  |
|               |                                   | Teplota teplé vody: °C: platí u                                                                                                    | vnitř časových okének                                                                      |  |
|               |                                   | Mimo časová okénka je ohřev                                                                                                    | teplé vody vypnutý                                                                         |  |
|               |                                   | Týdenní plánování cirkulace:                                                                                                    | ze nastavit až tři časová okénka na den                                                    |  |
|               |                                   | Uvnitř časových okének cirkulační čerpadlo čerpá teplou vodu k odběrným místům                                                                     |                                                                                            |  |
|               |                                   |                                                                                                    |                                                                                            |  |
|               |                                   |                                                                                                    |                                                                                            |  |
| <u> </u>      | Taplé vodo okrub 1                |                                                                                                    |                                                                                            |  |
|               |                                   | m.Xnf                                                                                                    |                                                                                            |  |
|               | → <b>Rezim:</b>                   |                                                                                                    |                                                                                            |  |
|               |                                   |                                                                                                    | r tepie voay                                                                               |  |
|               |                                   | → Cas. řízené                                                                                                    | → Týdenní plánování teplá voda                                                             |  |
|               |                                   |                                                                                                    | → Teplota teplé vody: °C                                                                   |  |
|               |                                   | Týdenní plánování teplá voda                                                                                                    | : lze nastavit až tři časová okénka na den                                                 |  |
|               |                                   | Mime česové sképke je obřev                                                                                                    | vnitř časových okének                                                                      |  |
|               |                                   |                                                                                                    |                                                                                            |  |
|               |                                   | → vyp                                                                                                    |                                                                                            |  |
| <u> </u>      | <b>-</b> 1/ 1 11                  | Onrev teple vody je vypnuty                                                                                                    |                                                                                            |  |
| →<br>         | Teplà voda rychle                 | Jednorázový ohřev vody v zás                                                                                                    | obniku                                                                                     |  |
| → `           | Větrání                           |                                                                                                    |                                                                                            |  |
|               | → Režim:                          | → Normální                                                                                                    | → Stupeň větrání normální:                                                                 |  |
|               |                                   | Nepřerušené větrání na stupni                                                                                                    | větrání: <b>Normální</b>                                                                   |  |
|               |                                   | → Čas. řízené                                                                                                    | → Týdenní plánování                                                                        |  |
|               |                                   |                                                                                                    | → Stupeň větrání normální:                                                                 |  |
|               |                                   |                                                                                                    | → Stupeň větrání omezený:                                                                  |  |
|               |                                   | Týdenní plánování: lze nastavit až 12 časových okének na den                                                                                       |                                                                                            |  |
|               |                                   | Stupeň větrání normální: platí uvnitř časových okének                                                                                              |                                                                                            |  |
|               |                                   | Stupeň větrání omezený:: mimo časová okénka                                                                                                    |                                                                                            |  |
|               |                                   | → Redukovaný                                                                                                    |                                                                                            |  |
|               |                                   | Nepřerušené větrání na stupni větrání: <b>Redukovaný</b>                                                                                           |                                                                                            |  |
|               | → Senzor kval. vzduchu 1:<br>ppm  | Měří obsah CO <sub>2</sub> ve vzduchu v                                                                                                    | místnosti                                                                                  |  |
|               | → Rekuperace:                     | → Zap                                                                                                    |                                                                                            |  |
|               |                                   | Nepřerušená rekuperace tepla z odpadního vzduchu                                                                                                   |                                                                                            |  |
|               |                                   | → Auto                                                                                                    |                                                                                            |  |
|               |                                   | Interní kontrola, zda je venkovní vzduch veden před rekuperaci tepla, nebo přímo do obytné míst-<br>nosti. Viz návod k obsluze větracího zařízení. |                                                                                            |  |
|               |                                   | → Vyp                                                                                                    |                                                                                            |  |
|               |                                   | Rekuperace je vypnutá                                                                                                    |                                                                                            |  |
|               | → Hranice kvalita vzduchu:<br>ppm | Větrací zařízení udržuje obsah                                                                                                    | CO <sub>2</sub> ve vzduchu v místnosti pod nastavenou hodnotou.                            |  |
| $\rightarrow$ | Nárazové větrání                  | Topný provoz se na 30 minut vypne, a pokud je přítomno, větrací zařízení běží na nejvyšší stupeň.                                                  |                                                                                            |  |
| →             | Ochrana proti vlhkosti            | → Max. vlhk. vzd. v místnosti:<br>hodnoty pod danou mez se od                                                                                      | <b>%rel</b> : při překročení dané hodnoty se zapne odvlhčovač. Při poklesu vlhčovač vypne. |  |
| →             | Pomocník časového nasta-          | Programování požadované tep                                                                                                    | loty pro pondělí – pátek a sobota – neděle; programování platí pro                         |  |
| ve            | ní                                | časově řízené funkce Topení, Chlazení, Teplá voda, Cirkulace a Větrání                                                                             |                                                                                            |  |
|               |                                   | Přepíše týdenní plán pro funkc                                                                                                    | e Topení, Chlazení, Teplá voda, Cirkulace a Větrání                                        |  |
| →             | Green iQ:                         | Zapnutí energeticky nejúčinněj                                                                                                    | šího režimu, pokud jej váš systém podporuje.                                               |  |
| → .           | Zařízení vyp                      | Systém je vypnutý. Ochrana p                                                                                                    | řed mrazem a příp. větrání na nejnižším stupni zůstávají aktivní.                          |  |

# 2.12.2 Položka menu INFORMACE

| MENU → INFORMACE                   |                    |  |  |
|------------------------------------|--------------------|--|--|
| → Aktuální teploty                 | → Aktuální teploty |  |  |
| → Zóna                             |                    |  |  |
| → Teplota teplé vody               |                    |  |  |
| → Teplá voda okruh 1               |                    |  |  |
| → Tlak vody: bar                   |                    |  |  |
| → Akt. vlhkost vzduchu v místnosti |                    |  |  |
| → Energetické údaje                |                    |  |  |
| → Solární zisk                     |                    |  |  |
| → Přírodní zisk                    |                    |  |  |
| → Spotřeba elektrické energie      | → Topení           |  |  |
|                                    | → Teplá voda       |  |  |
|                                    | → Chlazení         |  |  |
|                                    | → Zařízení         |  |  |
| → Spotřeba paliva                  | → Topení           |  |  |
|                                    | → Teplá voda       |  |  |
|                                    | → Zařízení         |  |  |
| → Rekuperace tepla                 |                    |  |  |

Ukazatel spotřeby energie a energetického zisku

Regulátor na displeji a v dodatečně použitelné aplikaci zobrazuje hodnoty spotřeby energie, resp. energetického zisku. Regulátor zobrazuje odhad hodnot zařízení. Hodnoty jsou mj. ovlivněny:

- instalací/provedením topného systému

- chováním uživatele
- sezónními podmínkami prostředí
- tolerancemi a komponentami

Externí komponenty, jako např. externí oběhová čerpadla topení nebo ventily, a jiné spotřebiče a zdroje v domácnosti nejsou zohledněny.

Odchylky mezi zobrazenou a skutečnou spotřebou energie, resp. energetickým ziskem mohou být značné.

Údaje o spotřebě energie, resp. energetickém zisku nejsou vhodné pro vytváření nebo srovnávání energetických účtů.

#### Odečíst lze: Aktuální měsíc, Poslední měsíc, Aktuální rok, Poslední rok, celkem

| → Stav hořáku:       |                             |  |
|----------------------|-----------------------------|--|
| → Ovládací prvky     | Vysvětlení ovládacích prvků |  |
| → Představení menu   | Vysvětlení struktury menu   |  |
| → Kontakt instalatér |                             |  |
| → Sériové číslo      |                             |  |

#### 2.12.3 Položka menu NASTAVENÍ

| MENU → NASTAVENÍ                                                                                                    |                                  |                                                                                                    |  |  |  |
|----------------------------------------------------------------------------------------------------|----------------------------------|----------------------------------------------------------------------------------------------------|--|--|--|
| ŝ                                                                                                    | ∎<br>∎I → Úroveň pro instalatéry |                                                                                                    |  |  |  |
|                                                                                                    | → Zadání přístupového kódu       | Přístup k úrovni pro instalatéry, nastavení z výroby: 00                                                                                  |  |  |  |
|                                                                                                    | → Kontakt instalatér             | Zadání kontaktních údajů                                                                                                    |  |  |  |
| → Datum údržby: Zadání časově nejbližšího následujícího data údržby připojené komponenty, např. zdroje t ného čerpadla, větracího zařízení                                                           |                                  | Zadání časově nejbližšího následujícího data údržby připojené komponenty, např. zdroje tepla, tepel-<br>ného čerpadla, větracího zařízení |  |  |  |
| → <b>Historie poruch</b> Chyby jsou zobrazeny seřazené podle času                                                                                                    |                                  | Chyby jsou zobrazeny seřazené podle času                                                                                                  |  |  |  |
| → Konfigurace systému Funkce (→ položka menu Konfigurace systému)                                                                                                    |                                  | Funkce (→ položka menu <b>Konfigurace systému</b> )                                                                                       |  |  |  |
| <ul> <li>→ Test senzoru/aktoru</li> <li>Výběr připojeného funkčního modulu</li> <li>– a provedení funkční zkoušky aktorů.</li> <li>– Provedení kontroly věrohodnosti výsledků ze senzorů.</li> </ul> |                                  | Výběr připojeného funkčního modulu<br>– a provedení funkční zkoušky aktorů.<br>– Provedení kontroly věrohodnosti výsledků ze senzorů.     |  |  |  |
|                                                                                                    | → Redukce hluku periody          | Nastavení časového programu pro snížení hladiny hluku.                                                                                    |  |  |  |

# 2 Popis výrobku

| MENU → NASTAVENÍ                                                    |                                                                                                    |                                                                                                    |  |  |
|---------------------------------------------------------------------|----------------------------------------------------------------------------------------------------|----------------------------------------------------------------------------------------------------|--|--|
| → Vysoušení potěru                                                  | Aktivace funkce Profil vysoušení potěru pro čerstvě položenou podlahu v souladu se stavebními                 |                                                                                                    |  |  |
|                                                                     | předpisy.<br>Svatémové zasulétor řídí véstupní tanlatu pozévialo po vonkovní tanlatě. Nastovaní v svěnýní pod |                                                                                                    |  |  |
|                                                                     | lahy (→ položka menu                                                                                          | Konfigurace systému)                                                                                    |  |  |
| → Změnit kód                                                        |                                                                                                    |                                                                                                    |  |  |
| → Jazyk, čas, displej                                               |                                                                                                    |                                                                                                    |  |  |
| → Jazyk:                                                            |                                                                                                    |                                                                                                    |  |  |
| → Datum:                                                            | Po vypnutí proudu zůs                                                                                         | stává datum zachováno ještě po dobu cca 30 minut.                                                       |  |  |
| → Čas:                                                              | Po vypnutí proudu zůs                                                                                         | stává čas zachován ještě po dobu cca 30 minut.                                                          |  |  |
| → Jas displeje:                                                     |                                                                                                    |                                                                                                    |  |  |
| → Letní čas:                                                        | → Automatický                                                                                                 |                                                                                                    |  |  |
|                                                                     | → ruční                                                                                                    |                                                                                                    |  |  |
| U venkovních čidel s přijímačí<br>nálu DCF77. Změna probíhá:        | em DCF77 se funkce Le                                                                                         | tní čas: nevyužívá. Přepínání na letní/zimní čas probíhá prostřednictvím sig-                           |  |  |
| <ul> <li>poslední víkend v březnu</li> </ul>                        | ve 2:00 hodiny (letní čas                                                                                     | 5)                                                                                                    |  |  |
| <ul> <li>poslední víkend v říjnu ve</li> </ul>                      | 3:00 hodiny (zimní čas)                                                                                       |                                                                                                    |  |  |
| → Tarify                                                            |                                                                                                    |                                                                                                    |  |  |
| → Tarif přídavný kotel:                                             | Zadání tarifu plynu, ol                                                                                       | eje nebo proudu                                                                                         |  |  |
| $\rightarrow$ Typ elektr. tarifu:                                   | $\rightarrow$ Jeden tarif                                                                                     | → Vysoký tarif:                                                                                         |  |  |
| (pro tepelné čerpadlo)                                              | Náklady se vždy počít                                                                                         | ají s vysokým tarifem.                                                                                  |  |  |
|                                                                     | → Dvojitý tarif                                                                                               | → Týdenní plánování dvojitý tarif                                                                       |  |  |
|                                                                     |                                                                                                    | → Nízký tarif:                                                                                          |  |  |
|                                                                     | Týdenní plánování dv                                                                                          | ojitý tarif: lze nastavit až 12 časových okének na den                                                  |  |  |
|                                                                     | Vysoký tarif: platí uvn                                                                                       | itř časových okének                                                                                     |  |  |
|                                                                     | Nízký tarif: mimo časo                                                                                        | ová okénka                                                                                              |  |  |
|                                                                     | Náklady se počítají s                                                                                         | vysokým a nízkým tarifem.                                                                               |  |  |
| Správce hybridního systému vypo<br>dlo. Konstrukční skupina výhodně | čítává pomocí tarifů a po<br>jší z hlediska nákladů se                                                        | ožadavku na vytápění náklady na přídavný kotel a náklady na tepelné čerpa-<br>e použije k výrobě tepla. |  |  |
| → Hodnota korekce                                                   |                                                                                                    |                                                                                                    |  |  |
| → Teplota v místnosti: K                                            | Vyrovnávání teplotní o<br>renčního teploměru v                                                                | liference mezi měřenou hodnotou v systémovém regulátoru a hodnotou refe-<br>obytné místnosti.           |  |  |
| → Venkovní teplota: K                                               | Vyrovnávání teplotní o<br>teploměru v obytné m                                                                | liference mezi měřenou hodnotou ve venkovním čidle a hodnotou referenčního<br>ístnosti.                 |  |  |
| → Nastavení z výroby                                                | Systémový regulátor r<br>instalaci.                                                                           | nastaví všechna nastavení zpět na nastavení z výroby a vyvolá asistenta pro                             |  |  |
| Asistenta pro instalaci smí používat pouze instalatér.              |                                                                                                    |                                                                                                    |  |  |

# 2.12.4 Položka menu Konfigurace systému

| MENU → NASTAVENÍ → Úroveň pro instalatéry → Konfigurace systému                                                                                                    |                                                                               |                                                                                                    |  |  |
|----------------------------------------------------------------------------------------------------|-------------------------------------------------------------------------------|----------------------------------------------------------------------------------------------------|--|--|
| <b>→</b>                                                                                                    | → Zařízení                                                                    |                                                                                                    |  |  |
|                                                                                                    | → Tlak vody: bar                                                              |                                                                                                    |  |  |
|                                                                                                    | → Komponenty eBUS Seznam komponentů sběrnice eBUS a jejich verze softwaru     |                                                                                                    |  |  |
|                                                                                                    | → Adaptivní top. křivka: Automatické jemné seřízení topné křivky. Předpoklad: |                                                                                                    |  |  |
| <ul> <li>Vhodná topná křivka pro budovu se nastavuje ve funkci Topná křivka:.</li> <li>Systémovému regulátoru, resp. dálkovému ovládání je přiřazena správná zón Přiřazení zóny:.</li> <li>Ve funkci Připojení tepl. místn.: je zvolena možnost Rozšířeno.</li> <li>→ Automatické chlazení:</li> <li>Při připojeném tepelném čerpadlu systémový regulátor automaticky přepíná mezi topení a chlazení.</li> </ul> |                                                                               | <ul> <li>Vhodná topná křivka pro budovu se nastavuje ve funkci Topná křivka:.</li> <li>Systémovému regulátoru, resp. dálkovému ovládání je přiřazena správná zóna ve funkci Přiřazení zóny:.</li> <li>Ve funkci Připojení tepl. místn.: je zvolena možnost Rozšířeno.</li> </ul> |  |  |
|                                                                                                    |                                                                               | Při připojeném tepelném čerpadlu systémový regulátor automaticky přepíná mezi režimem topení a chlazení.                                                                                                    |  |  |
|                                                                                                    | → Venk. tepl., 24h prům.: °C                                                  |                                                                                                    |  |  |
|                                                                                                    | → Chlazení při venkovní teplotě: °C                                           | Chlazení se spustí, když venkovní teplota (zprůměrovaná po dobu 24 hodin) překročí nasta-<br>venou teplotu.                                                                                                    |  |  |

| MENU → NASTAVENÍ → Úroveň pro instalatéry → Konfigurace systému |                                     |                                                                                                    |                                                                                                    |  |
|-----------------------------------------------------------------|-------------------------------------|----------------------------------------------------------------------------------------------------|----------------------------------------------------------------------------------------------------|--|
|                                                                 | → Regenerace zdroje:                | Systémový regulátor zapne funkci <b>Chlazení</b> a odvádí teplo z obytné místnosti přes tepelné čerpadlo zpět do země. Předpoklad:                                                                                                    |                                                                                                    |  |
|                                                                 |                                     | <ul> <li>Je aktivovaná funkce Automatické chlazení:.</li> <li>Funkce Nepřítomnost je aktivní.</li> </ul>                                                                                                    |                                                                                                    |  |
|                                                                 | → Akt. vlhk. vzd. v místnosti: %rel |                                                                                                    |                                                                                                    |  |
|                                                                 | → Aktuální rosný bod: °C            |                                                                                                    |                                                                                                    |  |
|                                                                 | → Správce hybr. syst.:              | → triVAI                                                                                                    | Zdroj tepla se zvolí na základě nastavených tarifů ve vztahu k poža-<br>davku na vytápění.                                                                                                    |  |
|                                                                 |                                     | → Bivalent.bod                                                                                                    | Zdroj tepla se zvolí na základě venkovní teploty ( <b>Bivalentní bod topení:</b><br>°C a alternativního bodu).                                                                                                    |  |
|                                                                 | → Bivalentní bod topení: °C         | Pokud venkovní te<br>ném provozu přída<br>Předpoklad: Ve fur                                                                                                    | plota klesne pod nastavenou hodnotu, systémový regulátor uvolní v top-<br>vvný kotel k vytápění pro účely paralelního provozu s tepelným čerpadlem.<br>nkci <b>Správce hybr. syst.:</b> je vybrána možnost <b>Bivalent.bod</b> . |  |
|                                                                 | → Bivalentní bod teplá voda: °C     | Pokud venkovní te<br>davný kotel k vytá                                                                                                    | plota klesne pod nastavenou hodnotu, systémový regulátor aktivuje pří-<br>pění paralelně k tepelnému čerpadlu.                                                                                                    |  |
|                                                                 | → Alternativní bod:                 | Pokud venkovní te<br>čerpadlo a přídavn<br>Předpoklad: Ve fur                                                                                                    | plota klesne pod nastavenou hodnotu, systémový regulátor vypne tepelné<br>ý kotel k vytápění plní samostatně požadavek na vytápění.<br>nkci <b>Správce hybr. syst.:</b> je nastaven <b>bod bivalence</b> .                       |  |
|                                                                 | → Teplota nouzový provoz: °C        | Nastavení nižší požadované výstupní teploty. Při výpadku tepelného čerpadla splní přídavný kotel požadavek na vytápění. Provozovatel má na tepelných ztrátách rozpoznat, že nastal problém s tepelným čerpadlem.                                                    |                                                                                                    |  |
|                                                                 |                                     | přídavný kotel a tí                                                                                                    | m vyřadit z funkce zde nastavenou požadovanou výstupní teplotu.                                                                                                    |  |
|                                                                 | → Typ přídavného kotle:             | Volba typu nainstalovaného přídavného zdroje tepla. Chybný výběr může vést k zvýšení nákladů.                                                                                                    |                                                                                                    |  |
|                                                                 |                                     | Předpoklad: Ve fur                                                                                                    | nkci Správce hybr. syst.: je vybrána možnost triVAI.                                                                                                    |  |
|                                                                 | → Provoz. nap. sítě:                | Stanovení, co se má deaktivovat při zasílání signálu provozovatele napájecí sítě. Výběr zů-<br>stává deaktivován po dobu, dokud provozovatel napájecí sítě signál nevypne.<br>Zdroj tepla ignoruje deaktivační signál, pokud je aktivní funkce ochrany před mrazem. |                                                                                                    |  |
|                                                                 | → Přídavný kotel:                   | → Vyp                                                                                                    | Přídavný kotel tepelné čerpadlo nepodporuje.<br>Pro termickou dezinfekci, ochranu před mrazem nebo odmrazení se akti-<br>vuje přídavný kotel.                                                                                    |  |
|                                                                 |                                     | → Topení                                                                                                    | Přídavný kotel podporuje tepelné čerpadlo při topení.<br>Pro termickou dezinfekci se aktivuje přídavný kotel                                                                                                    |  |
|                                                                 |                                     | → Teplá voda                                                                                                    | Přídavný kotel podporuje tepelné čerpadlo při ohřevu teplé vody.<br>Pro ochranu před mrazem nebo pro odmrazení se aktivuje přídavný ko-<br>tel.                                                                                  |  |
|                                                                 |                                     | → TV + topení                                                                                                    | Přídavný kotel podporuje tepelné čerpadlo při ohřevu teplé vody a to-<br>pení.                                                                                                    |  |
|                                                                 | → Výstupní teplota systém: °C       | Měřená teplota, na                                                                                                    | př. za hydraulickou výhybkou                                                                                                    |  |
|                                                                 | → Kompenz. triv. akum. zásobník: K  | Při přebytku proud<br>čerpadla na výstup                                                                                                    | u se trivalentní akumulační zásobník ohřívá prostřednictvím tepelného<br>ní teplotu + nastavený ofset. Předpoklad:                                                                                                    |  |
|                                                                 |                                     | <ul> <li>Je připojeno fotovoltaické zařízení.</li> <li>Ve funkci Konfigurace regulační modul WP → ME: je aktivována možnost Fotovoltaika</li> </ul>                                                                                                    |                                                                                                    |  |
|                                                                 | → Obrácené řízení:                  | → Vyp                                                                                                    | Systémový regulátor aktivuje zdroje tepla vždy v pořadí 1, 2, 3                                                                                                    |  |
|                                                                 |                                     | → Zap                                                                                                    | Systémový regulátor třídí zdroje tepla jednou denně podle délky doby aktivace.<br>Přídavné topení je z třídění vyřazeno.                                                                                                    |  |
|                                                                 |                                     | Předpoklad: Topný                                                                                                    | v systém obsahuje kaskádu.                                                                                                    |  |
|                                                                 | → Pořadí řízení:                    | Pořadí, ve kterém systémový regulátor řídí zdroje tepla.<br>Předpoklad: Topný systém obsahuje kaskádu.                                                                                                    |                                                                                                    |  |
|                                                                 | → Konf.ext.vst.:                    | Volba, zda se externí topný okruh deaktivuje pomocí můstku, nebo otevřených svorek.<br>Předpoklad: Je připojen funkční modul FM5 a/nebo FM3.                                                                                                    |                                                                                                    |  |
| $\rightarrow$                                                   | Konfig. systémového schématu        |                                                                                                    |                                                                                                    |  |

#### MENU → NASTAVENÍ → Úroveň pro instalatéry → Konfigurace systému

| → Kód systém. schématu: | Systémy jsou seskupeny hrubě podle připojených komponent systému. Každá skupina má svůj kód schématu systému. Na základě zadaného kódu systémový regulátor uvolňuje systémově podmíněné funkce.<br>Prostřednictvím připojených komponent můžete zjistit kód schématu systému pro nainstalovaný systém (→ Použití funkčních modulů, systémové schéma, uvedení do provozu) a zadat ho sem. |
|-------------------------|----------------------------------------------------------------------------------------------------|
| → Konfigurace FM5:      | Každá konfigurace odpovídá definovanému obsazení svorek (→ Obsazení přívodů funkční<br>modul FM5). Obsazení svorek určuje, které funkce jsou přiřazeny vstupům a výstupům.<br>Výběr konfigurace, která se hodí k nainstalovanému systému.                                                                                                    |
| → Konfigurace FM3:      | Každá konfigurace odpovídá definovanému obsazení svorek (→ Obsazení přívodů funkční<br>modul FM3). Obsazení svorek určuje, které funkce jsou přiřazeny vstupům a výstupům.<br>Výběr konfigurace, která se hodí k nainstalovanému systému.                                                                                                    |
| → MA FM3:               | Volba obsazení funkcí na multifunkčním výstupu.                                                                                                    |
| → MA FM5:               | Volba obsazení funkcí na multifunkčním výstupu.                                                                                                    |

#### → Konfigurace regulační modul WP

| → MA 2: | Volba obsazení funkcí na multifunkčním výstupu. |                                                                                                    |  |  |  |  |
|---------|-------------------------------------------------|----------------------------------------------------------------------------------------------------|--|--|--|--|
| → ME:   | → Nepřipojeno                                   | Systémový regulátor ignoruje stávající signál.                                                                                                    |  |  |  |  |
|         | $\rightarrow$ 1 x cirkulace                     | Provozovatel stiskl tlačítko pro cirkulaci. Systémový regulátor na krátkou dobu aktivuje cirkulační čerpadlo.                                                                                                    |  |  |  |  |
|         | → Fotovoltaika                                  | Při přebytku proudu je přítomen signál a systémový regulátor jednorá-<br>zově aktivuje funkci <b>Teplá voda rychle</b> . Jestliže signál zůstává přítomen,<br>trivalentní akumulační zásobník bude tak dlouho ohříván výstupní teplo-<br>tou + ofsetem pro trivalentní akumulační zásobník, dokud neopadne sig-<br>nál na tepelném čerpadlu. |  |  |  |  |

Systémový regulátor zjišťuje, zda je na vstupu tepelného čerpadla přítomen signál. Například:

not.

- Vstup aroTHERM: ME regulačního modulu tepelného čerpadla

Vstup flexoTHERM: X41, svorka FB

#### → Zdroj tepla 1

→ Tepelné čerpadlo 1

→ Regulační modul WP

#### → Stav:

#### → Aktuální výstupní teplota: °C

→ Okruh 1

| → Druh okruhu:                     | → Neaktivní                               | Topný okruh se nepoužívá.                                                                                                    |  |  |  |  |  |  |
|------------------------------------|-------------------------------------------|----------------------------------------------------------------------------------------------------|--|--|--|--|--|--|
|                                    | → Topení                                  | Topný okruh se používá k topení a reguluje se podle venkovní teploty.<br>V závislosti na schématu systému se může jednat o směšovací okruh,<br>nebo o přímý okruh.                                                                                                    |  |  |  |  |  |  |
|                                    | → Pev. hodnota                            | Topný okruh se používá k topení a reguluje se na pevně nastavenou požadovanou výstupní teplotu.                                                                                                    |  |  |  |  |  |  |
|                                    | → Teplá voda                              | Topný okruh se používá jako okruh teplé vody pro přídavný zásobník.                                                                                                    |  |  |  |  |  |  |
|                                    | → Zvýšení tep-<br>loty vratné vody        | Topný okruh se používá k zvýšení teploty vstupní topné vody (zpátečky).<br>Zvýšení teploty vstupní topné vody (zpátečky) zamezuje vzniku příliš<br>velkého teplotního rozdílu mezi výstupem a vstupem topení a chrání při<br>delším poklesu teploty pod rosný bod proti korozi ve stacionárním kotli<br>k vytápění. |  |  |  |  |  |  |
| → Stav:                            |                                           |                                                                                                    |  |  |  |  |  |  |
| → Požadovaná výstupní teplota: °C  |                                           |                                                                                                    |  |  |  |  |  |  |
| → Skutečná výstupní teplota: °C    |                                           |                                                                                                    |  |  |  |  |  |  |
| → Požadovaná vstupní teplota: °C   | Volba teploty, se k                       | xterou má topná voda přitékat zpět do stacionárního kotle k vytápění.                                                                                                    |  |  |  |  |  |  |
| → Vypínací mez AT: °C              | Zadání horní meze<br>notu, systémový re   | e venkovní teploty. Pokud venkovní teplota stoupne nad nastavenou hod-<br>egulátor deaktivuje topný provoz.                                                                                                    |  |  |  |  |  |  |
| → Pož. výst. tepl., přání: °C      | Volba teploty pro o                       | okruh s pevnou hodnotou, která bude platit uvnitř časových okének.                                                                                                    |  |  |  |  |  |  |
| → Pož. výst. tepl., pokles: °C     | Volba teploty pro o                       | okruh s pevnou hodnotou, která bude platit mimo časová okénka.                                                                                                    |  |  |  |  |  |  |
| → Topná křivka:                    | Topná křivka (→ ka<br>teplotě pro účely p | Topná křivka (→ kapitola Popis výrobku) představuje závislost výstupní teploty na venkovní teplotě pro účely požadované teploty (požadovaná teplota v místnosti).                                                                                                    |  |  |  |  |  |  |
| → Min. požad. výstupní teplota: °C | Zadání spodní me                          | ze požadované výstupní teploty. Systémový regulátor porovnává nastave-                                                                                                    |  |  |  |  |  |  |

nou hodnotu s vypočítanou požadovanou výstupní teplotou a reguluje na vyšší z obou hod-

| ME  | /ENU → NASTAVENÍ → Úroveň pro instalatéry → Konfigurace systému                                                                                                    |                                                                                                    |                                                                                                    |  |  |  |  |  |  |
|-----|----------------------------------------------------------------------------------------------------|----------------------------------------------------------------------------------------------------|----------------------------------------------------------------------------------------------------|--|--|--|--|--|--|
|     | → Max. požad. výstupní teplota: °C                                                                                                    | Zadání horní meze<br>nou hodnotu s vyp<br>not.                                                                                                    | Zadání horní meze požadované výstupní teploty. Systémový regulátor porovnává nastave-<br>nou hodnotu s vypočítanou požadovanou výstupní teplotou a reguluje na nižší z obou hod-<br>not.                                                                                                    |  |  |  |  |  |  |
| F   | → Režim poklesu:                                                                                                    |                                                                                                    |                                                                                                    |  |  |  |  |  |  |
|     |                                                                                                    | → Eco                                                                                                    | <ul> <li>Funkce topení je vypnutá a funkce ochrany před mrazem je aktivována.</li> <li>Při venkovních teplotách, které déle než 4 hodiny leží pod 4 °C, systémový regulátor zapne zdroj tepla a řídí teplotu na Snížená teplota: °C.</li> <li>Při venkovní teplotě nad 4 °C systémový regulátor vypne zdroj tepla.</li> <li>Sledování venkovní teploty zůstane aktivní.</li> <li>Chování topného okruhu mimo časová okénka. Předpoklad: <ul> <li>Ve funkci Topení → Režim: je aktivována možnost Čas. řízené.</li> <li>Ve funkci Připojení tepl. místn.: je aktivována možnost Aktivní nebo Neaktivní.</li> </ul> </li> <li>Když je ve funkci Připojení tepl. místn.: aktivována možnost Rozšířeno, systémový regulátor řídí teplotu nezávisle na venkovní teplotě na poža-</li> </ul> |  |  |  |  |  |  |
|     |                                                                                                    | → Normální                                                                                                    | dovanou teplotu v místnosti 5 °C.<br>Funkce topení je zapnutá. Systémový regulátor řídí teplotu na <b>Snížená</b><br><b>teplota: °C</b> .<br>Předpoklad: Ve funkci <b>Topení</b> → <b>Režim:</b> je aktivována možnost <b>Čas.</b><br><b>řízené</b> .                                                                                                    |  |  |  |  |  |  |
| ſ   | Chování lze nastavit samostatně pro k                                                                                                    | aždý topný okruh.                                                                                                    |                                                                                                    |  |  |  |  |  |  |
|     | → Připojení tepl. místn.:                                                                                                    |                                                                                                    |                                                                                                    |  |  |  |  |  |  |
|     |                                                                                                    | → Neaktivní                                                                                                    |                                                                                                    |  |  |  |  |  |  |
|     |                                                                                                    | → Aktivní                                                                                                    | Přizpůsobení výstupní teploty v závislosti na aktuální teplotě v místnosti.                                                                                                    |  |  |  |  |  |  |
|     |                                                                                                    | → Rozšířeno                                                                                                    | Přizpůsobení výstupní teploty v závislosti na aktuální teplotě v místnosti.<br>Systémový regulátor navíc aktivuje/deaktivuje danou zónu.                                                                                                    |  |  |  |  |  |  |
|     |                                                                                                    |                                                                                                    | <ul> <li>Zóna se deaktivuje: aktuální teplota v místnosti &gt; nastavená teplota v místnosti +2/16 K</li> </ul>                                                                                                    |  |  |  |  |  |  |
|     |                                                                                                    |                                                                                                    | <ul> <li>Zona se aktivuje: aktualni teplota v mistnosti &lt; nastavena teplota<br/>v místnosti −3/16 K</li> </ul>                                                                                                    |  |  |  |  |  |  |
|     | <ul> <li>Vestavěný teplotní senzor měření aktu<br/>která bude převzata k přizpůsobení vý</li> <li>Rozdíl = nastavená požadovaná te<br/>Nová požadovaná teplota v místno</li> <li>Předpoklad: Systémový regulátor, resp.<br/>resp. dálkové ovládání jsou nainstalov.</li> </ul> | ální teplotu v místno<br>stupní teploty.<br>eplota v místnosti – a<br>osti = nastavená pož<br>o. dálkové ovládání j<br>ány.                                                                                                    | osti. Systémový regulátor vypočítá novou požadovanou teplotu v místnosti,<br>aktuální teplota v místnosti<br>adovaná teplota v místnosti + rozdíl<br>e ve funkci <b>Přiřazení zóny:</b> přiřazeno zóně, ve které systémový regulátor,<br>ie ve funkci <b>Přiřazení zóny:</b> aktivována možnost <b>Žádná nřiřaz</b>                                                                                                    |  |  |  |  |  |  |
| F   | → Chlazení povoleno:                                                                                                    | Předpoklad: Je při                                                                                                    |                                                                                                    |  |  |  |  |  |  |
| -   | → Kontrola rosného bodu:                                                                                                    | Systémový regulát<br>zení s aktuálním ro<br>jako požadovanou<br>Předpoklad: Je akt                                                                                                    | or porovnává nastavenou minimální požadovanou výstupní teplotu chla-<br>osným bodem + nastavený ofset rosného bodu. Systémový regulátor zvolí<br>výstupní teplotu vyšší z obou teplot, aby se předešlo tvorbě kondenzátu.<br>ivovaná funkce <b>Chlazení povoleno:</b> .                                                                                                    |  |  |  |  |  |  |
|     | → Min. pož. výst. tepl. chlazení: °C                                                                                                    | Systémový regulát<br>Předpoklad: Je akt                                                                                                    | or řídí teplotu topného okruhu na <b>Min. pož. výst. tepl. chlazení: °C</b> .<br>ivovaná funkce <b>Chlazení povoleno:</b> .                                                                                                    |  |  |  |  |  |  |
|     | → Korekce rosného bodu: K                                                                                                    | <ul> <li>Bezpečnostní rezerva, která se připočítává k aktuálnímu rosnému bodu. Předpoklad:</li> <li>Je aktivovaná funkce Chlazení povoleno:.</li> <li>Je aktivovaná funkce Kontrola rosného bodu:.</li> </ul>                                                   |                                                                                                    |  |  |  |  |  |  |
|     | → Ext. požad. na vytápění:                                                                                                    | Ukazatel, zda je na některém externím vstupu přítomen požadavek na vytápění.<br>Při instalaci funkčního modulu FM5 nebo FM3 jsou v závislosti na konfiguraci k dispozici<br>externí vstupy. Na tento externí vstup můžete např. připojit externí regulátor zón. |                                                                                                    |  |  |  |  |  |  |
|     | → Teplota teplé vody: °C                                                                                                    | Požadovaná teplota na odběrném místě. Topný okruh se používá jako okruh teplé vody.                                                                                                    |                                                                                                    |  |  |  |  |  |  |
|     | → Skutečná teplota zásobníku: °C                                                                                                    | Topný okruh se po                                                                                                    | užívá jako okruh teplé vody.                                                                                                    |  |  |  |  |  |  |
| ſ   | → Stav čerpadlo:                                                                                                    |                                                                                                    |                                                                                                    |  |  |  |  |  |  |
|     | → Stav směšovací ventil: %                                                                                                    |                                                                                                    |                                                                                                    |  |  |  |  |  |  |
| → Z | Zóna                                                                                                    |                                                                                                    |                                                                                                    |  |  |  |  |  |  |
|     | → Zóna aktivována:                                                                                                    | Deaktivace nepotře<br>klad: Přítomné top                                                                                                    | ebné zóny. Všechny přítomné zóny jsou zobrazeny na displeji. Předpo-<br>né okruhy jsou aktivovány ve funkci <b>Druh okruhu:</b> .                                                                                                    |  |  |  |  |  |  |

| MENU → NASTAVENÍ → Úroveň pro inst | alatéry → Konfigurace systému                                                                                                    |
|------------------------------------|----------------------------------------------------------------------------------------------------|
| → Přiřazení zóny:                  | Přidělení systémového regulátoru, resp. dálkového ovládání vybrané zóně. Systémový regu-<br>látor, resp. dálkové ovládání musí být nainstalovány ve zvolené zóně. Regulace navíc vyu-<br>žívá prostorový termostat přiřazeného zařízení. Dálkové ovládání používá všechny hodnoty<br>přiřazené zóny. Funkce <b>Připojení tepl. místn.:</b> je bez účinku, pokud jste neprovedli přiřazení<br>zón.                                                                                                    |
| → Stav zónový ventil:              |                                                                                                    |
| → Teplá voda                       |                                                                                                    |
| → Zásobník:                        | V případě přítomnosti zásobníku teplé vody musí být zvoleno nastavení Aktivní.                                                                                                    |
| → Požadovaná výstupní teplota: °C  |                                                                                                    |
| → Nabíjecí čerpadlo zásob.:        |                                                                                                    |
| → Cirkulační čerpadlo:             |                                                                                                    |
| → Term. dezinfekce den:            | Stanovení, které dny se má provádět termická dezinfekce. V těchto dnech se teplota vody zvýší přes 60 °C. Cirkulační čerpadlo se vypne. Funkce se ukončí nejpozději po 120 minu-<br>tách.<br>Při aktivované funkci <b>Nepřítomnost</b> se termická dezinfekce neprovádí. Jakmile bude funkce                                                                                                    |
|                                    | Topné systémy s tepelným čerpadlem používají k termické dezinfekci přídavný kotel.                                                                                                    |
| → Term. dezinfekce čas:            | Stanovení, v kterou denní dobu se má provádět termická dezinfekce.                                                                                                    |
| → Hystereze nabíjení zásobníku: K  | Nabíjení zásobníku se zahájí, jakmile teplota vody v zásobníku < požadovaná teplota - hod-<br>nota hystereze.                                                                                                    |
| → Korekce nabíjení zásobníku: K    | Požadovaná teplota + ofset = výstupní teplota pro zásobník teplé vody.                                                                                                    |
| → Max. doba nabíjení:              | Nastavení maximální doby, po kterou se zásobník teplé vody bez přerušení nabíjí. Pokud je dosaženo maximální doby nebo požadované teploty, systémový regulátor uvolní funkci vytápění. Nastavení <b>Vyp</b> znamená: bez omezení doby nabíjení zásobníku.                                                                                                    |
| → Prodl. nabíjení zásobníku: min   | Nastavení časového období, během kterého je nabíjení zásobníku blokováno po uplynutí max. doby nabíjení zásobníku. Během blokované doby systémový regulátor uvolní funkci vytápění.                                                                                                    |
| → Paralel. nabíjení zásobníku:     | Během nabíjení zásobníku teplé vody se ohřívá paralelně směšovací okruh. Nesměšovaný okruh je při nabíjení zásobníku stále vypnutý.                                                                                                    |
| → Akumulační zásobník              |                                                                                                    |
| → Teplota vody v zásob., horní: °C | Skutečná teplota v horním prostoru trivalentního akumulačního zásobníku                                                                                                    |
| → Teplota vody v zásob., dolní: °C | Skutečná teplota ve spodním prostoru trivalentního akumulačního zásobníku                                                                                                    |
| → Tepl. senzor TV, horní: °C       | Skutečná teplota v horním prostoru části s teplou vodou trivalentního akumulačního zásob-<br>níku                                                                                                    |
| → Tepl. senzor TV, dolní: °C       | Skutečná teplota ve spodním prostoru části s teplou vodou trivalentního akumulačního zá-<br>sobníku                                                                                                    |
| → Tepl. senzor top., horní: °C     | Skutečná teplota v horním prostoru topné části trivalentního akumulačního zásobníku                                                                                                    |
| → Tepl. senzor top., dolní: °C     | Skutečná teplota ve spodním prostoru topné části trivalentního akumulačního zásobníku                                                                                                    |
| → Solární zásobník, dolní: °C      | Skutečná teplota ve spodním prostoru solárního zásobníku                                                                                                    |
| → Max. pož. výst. tepl. TV: °C     | Nastavení maximální požadované výstupní teploty trivalentního akumulačního zásobníku pro jednotku k ohřevu teplé vody. Nastavená maximální požadovaná výstupní teplota musí být nižší než maximální výstupní teplota zdroje tepla.<br>Při příliš nízké nastavené maximální požadované výstupní teplotě nemůže jednotka k ohřevu teplé vody dosáhnout požadované teploty zásobníku. Dokud není dosaženo požadované teploty zásobníku, systémový regulátor neuvolní funkci zdroje tepla pro topný provoz. |
| Max topl zásobník 1: °C            | v navodu k instalaci zdroje tepla žjistite maximalni nodnotu vystupni teploty.                                                                                                    |
|                                    | jakmile je dosaženo maximální teploty vody v zásobníku. Solarní okrun zastavi nabijeni zasobníku,                                                                                                    |
|                                    |                                                                                                    |
|                                    |                                                                                                    |
|                                    |                                                                                                    |
|                                    |                                                                                                    |
| I → Prūtoč. množ. solární:         | Zadani průtočného mnozství k vypočtu solárního získu. V případě nainstalované solární čer-<br>padlové skupiny systémový regulátor ignoruje zadanou hodnotu a používá průtočné množ-<br>ství dodávané solární čerpadlovou skupinou.                                                                                                    |
| - Kick solárního černedla:         | I nounota o znamena automaticke zjistovani prutočneno množstvi.                                                                                                    |
| → NUN SUIAITIITU CELPAUIA:         | dobu zapne a ohřátá solární (nemrznoucí) kapalina se rychleji přepraví k místu měření.                                                                                                    |

| ME   | MENU → NASTAVENÍ → Úroveň pro instalatéry → Konfigurace systému |                                                                                                    |  |  |  |  |  |  |  |
|------|-----------------------------------------------------------------|----------------------------------------------------------------------------------------------------|--|--|--|--|--|--|--|
|      | → Ochran. funkce sol. okruhu: °C                                | Nastavení maximální teploty, která se v solárním okruhu nesmí překročit. Při překročení ma-<br>ximální teploty u senzoru kolektoru se solární čerpadlo vypne za účelem ochrany solárního<br>okruhu proti přehřátí.                                                                                                    |  |  |  |  |  |  |  |
|      | → Min. teplota kolektoru: °C                                    | Nastavení minimální teploty kolektoru, která je nezbytná pro spínací diferenci solárního nabí-<br>jení. Regulace podle rozdílu teplot se může zahájit teprve tehdy, když je dosaženo minimální<br>teploty kolektoru.                                                                                                    |  |  |  |  |  |  |  |
|      | → Doba odvzdušnění: min                                         | Nastavení časového období, během kterého se solární okruh odvzdušňuje. Systémový regu-<br>látor ukončí funkci, když uplyne zadaná doba odvzdušnění, funkce ochrany solárního okruhu<br>je aktivní nebo je překročena maximální teplota zásobníku.                                                                                                    |  |  |  |  |  |  |  |
|      | → Aktuální průtok: I/min                                        | Aktuální průtočné množství solární čerpadlové skupiny                                                                                                    |  |  |  |  |  |  |  |
| → \$ | Solární zásobník 1                                              |                                                                                                    |  |  |  |  |  |  |  |
|      | → Spínací diference: K                                          | Nastavení hodnoty diference pro zahájení solárního nabíjení.                                                                                                    |  |  |  |  |  |  |  |
|      |                                                                 | Jestliže je teplotní diference mezi teplotním čidlem zásobníku dole a teplotním čidlem kolek-<br>toru vyšší než nastavená hodnota diference a nastavená minimální teplota kolektoru, zahájí<br>se nabíjení zásobníku.                                                                                                    |  |  |  |  |  |  |  |
|      |                                                                 | Hodnotu rozdílu lze stanovit samostatně pro dva připojené solární zásobníky.                                                                                                    |  |  |  |  |  |  |  |
|      | → Vypínací diference: K                                         | Nastavení hodnoty diference pro zastavení solárního nabíjení.                                                                                                    |  |  |  |  |  |  |  |
|      |                                                                 | Jestliže je teplotní diference mezi teplotním čidlem zásobníku dole a teplotním čidlem kolek-<br>toru nižší než nastavená hodnota diference nebo jestliže je teplota kolektoru nižší než nasta-<br>vená minimální teplota kolektoru, zastaví se nabíjení zásobníku. Hodnota vypínací diference<br>musí být nejméně o 1 K menší než nastavená hodnota hodnoty spínací diference. |  |  |  |  |  |  |  |
|      | → Maximální teplota: °C                                         | Nastavení maximální teploty nabíjení zásobníku pro ochranu zásobníku.                                                                                                    |  |  |  |  |  |  |  |
|      |                                                                 | Jestliže je teplota na teplotním čidle zásobníku dole vyšší než nastavená maximální teplota<br>nabíjení zásobníku, solární ohřev se přeruší.                                                                                                    |  |  |  |  |  |  |  |
|      |                                                                 | Solární ohřev je znovu uvolněn až poté, kdy teplota na teplotním čidle zásobníku dole po-<br>klesla o 1,5 až 9 K v závislosti na maximální teplotě. Nastavená maximální teplota nesmí<br>překročit maximálně přípustnou teplotu v zásobníku.                                                                                                    |  |  |  |  |  |  |  |
|      | → Solární zásobník, dolní: °C                                   |                                                                                                    |  |  |  |  |  |  |  |
| → 2  | 2. Regulace dle rozdílu teplot                                  |                                                                                                    |  |  |  |  |  |  |  |
|      | → Spínací diference: K                                          | Nastavení hodnoty diference pro zahájení regulace podle rozdílu teplot, jako např. u solární podpory vytápění.                                                                                                    |  |  |  |  |  |  |  |
|      |                                                                 | Jestliže je teplotní diference mezi senzorem regulace podle rozdílu teplot 1 a senzorem re-<br>gulace podle rozdílu teplot 2 vyšší než nastavená spínací diference a nastavená minimální<br>teplota na senzoru regulace podle rozdílu teplot 1, zahájí se regulace podle rozdílu teplot.                                                                                        |  |  |  |  |  |  |  |
|      | → Vypínací diference: K                                         | Nastavení hodnoty diference pro zastavení regulace podle rozdílu teplot, jako např. u solární podpory vytápění.                                                                                                    |  |  |  |  |  |  |  |
|      |                                                                 | Jestliže je teplotní diference mezi senzorem regulace podle rozdílu teplot 1 a senzorem re-<br>gulace podle rozdílu teplot 2 nižší než nastavená vypínací diference a nastavená maximální<br>teplota na senzoru regulace podle rozdílu teplot 2, zastaví se regulace podle rozdílu teplot.                                                                                      |  |  |  |  |  |  |  |
|      | → Minimální teplota: °C                                         | Nastavení minimální teploty pro zahájení regulace podle rozdílu teplot.                                                                                                    |  |  |  |  |  |  |  |
|      | → Maximální teplota: °C                                         | Nastavení maximální teploty pro zastavení regulace podle rozdílu teplot.                                                                                                    |  |  |  |  |  |  |  |
| ĺ    | $\rightarrow$ Senzor TD 1:                                      |                                                                                                    |  |  |  |  |  |  |  |
|      | → Senzor TD 2:                                                  |                                                                                                    |  |  |  |  |  |  |  |
|      | → Výstup TD:                                                    |                                                                                                    |  |  |  |  |  |  |  |
| →    | Profil vysoušení potěru                                         | Nastavení požadované výstupní teploty na den v souladu se stavebními předpisy                                                                                                    |  |  |  |  |  |  |  |
|      |                                                                 |                                                                                                    |  |  |  |  |  |  |  |

# 3 🖞 – Elektroinstalace, montáž

# 3 **Š** – Elektroinstalace, montáž

Elektroinstalaci smí provádět pouze specializovaný elektrikář.

Topný systém se musí odstavit z provozu, než se na něm začnou vykonávat jakékoli práce.

# 3.1 Výběr vedení

- Pro vedení síťového napětí nepoužívejte pružná vedení.
- Pro vedení síťového napětí používejte izolovaná vedení (např. NYM 3x1,5).

## Průřez vedení

| Vedení eBUS (nízké napětí)  | ≥ 0,75 mm² |
|-----------------------------|------------|
| Vedení čidel (nízké napětí) | ≥ 0,75 mm² |

#### Délka vedení

| Vedení čidel    | ≤ 50 m  |
|-----------------|---------|
| Vedení sběrnice | ≤ 125 m |

#### 3.2 Připojení systémového regulátoru k větracímu zařízení

 Připojte systémový regulátor k větracímu zařízení podle popisu v návodu k instalaci větracího zařízení.

Podmínka: Větrací zařízení bez VR 32 připojené ke sběrnici eBUS, Větrací zařízení bez zdroje tepla sběrnice eBUS

- Připojte vedení eBUS ke svorkám eBUS v nástěnné patici systémového regulátoru.
- Připojte vedení eBUS ke svorkám eBUS větracího zařízení.

Podmínka: Větrací zařízení s VR 32 připojené ke sběrnici eBUS, Větrací zařízení s až 2 zdroji tepla sběrnice eBUS

- Připojte vedení eBUS ke svorkám eBUS v nástěnné patici systémového regulátoru.
- Připojte vedení eBUS ke sběrnici eBUS zdroje tepla.
- Nastavte eBUS modul VR 32 ve větracím zařízení na polohu adresy 3.

Podmínka: Větrací zařízení s VR 32 připojené ke sběrnici eBUS, Větrací zařízení s více než 2 zdroji tepla sběrnice eBUS

- Připojte vedení eBUS ke svorkám eBUS v nástěnné patici systémového regulátoru.
- Vedení eBUS připojte ke společné sběrnici eBUS zdroje tepla.
- Zjistěte nejvyšší obsazenou pozici na přepínačích adres VR 32 připojených zdrojů tepla.
- Nastavte přepínač adres VR 32 ve větracím zařízení na nejbližší vyšší pozici.

# 3.3 Montáž systémového regulátoru a venkovního čidla

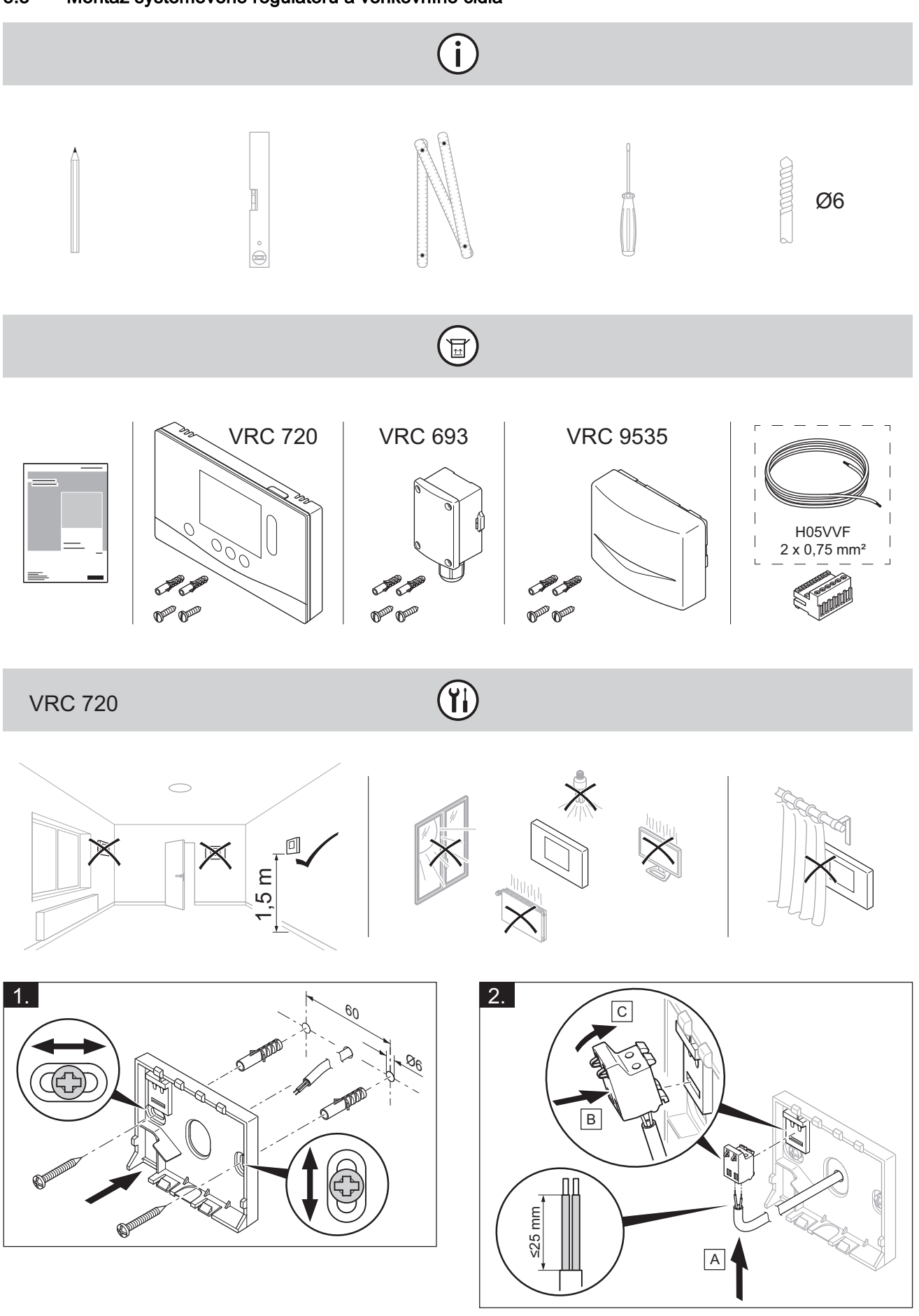

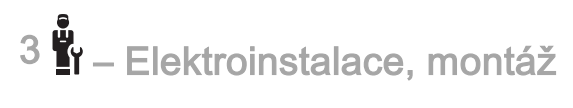

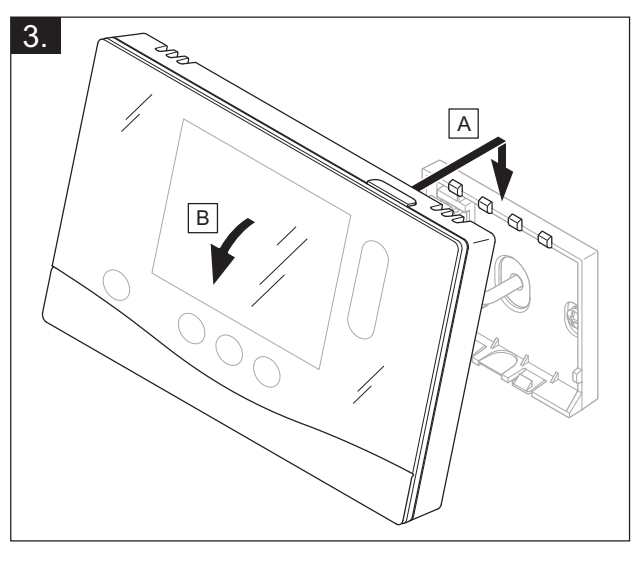

VRC 693, VRC 9535

(j)

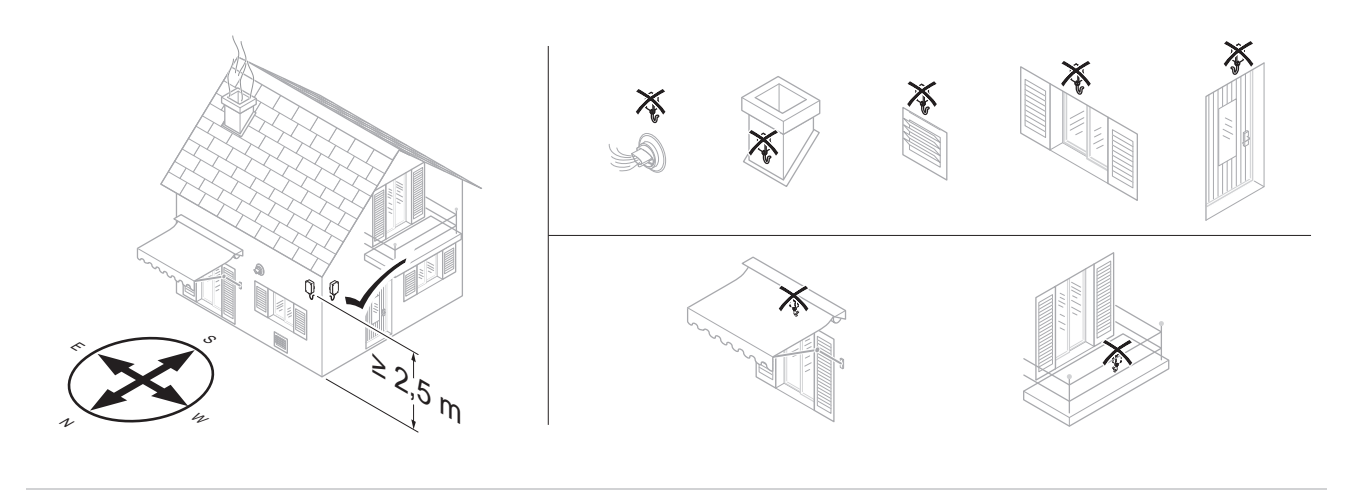

VRC 693

 $(\mathbf{i})$ 

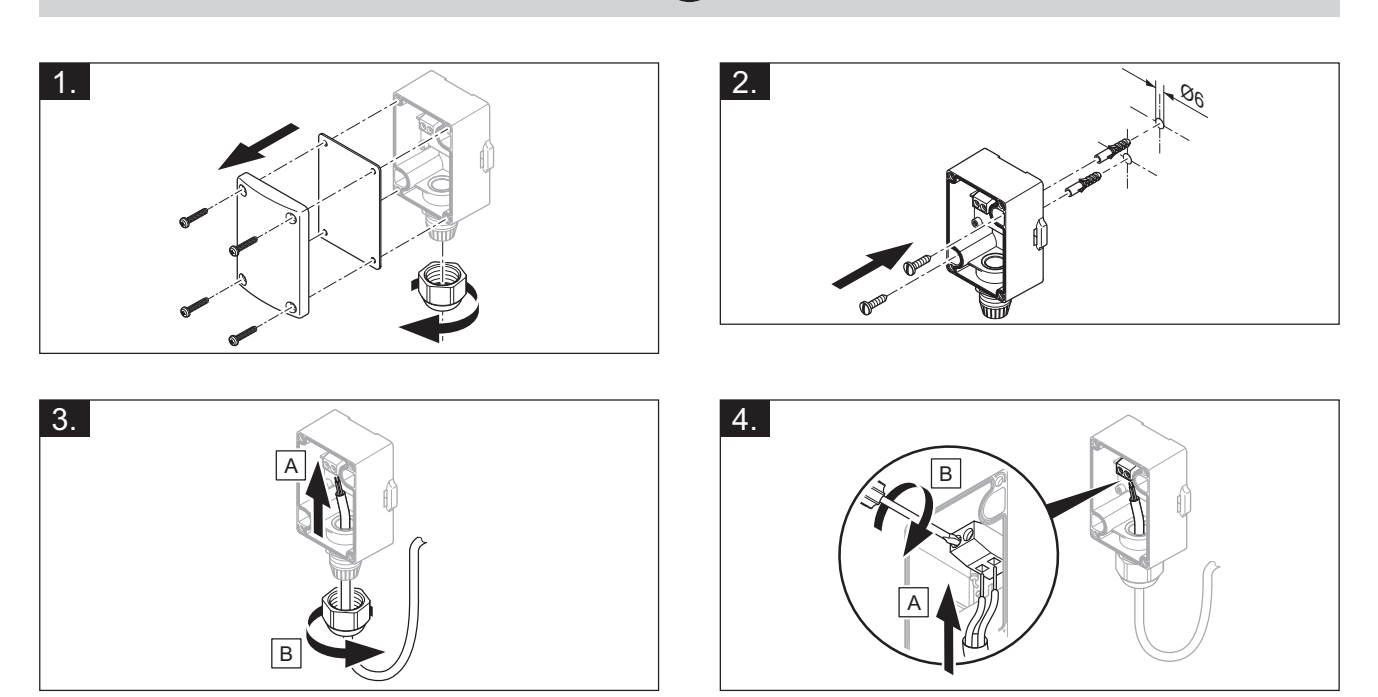

r – Elektroinstalace, montáž <sup>3</sup>

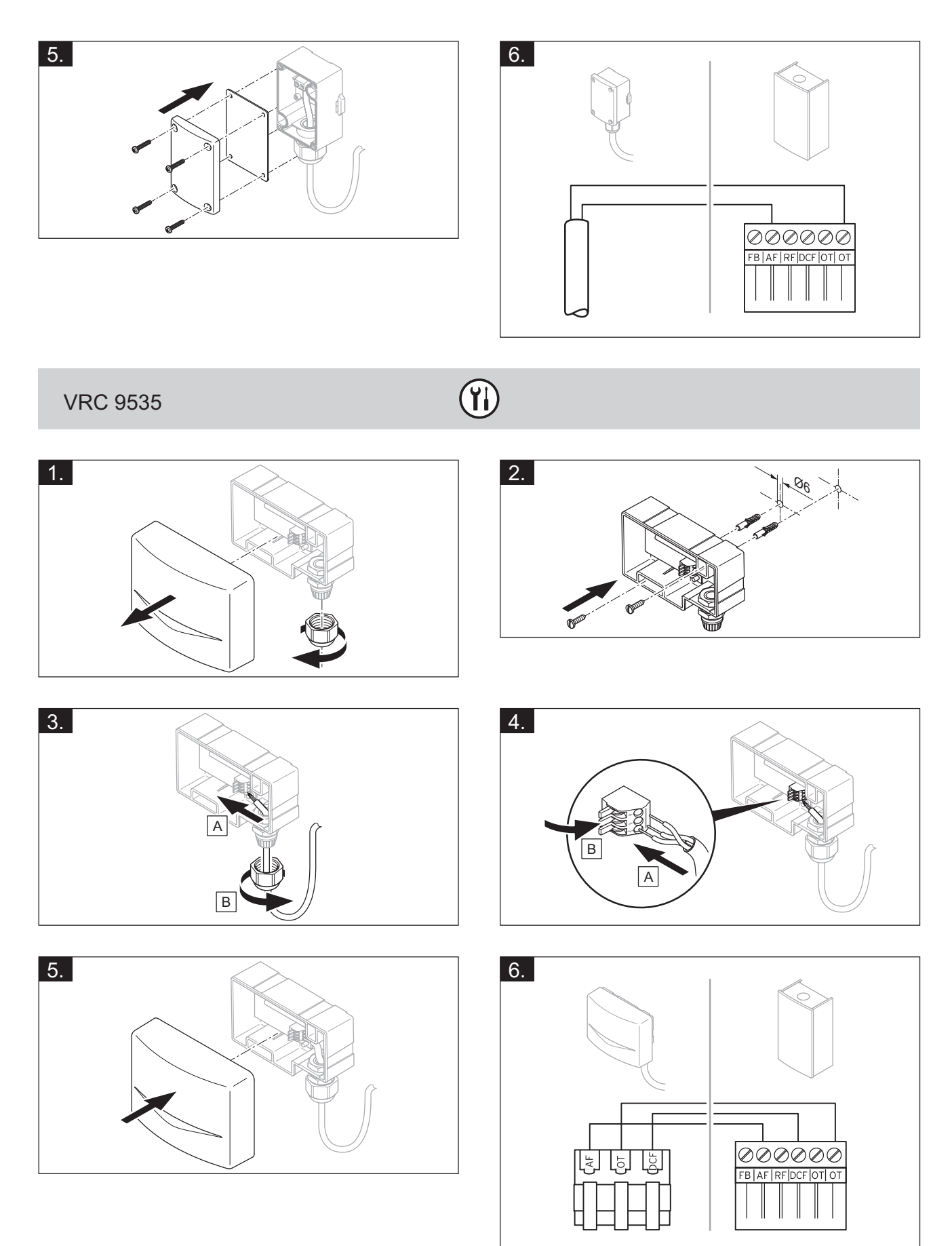

# 4 november - Použití funkčních modulů, systémové schéma, uvedení do provozu

# 4 II – Použití funkčních modulů, systémové schéma, uvedení do provozu

4.1 Systém bez funkčních modulů

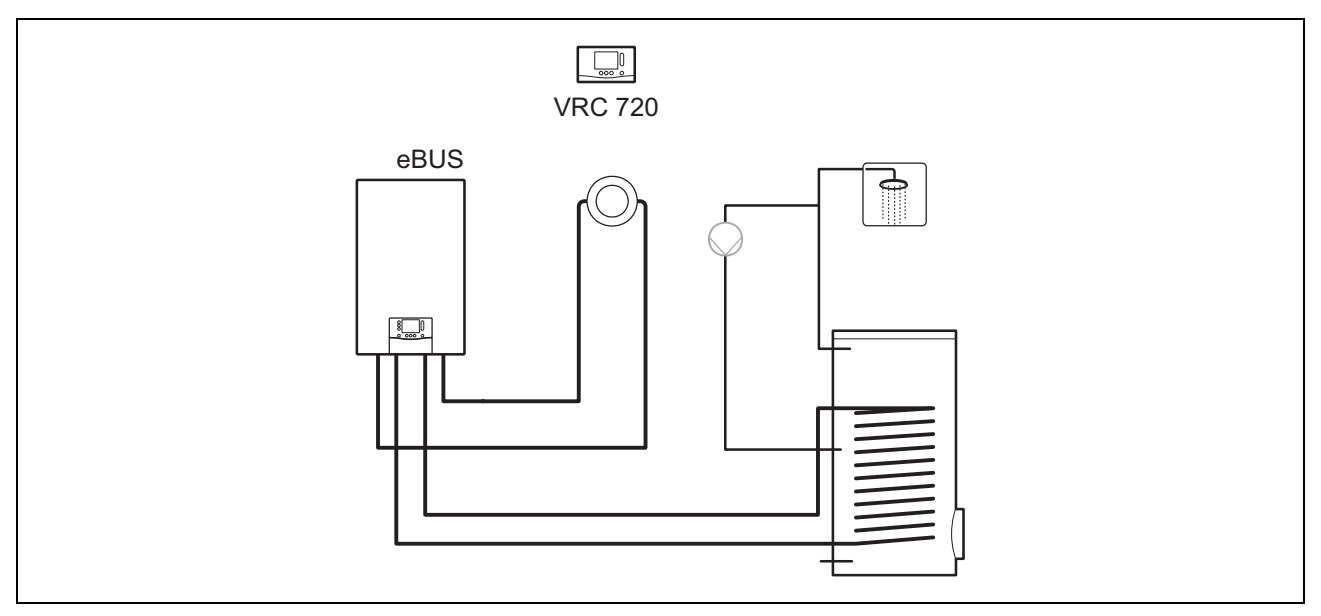

Jednoduché systémy s jedním přímým topným okruhem nevyžadují žádný funkční modul.

# 4.2 Systém s funkčním modulem FM3

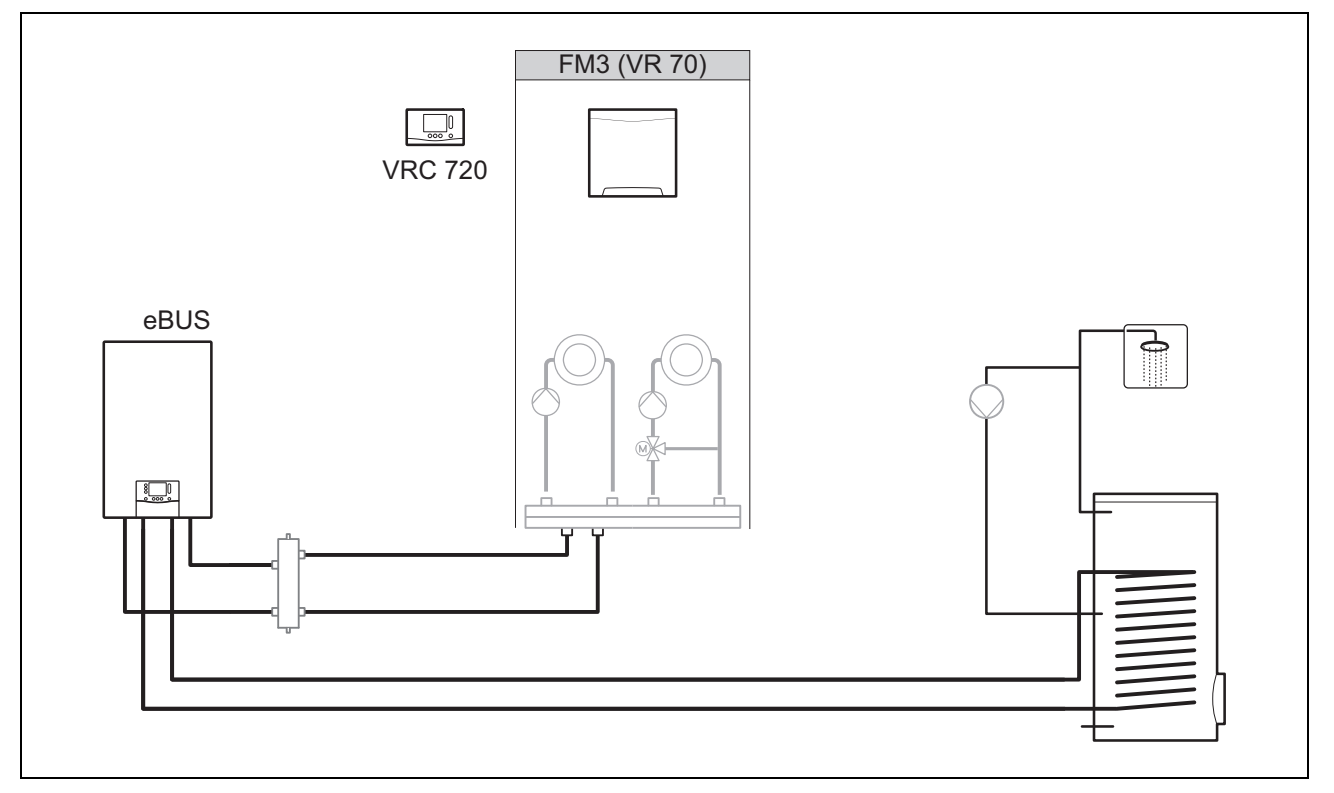

Systémy se dvěma topnými okruhy, které se musí regulovat odděleně, vyžadují funkční modul FM3. Systém nelze rozšířit o dálkové ovládání **VR 92**.

# I – Použití funkčních modulů, systémové schéma, uvedení do provozu 4

# 4.3 Systém s funkčními moduly FM5 a FM3

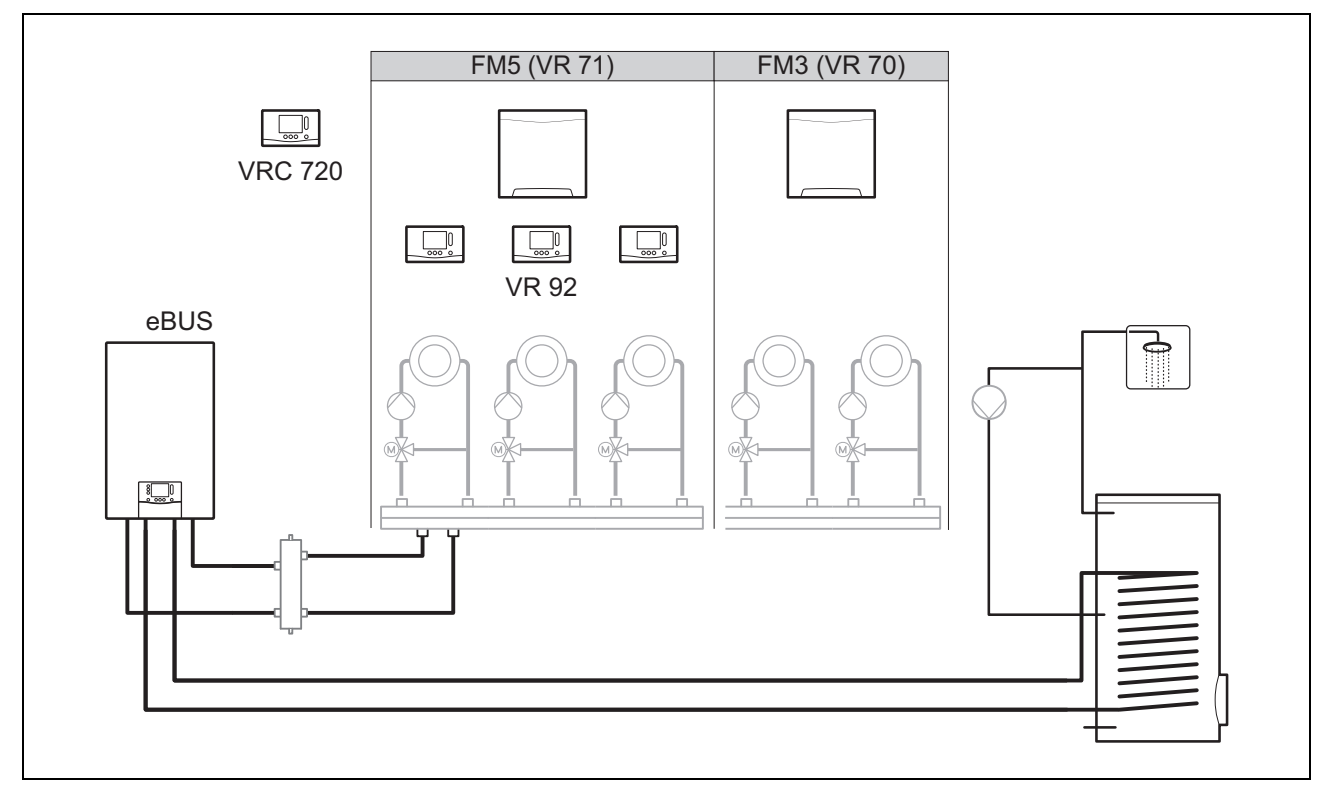

Systémy s více než 2 smíšenými topnými okruhy vyžadují funkční modul FM5.

Systém může zahrnovat:

- maximálně 1 funkční modul FM5
- maximálně 3 funkční moduly FM3, kromě funkčního modulu FM5
- maximálně 4 dálková ovládání VR 92, které lze zabudovat do každého topného okruhu
- maximálně 9 topných okruhů, kterých dosáhnete s 1 funkčním modulem FM5 a 3 funkčními moduly FM3

## 4.4 Možnost použití funkčních modulů

## 4.4.1 Funkční modul FM5

Každá konfigurace odpovídá definovanému obsazení přívodů funkčního modulu FM5 (→ Strana 20).

| Konfigurace | Vlastnost systému                                                        | smíšené<br>topné<br>okruhy |
|-------------|--------------------------------------------------------------------------|----------------------------|
| 1           | Solární podpora vytápění nebo ohřevu teplé vody se 2 solárními zásobníky | max. 2                     |
| 2           | Solární podpora vytápění nebo ohřevu teplé vody s 1 solárním zásobníkem  | max. 3                     |
| 3           | 3 smíšené topné okruhy                                                   | max. 3                     |
| 6           | Multifunkční zásobník alISTOR a jednotka k ohřevu teplé vody             | max. 3                     |

## 4.4.2 Funkční modul FM3

S jedním nainstalovaným funkčním modulem FM3 systém disponuje jedním smíšeným a jedním nesmíšeným topným okruhem.

Možná konfigurace (FM3) odpovídá definovanému obsazení přívodů funkčního modulu FM3 (→ Strana 21).

# 4.4.3 Funkční moduly FM3 a FM5

Jsou-li v systému instalovány funkční moduly FM3 a FM5, rozšiřuje každý dodatečně instalovaný funkční modul FM3 systém o dva smíšené topné okruhy.

Možná konfigurace (FM3+FM5) odpovídá definovanému obsazení přívodů funkčního modulu FM3 (→ Strana 21).

# 4.5 Obsazení přívodů funkční modul FM5

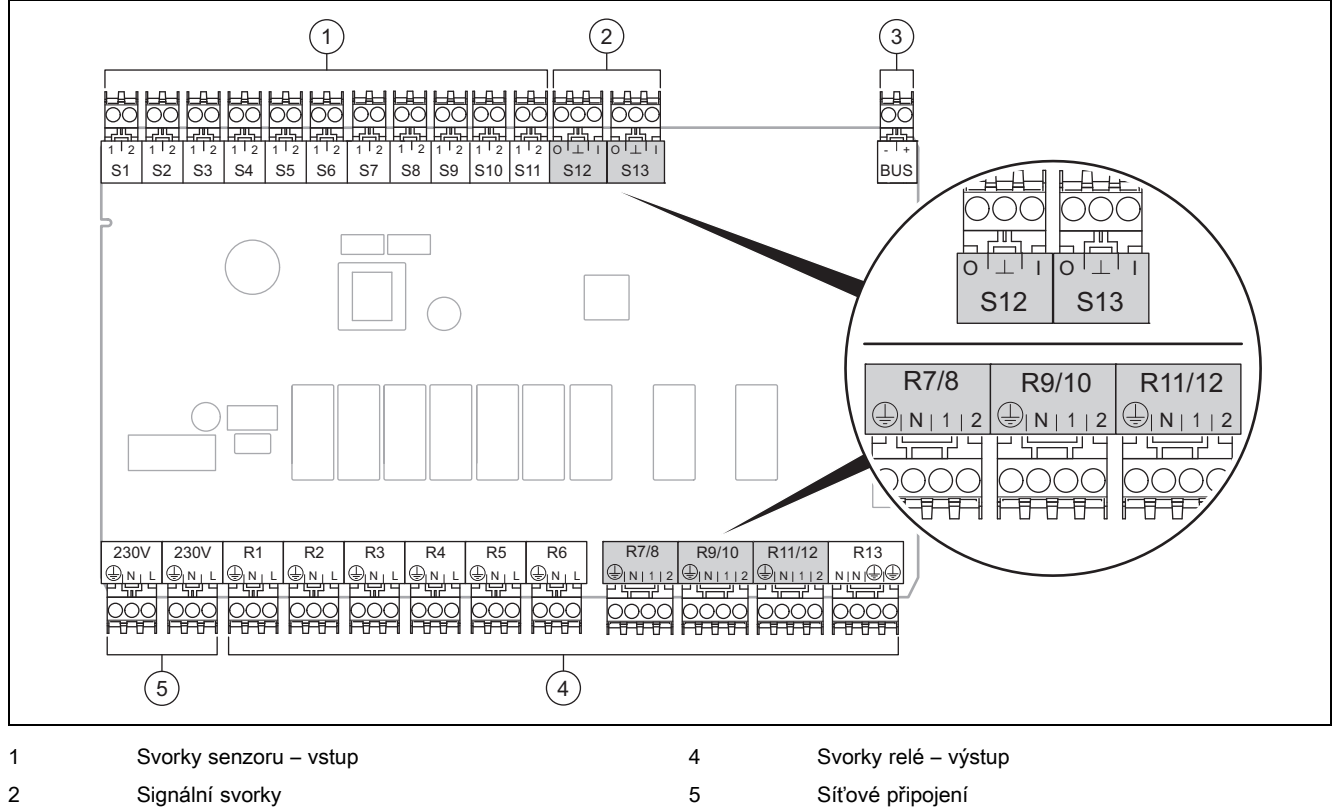

3 Svorka eBUS

Při připojování dbejte na správnou polaritu!

Svorky senzoru S6 až S11: také možnost připojení externích regulátorů

Signální svorky S12, S13: I = vstup, O = výstup

Výstup směšovače R7/8, R9/10, R11/12: 1 = otevřený, 2 = zavřený

Kontakty externích vstupů zkonfigurujte v systémovém regulátoru.

- Otevř., deakt.: Kontakty rozpojené, bez požadavku na vytápění
- Můst., deakt.: Kontakty sepnuté, bez požadavku na vytápění

| Konfigu-<br>race | R1  | R2  | R3      | R4 | R5      | R6    | R7/R8           | R9/R10          | R11/R12         | R13 |
|------------------|-----|-----|---------|----|---------|-------|-----------------|-----------------|-----------------|-----|
| 1                | 3f1 | 3f2 | 9gSolar | MA | Зј      | 3c/9e | 9k1op/<br>9k1cl | 9k2op/<br>9k2cl | -               | -   |
| 2                | 3f1 | 3f2 | 3f3     | MA | Зј      | 3c/9e | 9k1op/<br>9k1cl | 9k2op/<br>9k2cl | 9k3op/<br>9k3cl | -   |
| 3                | 3f1 | 3f2 | 3f3     | MA | -       | 3c/9e | 9k1op/<br>9k1cl | 9k2op/<br>9k2cl | 9k3op/<br>9k3cl | -   |
| 6                | 3f1 | 3f2 | 3f3     | MA | 9gSolar | 3c/9e | 9k1op/<br>9k1cl | 9k2op/<br>9k2cl | 9k3op/<br>9k3cl | -   |

| Konfigu-<br>race | S1      | S2  | S3  | S4         | S5    | S6    | S7   | S8             | S9   | S10 | S11 | S12 | S13 |
|------------------|---------|-----|-----|------------|-------|-------|------|----------------|------|-----|-----|-----|-----|
| 1                | SysFlow | FS1 | FS2 | DHW<br>Bt2 | DHW   | DHWBt | COL  | Solar<br>yield | DEM2 | TD1 | TD2 | PWM | -   |
| 2                | SysFlow | FS1 | FS2 | FS3        | DHW   | DHWBt | COL  | Solar<br>yield | -    | TD1 | TD2 | PWM | -   |
| 3                | SysFlow | FS1 | FS2 | FS3        | BufBt | DEM1  | DEM2 | DEM3           | DHW  | -   | -   | -   | -   |

# Y – Použití funkčních modulů, systémové schéma, uvedení do provozu 4

| Konfigu-<br>race | S1      | S2  | S3  | S4  | S5    | S6      | S7            | S8           | S9   | S10  | S11  | S12 | S13 |
|------------------|---------|-----|-----|-----|-------|---------|---------------|--------------|------|------|------|-----|-----|
| 6                | SysFlow | FS1 | FS2 | FS3 | BufBt | BufBtCH | BufTop<br>DHW | BufBt<br>DHW | DEM1 | DEM2 | DEM3 | -   | -   |

Význam zkratek (→ Strana 25)

### 4.5.1 Obsazení snímačů

| Konfigurace | S1    | S2    | S3    | S4    | S5    | S6    | S7    | S8    | S9    | S10   | S11   | S12   | S13 |
|-------------|-------|-------|-------|-------|-------|-------|-------|-------|-------|-------|-------|-------|-----|
| 1           | VR 10 | VR 10 | VR 10 | VR 10 | VR 10 | VR 10 | VR 11 | VR 10 | -     | VR 10 | VR 10 | -     | -   |
| 2           | VR 10 | VR 10 | VR 10 | VR 10 | VR 10 | VR 10 | VR 11 | VR 10 | -     | VR 10 | VR 10 | -     | -   |
| 3           | VR 10 | VR 10 | VR 10 | VR 10 | VR 10 | -     | -     | -     | VR 10 | VR 10 | -     | -     | -   |
| 6           | VR 10 | VR 10 | VR 10 | VR 10 | VR 10 | VR 10 | VR 10 | VR 10 | -     | -     | -     | VR 10 | -   |

## 4.6 Obsazení přívodů funkční modul FM3

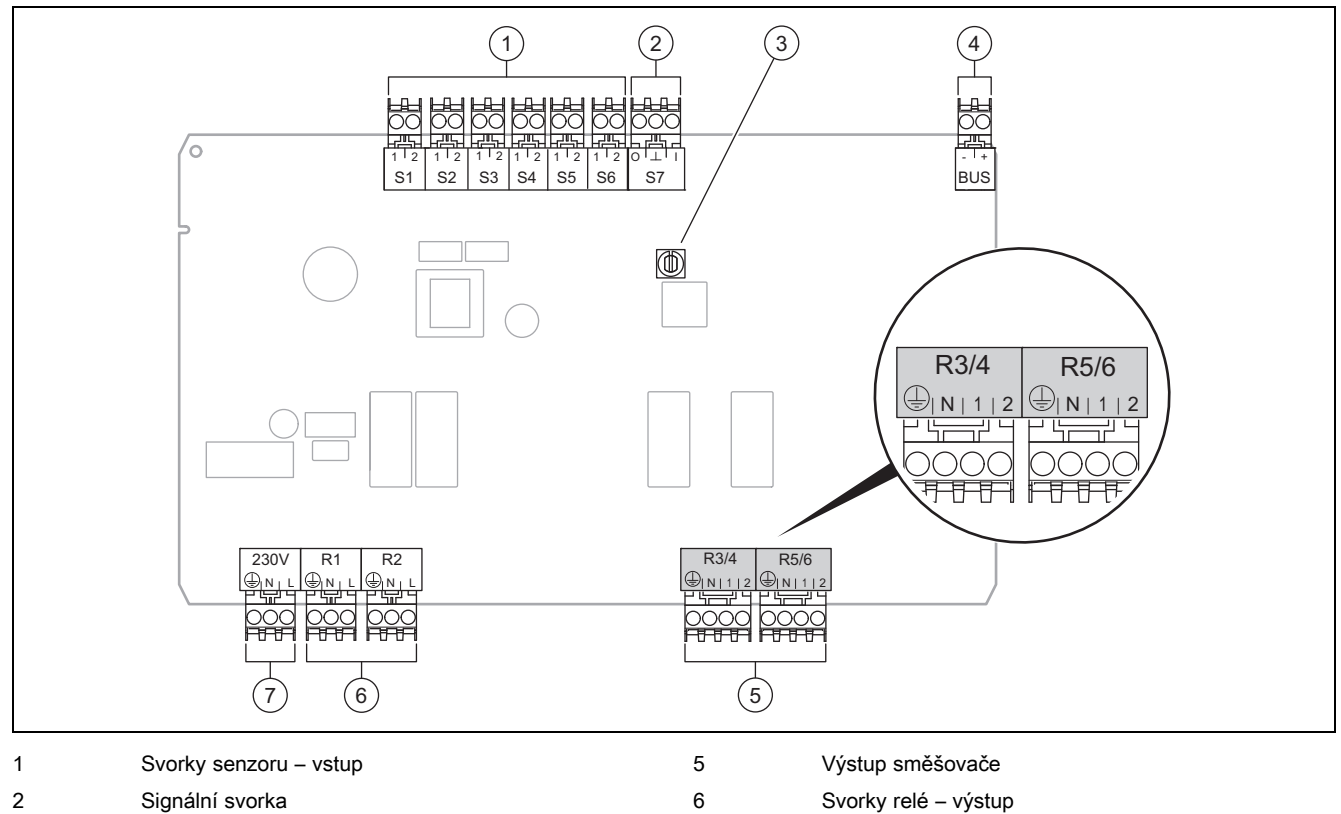

- 3 Přepínač adres
- 4 Svorka eBUS

Svorky senzoru S2, S3: také možnost připojení externích regulátorů

Výstup směšovače R3/4, R5/6: 1 = otevřený, 2 = zavřený

Kontakty externích vstupů zkonfigurujte v systémovém regulátoru.

- Otevř., deakt.: Kontakty rozpojené, bez požadavku na vytápění
- Můst., deakt.: Kontakty sepnuté, bez požadavku na vytápění

| Konfigurace | R1  | R2  | R3/R4           | R5/R6           | S1            | S2   | S3   | S4 | S5      | S6  | S7 |
|-------------|-----|-----|-----------------|-----------------|---------------|------|------|----|---------|-----|----|
| FM3+FM5     | 3fa | 3fb | 9kaop/<br>9kacl | 9kbop/<br>9kbcl | -             | DEMa | DEMb | _  | FSa     | FSb | _  |
| FM3         | 3f1 | 3f2 | MA              | 9k2op/<br>9k2cl | BufBt/<br>DHW | DEM1 | DEM2 | _  | SysFlow | FS2 | -  |

7

Síťové připojení

Význam zkratek (→ Strana 25)

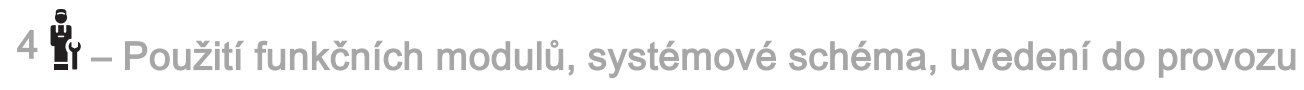

# 4.6.1 Obsazení snímačů

| Konfigurace | S1    | S2 | S3 | S4 | S5    | S6    | S7 |
|-------------|-------|----|----|----|-------|-------|----|
| FM3+FM5     | -     | -  | -  | -  | VR 10 | VR 10 | -  |
| FM3         | VR 10 | -  | -  | -  | VR 10 | VR 10 | -  |

### 4.7 Nastavení kódu schématu systému

Systémy jsou seskupeny hrubě podle připojených komponent systému. Každé seskupení obdrží svůj kód schématu systému, který musíte zadat do systémového regulátoru ve funkci **Kód systém. schématu:**. Systémový regulátor potřebuje kód schématu systému pro uvolňování systémově podmíněných funkcí.

# 4.7.1 Plynový nebo olejový kotel jako samostatné zařízení

| Vlastnost systému                                                                                                    | Kód systém.<br>schématu: |  |  |
|----------------------------------------------------------------------------------------------------|--------------------------|--|--|
| Zásobníkový systém alISTOR vč. jednotky k ohřevu teplé vody                                                                 | 1                        |  |  |
| Kotle k vytápění se solární podporou ohřevu teplé vody                                                                      |                          |  |  |
| všechny kotle k vytápění bez solárního systému                                                                              |                          |  |  |
| <ul> <li>Teplotní čidlo zásobníku teplé vody připojit ke kotli k vytápění</li> </ul>                                        |                          |  |  |
| Výjimky:                                                                                                    |                          |  |  |
| Kotle k vytápění bez solárního systému                                                                                      | 2 <sup>1)</sup>          |  |  |
| <ul> <li>Teplotní čidlo zásobníku teplé vody připojit k funkčnímu modulu</li> </ul>                                         |                          |  |  |
| Kotle k vytápění se solární podporou vytápění a ohřevu teplé vody                                                           |                          |  |  |
| 1) Nepoužívejte integrovaný trojcestný přepínací ventil kotle k vytápění ecoTEC VC (trvale nastavená poloha: topný provoz). |                          |  |  |

# 4.7.2 Kaskáda s plynovými nebo olejovými kotli

Možnost maximálně 7 kotlů k vytápění

Od 2. kotle k vytápění se kotle připojují přes VR 32 (adresa 2-7).

| Vlastnost systému                                                                                                    | Kód systém.<br>schématu: |  |  |
|----------------------------------------------------------------------------------------------------|--------------------------|--|--|
| Ohřev teplé vody prostřednictvím zvoleného kotle k vytápění (oddělené zapojení)                                             |                          |  |  |
| <ul> <li>Ohřev teplé vody prostřednictvím kotle k vytápění s nejvyšší adresou</li> </ul>                                    |                          |  |  |
| <ul> <li>Teplotní čidlo zásobníku teplé vody připojit k tomuto kotli k vytápění</li> </ul>                                  |                          |  |  |
| Ohřev teplé vody prostřednictvím celé kaskády (bez odděleného zapojení)                                                     |                          |  |  |
| <ul> <li>Teplotní čidlo zásobníku teplé vody připojit k funkčnímu modulu FM5</li> </ul>                                     |                          |  |  |
| Zásobníkový systém <b>alISTOR</b> vč. jednotky k ohřevu teplé vody 2 <sup>1)</sup>                                          |                          |  |  |
| 1) Nepoužívejte integrovaný trojcestný přepínací ventil kotle k vytápění ecoTEC VC (trvale nastavená poloha: topný provoz). |                          |  |  |

# 4.7.3 Tepelné čerpadlo jako samostatné zařízení (monoenergetické)

S topnou tyčí ve výstupním potrubí jako přídavný kotel

| Vlastnost systému                                                                                                    | Kód systém. schématu:                 |                                      |  |  |  |
|----------------------------------------------------------------------------------------------------|---------------------------------------|--------------------------------------|--|--|--|
|                                                                                                    | bez výmě-<br>níku tepla <sup>1)</sup> | s výmění-<br>kem tepla <sup>1)</sup> |  |  |  |
| bez solárního systému                                                                                                    | 8                                     | 11                                   |  |  |  |
| <ul> <li>Teplotní čidlo zásobníku teplé vody připojit k regulačnímu modulu tepelného čerpadla, resp. k tepel-<br/>nému čerpadlu</li> </ul> |                                       |                                      |  |  |  |
| se solární podporou ohřevu teplé vody                                                                                                    | 8                                     | 11                                   |  |  |  |
| Zásobníkový systém <b>aliSTOR</b> vč. jednotky k ohřevu teplé vody 8 16                                                                    |                                       |                                      |  |  |  |
| 1) např. VWZ MWT                                                                                                    |                                       |                                      |  |  |  |

# 4.7.4 Tepelné čerpadlo jako samostatné zařízení (hybridní)

S externím přídavným kotlem k vytápění

Jeden přídavný kotel k vytápění (s eBUS) se připojuje přes VR 32 (adresa 2).

Jeden přídavný kotel k vytápění (bez eBUS) se připojí k výstupu tepelného čerpadla, resp. regulačního modulu tepelného čerpadla pro externí přídavný kotel k vytápění.

| Vlastnost systému                                                                                                    | Kód systém. schématu:                 |                                      |  |
|----------------------------------------------------------------------------------------------------|---------------------------------------|--------------------------------------|--|
|                                                                                                    | bez výmě-<br>níku tepla <sup>1)</sup> | s výmění-<br>kem tepla <sup>1)</sup> |  |
| Ohřev teplé vody pouze prostřednictvím přídavného kotle bez funkčního modulu                                                                                         | 8                                     | 10                                   |  |
| <ul> <li>Teplotní čidlo zásobníku teplé vody připojit k přídavnému kotli (vlastní regulace nabíjení)</li> </ul>                                                      |                                       |                                      |  |
| Ohřev teplé vody pouze prostřednictvím přídavného kotle s funkčním modulem                                                                                           | 9                                     | 10                                   |  |
| <ul> <li>Teplotní čidlo zásobníku teplé vody připojit k přídavnému kotli (vlastní regulace nabíjení)</li> </ul>                                                      |                                       |                                      |  |
| Ohřev teplé vody prostřednictvím tepelného čerpadla a přídavného kotle                                                                                               | 16                                    | 16                                   |  |
| <ul> <li>Teplotní čidlo zásobníku teplé vody připojit k funkčnímu modulu FM5</li> </ul>                                                                              |                                       |                                      |  |
| <ul> <li>bez funkčního modulu FM5, teplotní čidlo zásobníku teplé vody připojit k regulačnímu modulu tepel-<br/>ného čerpadla, resp. k tepelnému čerpadlu</li> </ul> |                                       |                                      |  |
| Ohřev teplé vody prostřednictvím tepelného čerpadla a přídavného kotle s bivalentním zásobníkem teplé vody                                                           | 12                                    | 13                                   |  |
| <ul> <li>horní teplotní čidlo zásobníku teplé vody připojit k přídavnému kotli (vlastní regulace nabíjení)</li> </ul>                                                |                                       |                                      |  |
| <ul> <li>spodní teplotní čidlo zásobníku teplé vody připojit k regulačnímu modulu tepelného čerpadla, resp.</li> <li>k tepelnému čerpadlu</li> </ul>                 |                                       |                                      |  |
| 1) např. <b>VWZ MWT</b>                                                                                                    |                                       |                                      |  |

# 4.7.5 Kaskáda s tepelnými čerpadly

Možnost maximálně 7 tepelných čerpadel

S externím přídavným kotlem k vytápění

Od 2. tepelného čerpadla se tepelná čerpadla a příp. regulační moduly tepelných čerpadel připojují přes VR 32 (B) (adresa 2–7).

Jeden přídavný kotel k vytápění (s eBUS) se připojuje přes VR 32 (další volná adresa).

Jeden přídavný kotel k vytápění (bez eBUS) se připojí k výstupu 1. tepelného čerpadla, resp. regulačního modulu tepelného čerpadla pro externí přídavný kotel k vytápění.

| Vlastnost systému                                                                                               | Kód systém. schématu:                 |                                      |  |
|----------------------------------------------------------------------------------------------------|---------------------------------------|--------------------------------------|--|
|                                                                                                    | bez výmě-<br>níku tepla <sup>1)</sup> | s výmění-<br>kem tepla <sup>1)</sup> |  |
| Ohřev teplé vody pouze prostřednictvím přídavného kotle                                                         | 9                                     | -                                    |  |
| <ul> <li>Teplotní čidlo zásobníku teplé vody připojit k přídavnému kotli (vlastní regulace nabíjení)</li> </ul> |                                       |                                      |  |
| Ohřev teplé vody prostřednictvím tepelného čerpadla a přídavného kotle                                          | 16                                    | 16                                   |  |
| <ul> <li>Teplotní čidlo zásobníku teplé vody připojit k funkčnímu modulu FM5</li> </ul>                         |                                       |                                      |  |
| 1) např. <b>VWZ MWT</b>                                                                                         |                                       |                                      |  |

# 4.8 Kombinace systémového schématu a konfigurace funkčních modulů

Pomocí tabulky můžete zkontrolovat vyhledanou kombinaci z kódu systémového schématu a konfigurace funkčních modulů.

4 november - Použití funkčních modulů, systémové schéma, uvedení do provozu

| Kód sys-                  | Systém                                                                                 | bez  | s FM3           | s FM5               |             |                    |              |                        |                 | s FM5 |
|---------------------------|----------------------------------------------------------------------------------------|------|-----------------|---------------------|-------------|--------------------|--------------|------------------------|-----------------|-------|
| tém.                      |                                                                                        | FM5, |                 | Konfigu             | race        |                    |              |                        |                 | +     |
| matu:                     |                                                                                        | FM3  |                 | 1                   | 2           | 1                  | 2            | 3                      | 6               | FM3   |
|                           |                                                                                        |      |                 | Solární<br>teplé vo | ohřev<br>dy | Solární<br>vytápěn | podpora<br>í |                        |                 |       |
| pro konvei                | nční zdroje tepla                                                                      |      |                 |                     |             |                    |              |                        |                 |       |
| 1                         | Plynový/olejový kotel                                                                  | x    | x <sup>1)</sup> | х                   | x           | -                  | -            | x <sup>1)</sup>        | x <sup>1)</sup> | x     |
|                           | Plynový/olejový kotel, kaskáda                                                         | -    | -               | -                   | -           | -                  | -            | x <sup>1)</sup>        | -               | x     |
| 2                         | Plynový/olejový kotel                                                                  | -    | x <sup>1)</sup> | -                   | -           | x                  | x            | x <sup>1)</sup>        | -               | x     |
|                           | Plynový/olejový kotel, kaskáda                                                         | -    | -               | -                   | -           | -                  | -            | x <sup>1)</sup>        | x <sup>1)</sup> | x     |
| pro systén                | ny tepelného čerpadla                                                                  |      |                 |                     |             |                    | 1            |                        | 1               | -4    |
| 8                         | monoenergetický systém tepel-<br>ného čerpadla                                         | x    | x <sup>1)</sup> | x                   | x           | -                  | -            | x <sup>1)</sup>        | x <sup>1)</sup> | x     |
|                           | hybridní systém                                                                        | х    | -               | -                   | -           | -                  | -            | -                      | -               | -     |
| 9                         | hybridní systém                                                                        | -    | x <sup>1)</sup> | -                   | -           | -                  | -            | x <sup>1)</sup>        | -               | x     |
|                           | kaskáda z tepelných čerpadel                                                           | -    | -               | -                   | -           | -                  | -            | x <sup>1)</sup>        | -               | x     |
| 10                        | monoenergetický systém tepel-<br>ného čerpadla s tepelným vý-<br>měníkem <sup>2)</sup> | x    | x <sup>1)</sup> | -                   | -           | -                  | -            | x <sup>1)</sup>        | -               | x     |
|                           | hybridní systém s tepelným<br>výměníkem <sup>2)</sup>                                  | x    | x <sup>1)</sup> | -                   | -           | -                  | -            | x <sup>1)</sup>        | -               | x     |
| 11                        | monoenergetický systém tepel-<br>ného čerpadla s tepelným vý-<br>měníkem <sup>2)</sup> | x    | x <sup>1)</sup> | x                   | x           | -                  | -            | x <sup>1)</sup>        | -               | x     |
| 12                        | hybridní systém                                                                        | х    | x <sup>1)</sup> | -                   | -           | -                  | -            | x <sup>1)</sup>        | -               | x     |
| 13                        | hybridní systém s tepelným<br>výměníkem <sup>2)</sup>                                  | -    | x <sup>1)</sup> | -                   | -           | -                  | -            | <b>x</b> <sup>1)</sup> | -               | x     |
| 16                        | hybridní systém s tepelným<br>výměníkem <sup>2)</sup>                                  | -    | x <sup>1)</sup> | -                   | -           | -                  | -            | x <sup>1)</sup>        | x <sup>1)</sup> | x     |
|                           | kaskáda z tepelných čerpadel                                                           | -    | -               | -                   | -           | -                  | -            | x <sup>1)</sup>        | x <sup>1)</sup> | x     |
|                           | monoenergetický systém tepel-<br>ného čerpadla s tepelným vý-<br>měníkem <sup>2)</sup> | x    | x <sup>1)</sup> | -                   | -           | -                  | -            | x <sup>1)</sup>        | x <sup>1)</sup> | x     |
| x: kombina                | ace je možná                                                                           |      |                 |                     |             |                    |              |                        |                 |       |
| -: kombina                | ace není možná                                                                         |      |                 |                     |             |                    |              |                        |                 |       |
| 1) správa :<br>2) např. V | zasobniku je mozná<br>W <b>Z MWT</b>                                                   |      |                 |                     |             |                    |              |                        |                 |       |
| 2) napi. V                |                                                                                        |      |                 |                     |             |                    |              |                        |                 |       |

# – Použití funkčních modulů, systémové schéma, uvedení do provozu <sup>4</sup>

| 4.9 | Schéma systému a | schéma zapojení |
|-----|------------------|-----------------|
|     |                  |                 |

# 4.9.1 Význam zkratek

| Zkratka | Význam                                                          |
|---------|-----------------------------------------------------------------|
| 1       | Zdroj tepla                                                     |
| 1a      | Záložní kotel teplá voda                                        |
| 1b      | Záložní kotel topení                                            |
| 1c      | Přídavný kotel teplá voda / topení                              |
| 1d      | Ručně plněný kotel na tuhá paliva                               |
| 2       | Tepelné čerpadlo                                                |
| 2a      | Tepelné čerpadlo vzduch/voda                                    |
| 2b      | Výměník tepla vzduch / nemrznoucí směs                          |
| 2c      | Venkovní jednotka děleného tepelného<br>čerpadla                |
| 2d      | Vnitřní jednotka děleného tepelného čerpa-<br>dla               |
| 2e      | Modul podzemní vody                                             |
| 2f      | Modul pasivního chlazení                                        |
| 3       | Cirkulační čerpadlo zdroj tepla                                 |
| 3а      | Oběhové čerpadlo bazénu                                         |
| 3b      | Čerpadlo chladicího okruhu                                      |
| 3c      | Nabíjecí čerpadlo                                               |
| 3d      | Studnové čerpadlo                                               |
| 3e      | Cirkulační čerpadlo                                             |
| 3f[x]   | Čerpadlo topení                                                 |
| 3g      | Cirkulační čerpadlo zdroj tepla                                 |
| 3h      | Čerpadlo tepelné dezinfekce                                     |
| 3i      | Výměník tepla čerpadlo                                          |
| Зј      | Solární čerpadlo                                                |
| 4       | Akumulační zásobník                                             |
| 5       | Zásobník teplé vody monovalentní                                |
| 5a      | Zásobník teplé vody bivalentní                                  |
| 5b      | Vrstvený zásobník                                               |
| 5c      | Kombinovaný zásobník                                            |
| 5d      | Multifunkční zásobník                                           |
| 5e      | Hydraulická věž                                                 |
| 6       | Solární kolektor (termický)                                     |
| 7a      | Zařízení k napouštění nemrznoucí směsi do<br>tepelného čerpadla |
| 7b      | Solární čerpadlová skupina                                      |
| 7c      | Jednotka k ohřevu teplé vody                                    |
| 7d      | Bytová stanice                                                  |
| 7e      | Hydraulický blok                                                |
| 7†      | Hydraulický modul                                               |
| 7g      | Modul pro rekuperaci tepla                                      |
| 7h      | Modul výměniku tepla                                            |
| 7i      | 2zónový modul                                                   |
| /j      | Sestava cerpadel                                                |
| 8a      |                                                                 |
| 86      | Pojistný ventil pitná voda                                      |
| 80      | Bezpečnostni skupina - přípoj pitné vody                        |
| 8d      | Pojistná skupina zdroj tepla                                    |

| Zkratka | Význam                                                              |
|---------|---------------------------------------------------------------------|
| 8e      | Membránová expanzní nádoba topení                                   |
| 8f      | Membránová expanzní nádoba pitné vody                               |
| 8g      | Membránová expanzní nádoba solární sys-<br>tém / nemrznoucí směs    |
| 8h      | Solární předřadná nádoba                                            |
| 8i      | Tepelná pojistka                                                    |
| 9a      | Ventil regulace samostatné místnosti (ter-<br>mostatický/motorický) |
| 9b      | Ventil zóny                                                         |
| 9c      | Ventil k regulaci větvě                                             |
| 9d      | Přepouštěcí ventil                                                  |
| 9f      | Přepínací ventil chlazení                                           |
| 9e      | Přepínací ventil pitná voda                                         |
| 9g      | Přepínací ventil                                                    |
| 9gSolar | Přepínací ventil solární systém                                     |
| 9h      | Napouštěcí a vypouštěcí ventil                                      |
| 9i      | Odvzdušňovací ventil                                                |
| 9j      | Ventil s krytkou                                                    |
| 9k[x]   | 3cestný směšovač                                                    |
| 91      | Trojcestný směšovač chlazení                                        |
| 9m      | Trojcestný směšovač zvýšení teploty vstupní topné vody              |
| 9n      | Termostatický směšovač                                              |
| 90      | Průtokoměr                                                          |
| 9p      | Kaskádový ventil                                                    |
| 10a     | Teploměr                                                            |
| 10b     | Manometr                                                            |
| 10c     | Zpětný ventil                                                       |
| 10d     | Odlučovač vzduchu                                                   |
| 10e     | Filtr s magnetitovým odlučovačem                                    |
| 10f     | Nádrž solárního systému / nemrznoucí směsi                          |
| 10g     | Výměník tepla                                                       |
| 10h     | Hydraulická výhybka                                                 |
| 10i     | Flexibilní přípoje                                                  |
| 11a     | Ventilační konvektor                                                |
| 11b     | Bazén                                                               |
| 12      | Systémový regulátor                                                 |
| 12a     | Dálkové ovládání                                                    |
| 12b     | Regulační modul tepelného čerpadla                                  |
| 12c     | Multifunkční modul 2 ze 7                                           |
| 12d     | Funkční modul FM3                                                   |
| 12e     | Funkční modul FM5                                                   |
| 12f     | Připojovací skříň                                                   |
| 12g     | Sběrnicový konektor eBUS                                            |
| 12h     | Solární regulátor                                                   |
| 12i     | Externí regulátor                                                   |
| 12j     | Oddělovací relé                                                     |
| 12k     | Termostat maximální teploty                                         |
| 121     | Omezovač teploty zásobníku                                          |
| 12m     | Venkovní čidlo                                                      |

# 4 🛱 – Použití funkčních modulů, systémové schéma, uvedení do provozu

| Zkratka     | Význam                                                                           |  |
|-------------|----------------------------------------------------------------------------------|--|
| 12n         | Spínač proudění                                                                  |  |
| 120         | Síťový zdroj eBUS                                                                |  |
| 12p         | Bezdrátový přijímač                                                              |  |
| 12q         | Internetový portál                                                               |  |
| 13          | Větrací zařízení                                                                 |  |
| 14a         | Vývod přívodního vzduchu                                                         |  |
| 14b         | Vstup odpadního vzduchu                                                          |  |
| 14c         | Vzduchový filtr                                                                  |  |
| 14d         | Násl. ohřev vzduchu                                                              |  |
| 14e         | Ochrana před mrazem                                                              |  |
| 14f         | Tlumič hluku                                                                     |  |
| 14g         | Škrticí klapka                                                                   |  |
| 14h         | Mřížka proti povětrnostním vlivům                                                |  |
| 14i         | Skříň vývodu odpadního vzduchu                                                   |  |
| 14j         | Zvlhčovač vzduchu                                                                |  |
| 14k         | Odvlhčovač vzduchu                                                               |  |
| 141         | Rozdělovač vzduchu                                                               |  |
| 14m         | Sběrač vzduchu                                                                   |  |
| 15          | Větrací jednotka zásobníku                                                       |  |
| BufBt       | Teplotní senzor trivalentního akumulačního zásobníku dole                        |  |
| BufBtCH     | Teplotní senzor část topení trivalentní aku-<br>mulační zásobník dole            |  |
| BufTopCH    | Teplotní senzor část topení trivalentní aku-<br>mulační zásobník nahoře          |  |
| BufBtDHW    | Teplotní senzor část ohřevu teplé vody<br>trivalentní akumulační zásobník dole   |  |
| BufTopDHW   | Teplotní senzor část ohřevu teplé vody<br>trivalentní akumulační zásobník nahoře |  |
| C1/C2       | Aktivace nabíjení zásobníku / nabíjení triva-<br>lentního akumulačního zásobníku |  |
| COL         | Teplotní čidlo kolektoru                                                         |  |
| DEM[x]      | Externí požadavek na vytápění pro topný<br>okruh                                 |  |
| DHW         | Teplotní senzor zásobníku                                                        |  |
| DHWBt       | Teplotní čidlo zásobníku dole (zásobník teplé vody)                              |  |
| DHWBt2      | Teplotní čidlo zásobníku (druhý solární zá-<br>sobník)                           |  |
| EVU         | Spínací kontakt provozovatel napájecí sítě                                       |  |
| FS[x]       | Senzor výstupní teploty topný okruh / bazé-<br>nový senzor                       |  |
| MA          | Multifunkční výstup                                                              |  |
| ME          | Multifunkční vstup                                                               |  |
| PV          | Rozhraní k měniči fotovoltaiky                                                   |  |
| PWM         | PWM signál pro čerpadlo                                                          |  |
| RT          | Prostorový termostat                                                             |  |
| SCA         | Signál chlazení                                                                  |  |
| SG          | Rozhraní k provozovateli přenosové sítě                                          |  |
| Solar yield | Senzor solárního zisku                                                           |  |
| SysFlow     | Senzor systémové teploty                                                         |  |
| TD1, TD2    | Teplotní senzor pro regulaci podle rozdílu teplot                                |  |

| Zkratka | Význam                                                |
|---------|-------------------------------------------------------|
| TEL     | Spínací vstup k dálkovému ovládání                    |
| TR      | Jištění se spínacím stacionárním kotlem<br>k vytápění |

– Použití funkčních modulů, systémové schéma, uvedení do provozu <sup>4</sup>

4.9.2 Systémové schéma 0020184677

4.9.2.1 Nastavení na systémovém regulátoru

Kód systém. schématu: 1

4 november - Použití funkčních modulů, systémové schéma, uvedení do provozu

# 4.9.2.2 Systémové schéma 0020184677

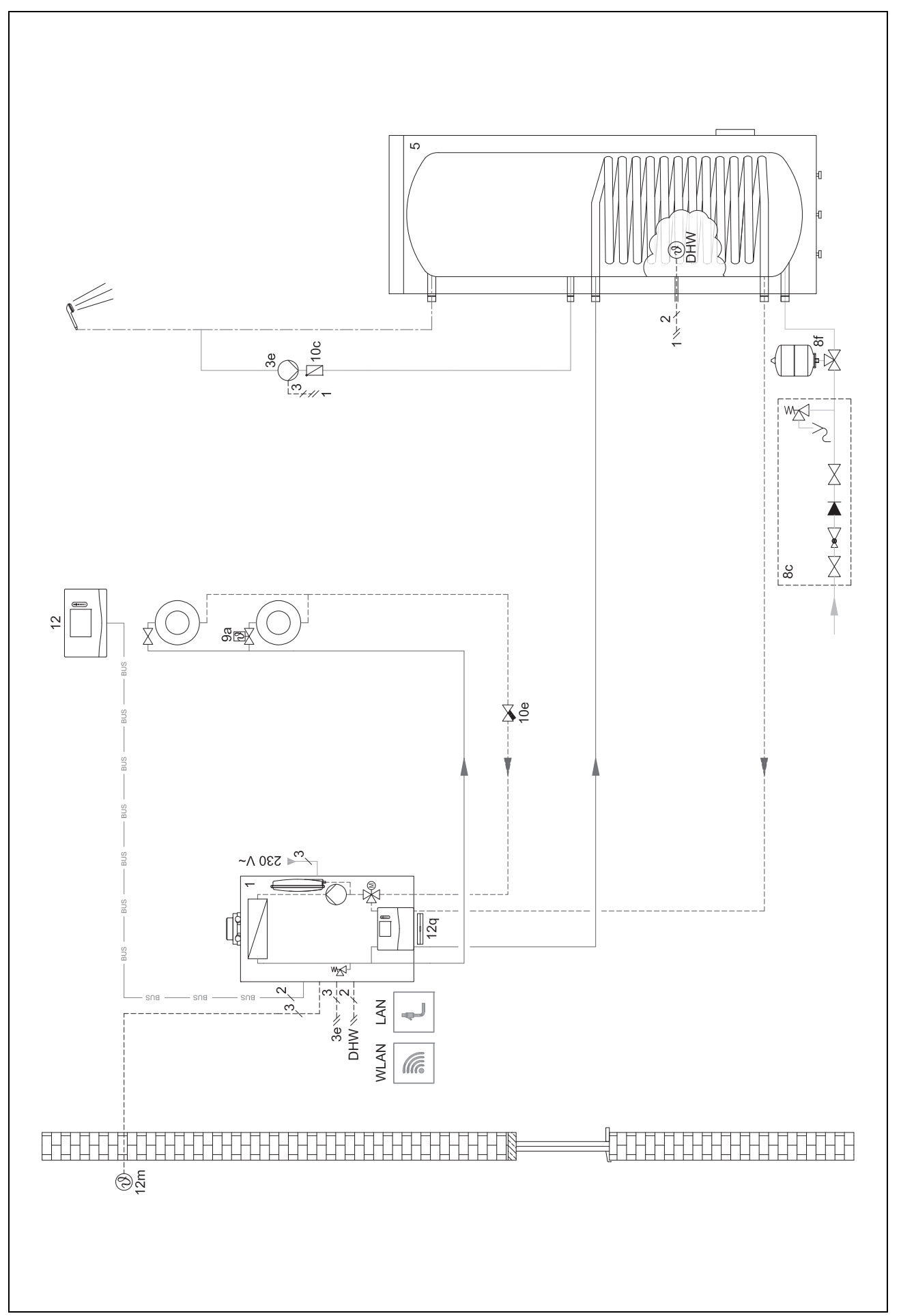

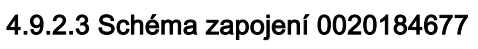

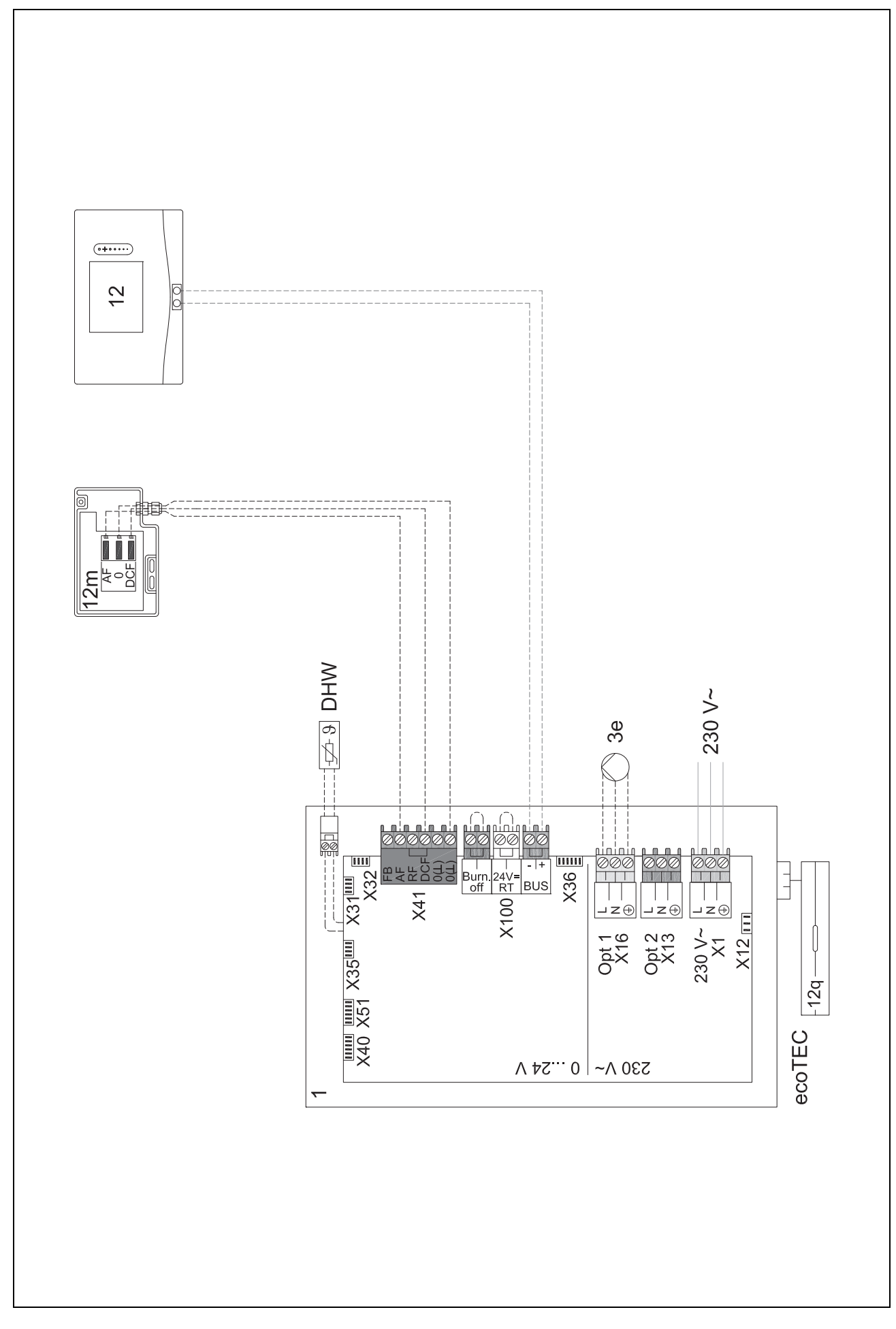

# 4 november - Použití funkčních modulů, systémové schéma, uvedení do provozu

# 4.9.3 Systémové schéma 0020284121

#### 4.9.3.1 Nastavení na systémovém regulátoru

Kód systém. schématu: 1

Konfigurace FM3: 1

MA FM3: Cirkul. čerpadlo

Okruh 1 / Druh okruhu: Topení

Okruh 1 / Připojení tepl. místn.: Neaktivní

Okruh 2 / Druh okruhu: Topení

Okruh 2 / Připojení tepl. místn.: Aktivní nebo Rozšířeno

Zóna 1/ Zóna aktivována: Ano

Zóna 1 / Přiřazení zóny: Žádné přiřaz.

Zóna 2/ Zóna aktivována: Ano

Zóna 2 / Přiřazení zóny: Regulátor

I – Použití funkčních modulů, systémové schéma, uvedení do provozu 4

4.9.3.2 Systémové schéma 0020284121

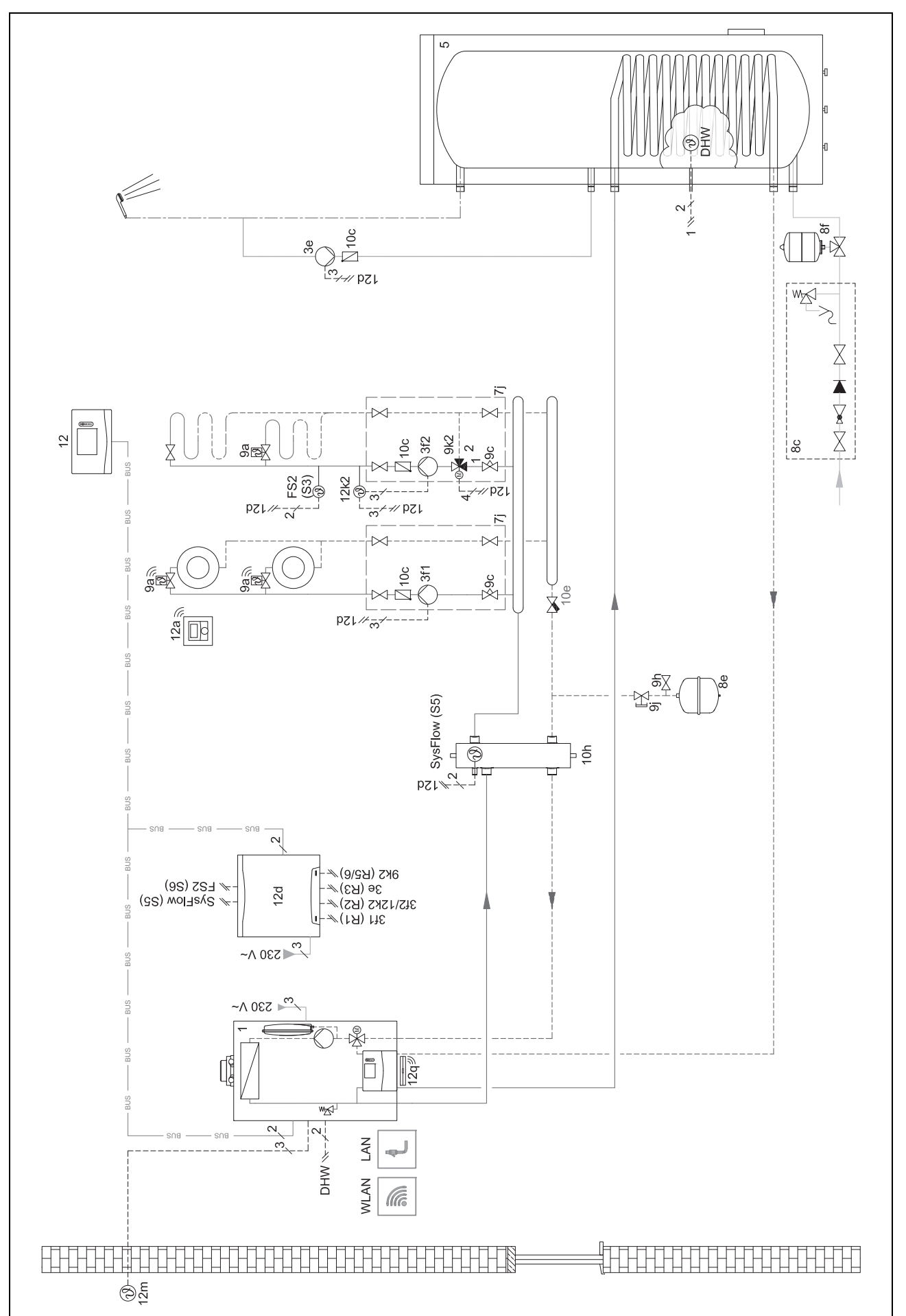

4 november - Použití funkčních modulů, systémové schéma, uvedení do provozu

# 4.9.3.3 Schéma zapojení 0020284121

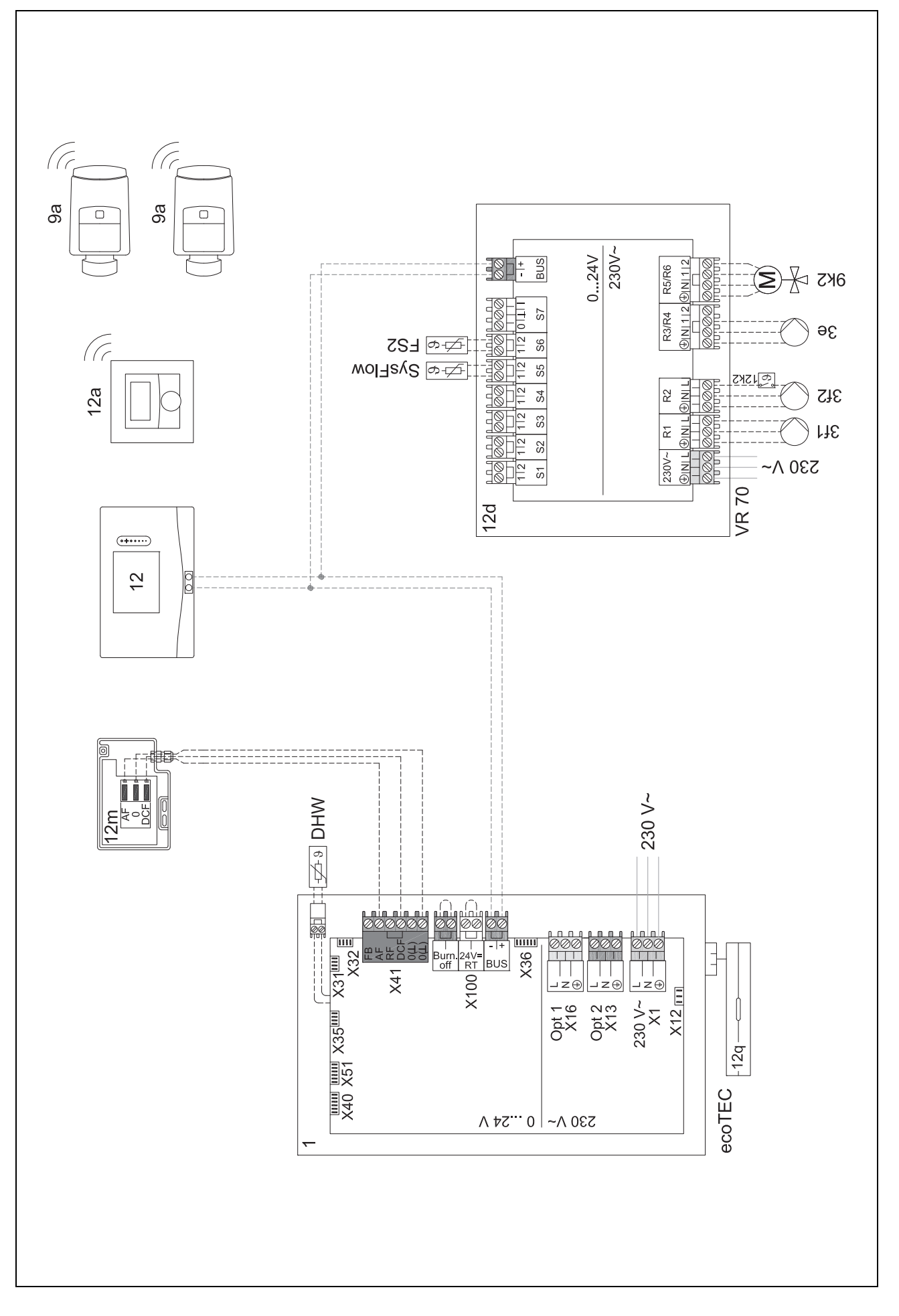

# 4.9.4 Systémové schéma 0020177912

# 4.9.4.1 Zvláštnosti systému

21 8: Referenční místností bez ventilu regulace teploty samostatné místnosti musí vždy protékat min. 35 % jmenovitého průtočného množství.

## 4.9.4.2 Nastavení na systémovém regulátoru

Kód systém. schématu: 8

Okruh 1 / Připojení tepl. místn.: Aktivní nebo Rozšířeno

Zóna 1 / Přiřazení zóny: Regulátor

## 4.9.4.3 Nastavení v tepelném čerpadle

Technologie chlazení: Bez chlazení

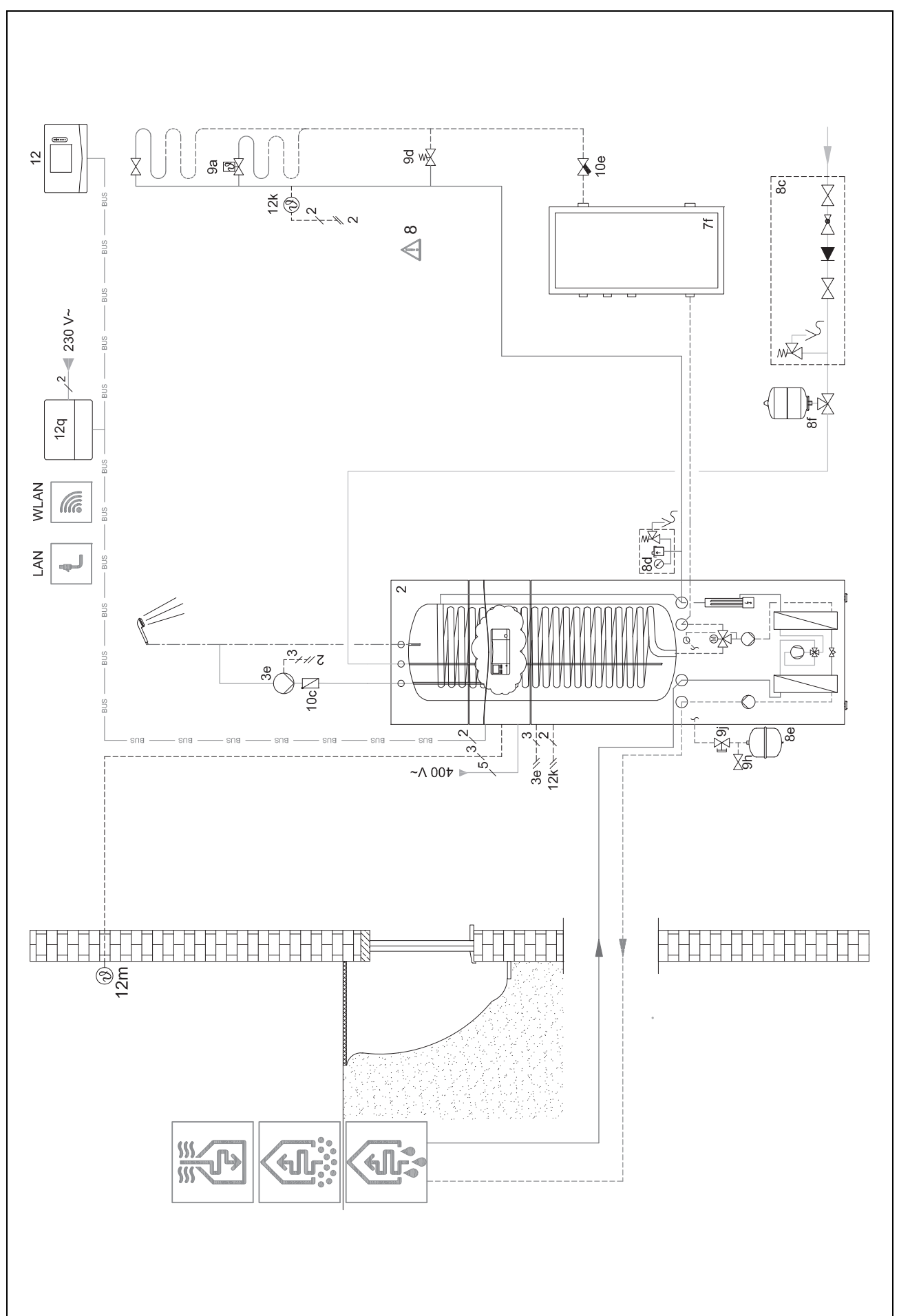

4.9.4.4 Systémové schéma 0020177912

r – Použití funkčních modulů, systémové schéma, uvedení do provozu <sup>4</sup>

# 4.9.4.5 Schéma zapojení 0020177912

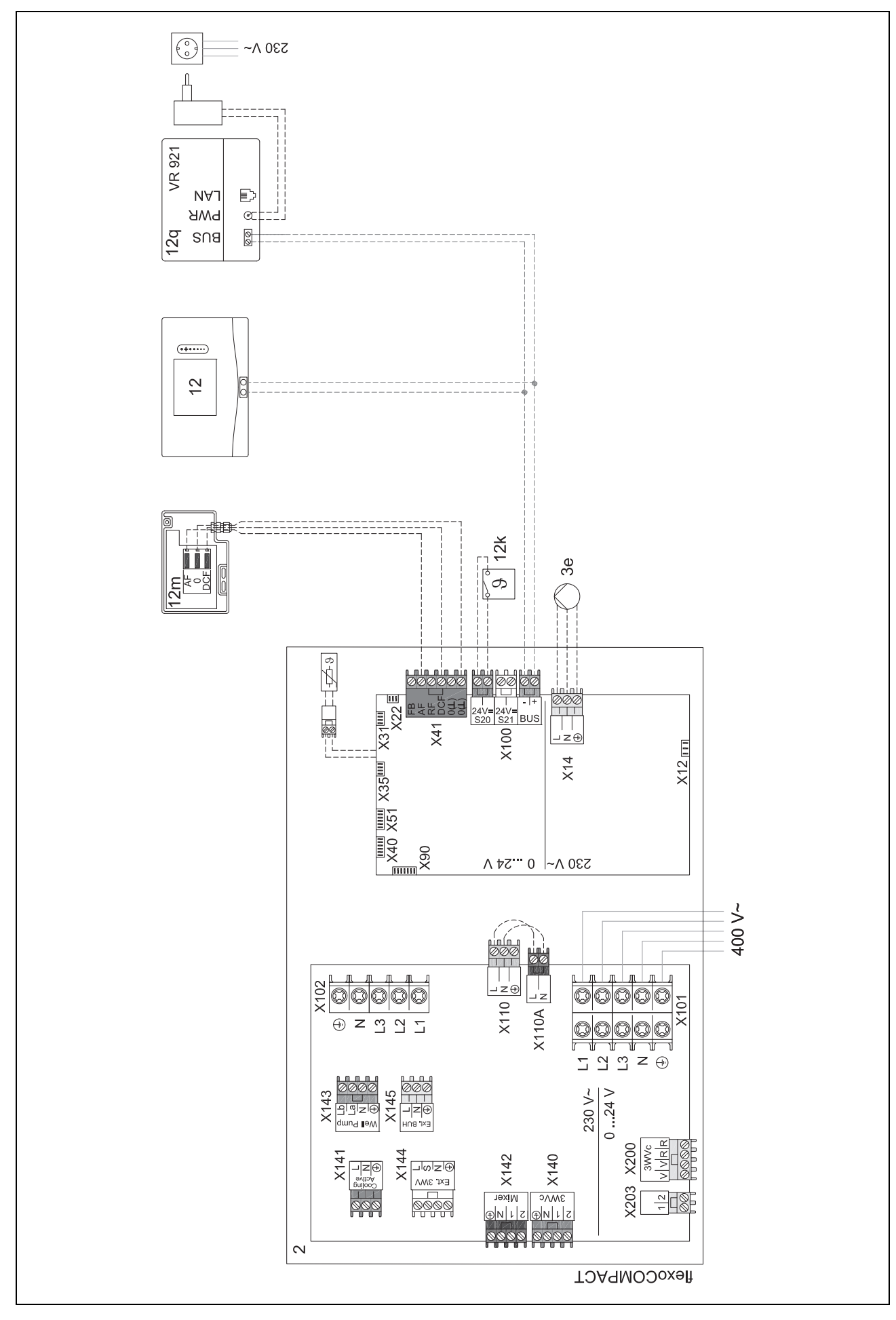

# 4.9.5 Systémové schéma 0020280010

# 4.9.5.1 Zvláštnosti systému

2.5: Omezovač teploty vody v zásobníku musí být namontován na vhodném místě, aby bylo zabráněno teplotě vody v zásobníku nad 100 °C.

# 4.9.5.2 Nastavení na systémovém regulátoru

Kód systém. schématu: 1

Konfigurace FM5: 2

MA FM5: Čerp.term.dezinf.

Okruh 1 / Druh okruhu: Topení

Okruh 1 / Připojení tepl. místn.: Aktivní nebo Rozšířeno

Okruh 2 / Druh okruhu: Topení

Okruh 2 / Připojení tepl. místn.: Aktivní nebo Rozšířeno

Okruh 3 / Druh okruhu: Topení

Okruh 3 / Připojení tepl. místn.: Aktivní nebo Rozšířeno

Zóna 1/ Zóna aktivována: Ano

Zóna 1 / Přiřazení zóny: Dálk. ovlád. 1

Zóna 2/ Zóna aktivována: Ano

Zóna 2 / Přiřazení zóny: Dálk. ovlád. 2

Zóna 3/ Zóna aktivována: Ano

Zóna 3 / Přiřazení zóny: Regulátor

#### 4.9.5.3 Nastavení na dálkovém ovládání

Adresa dálkového ovládání: (1): 1

Adresa dálkového ovládání: (2): 2

I – Použití funkčních modulů, systémové schéma, uvedení do provozu 4

4.9.5.4 Systémové schéma 0020280010

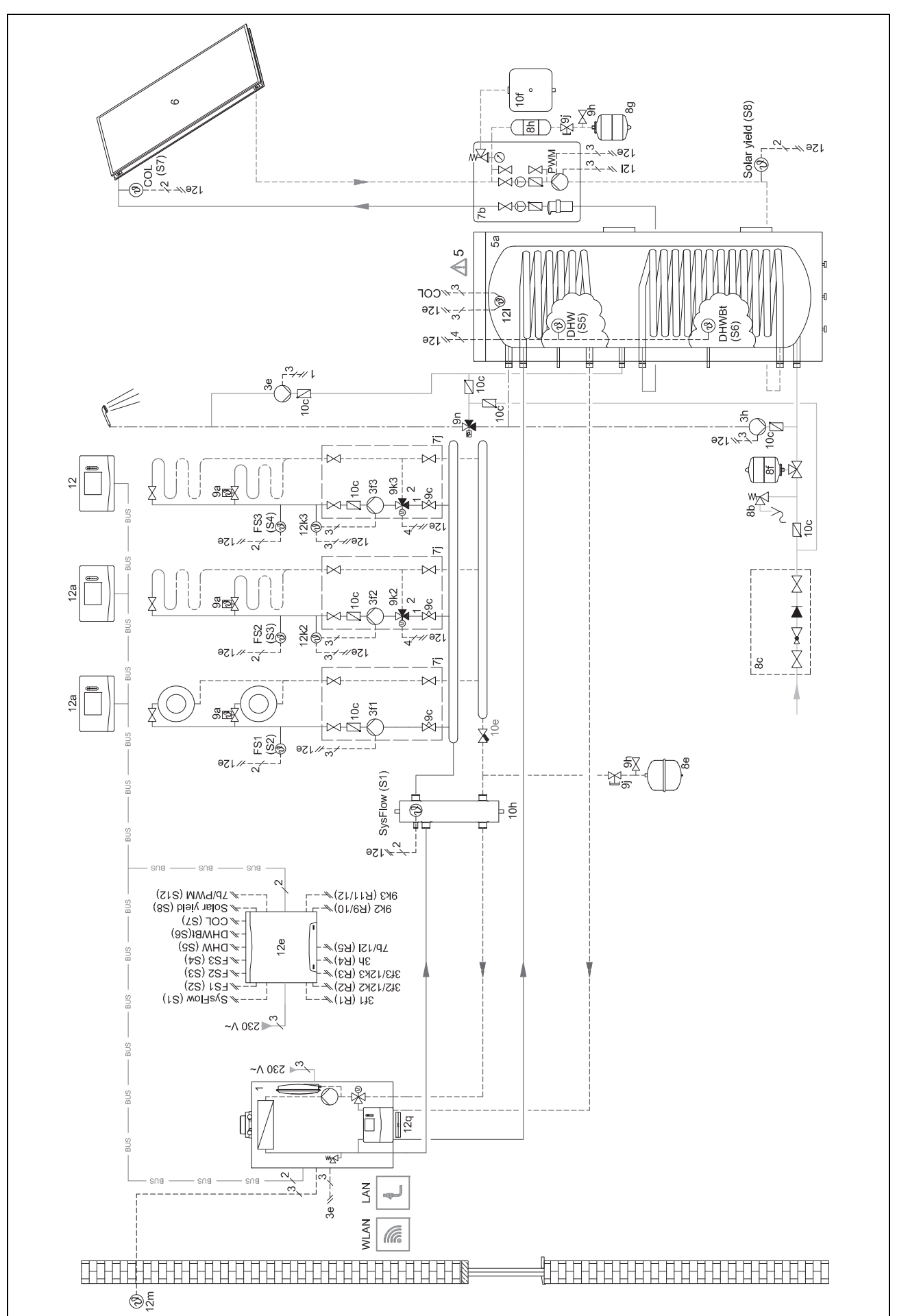

4 - Použití funkčních modulů, systémové schéma, uvedení do provozu
4.9.5.5 Schéma zapojení 0020280010

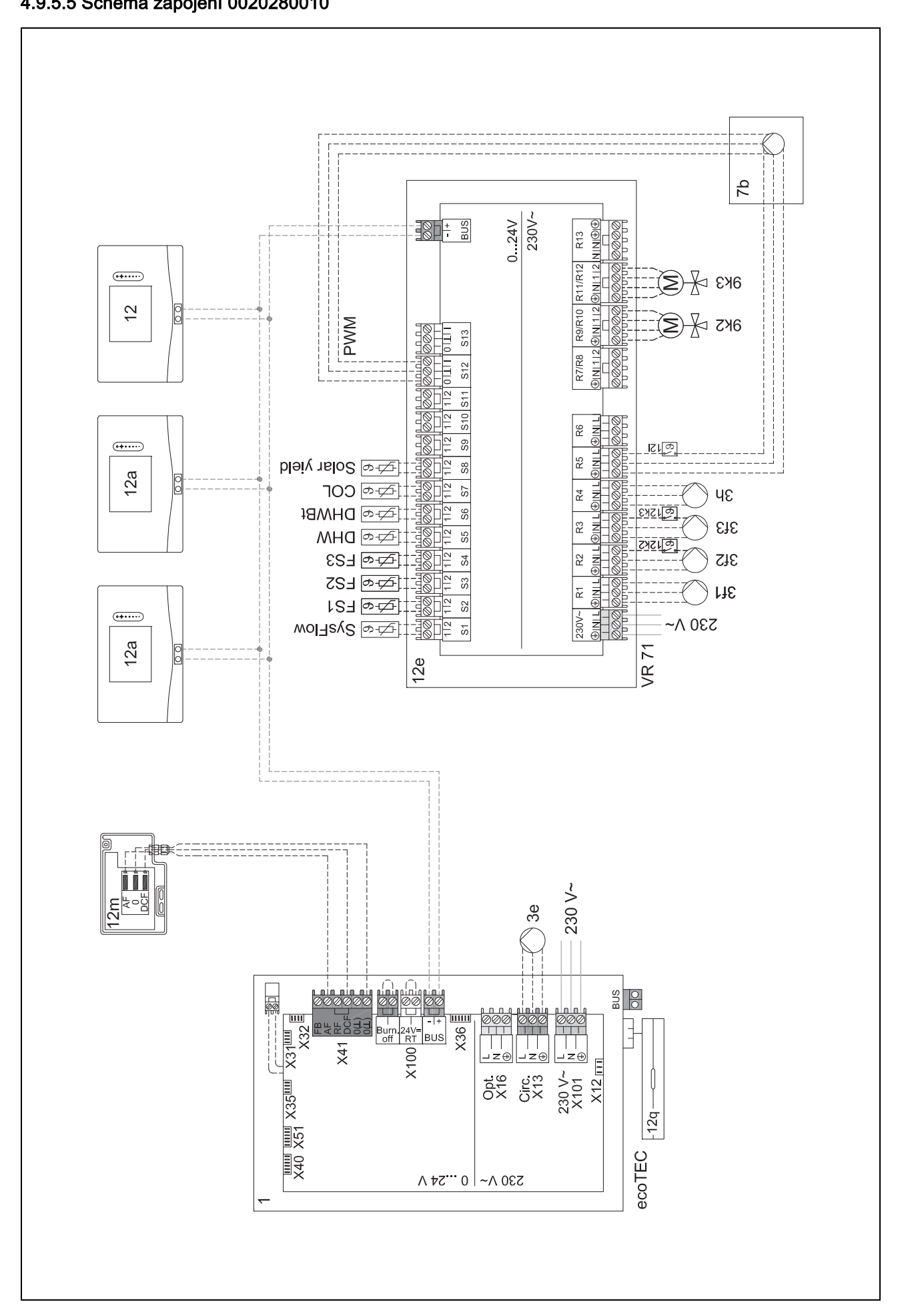

I – Použití funkčních modulů, systémové schéma, uvedení do provozu 4

4.9.6 Systémové schéma 0020260774

### 4.9.6.1 Zvláštnosti systému

17: Volitelná konstrukční skupina

### 4.9.6.2 Nastavení na systémovém regulátoru

Kód systém. schématu: 1

Konfigurace FM5: 6

Okruh 1 / Druh okruhu: Topení

Okruh 1 / Připojení tepl. místn.: Aktivní nebo Rozšířeno

Okruh 2 / Druh okruhu: Topení

Okruh 2 / Připojení tepl. místn.: Aktivní nebo Rozšířeno

Okruh 3 / Druh okruhu: Topení

Okruh 3 / Připojení tepl. místn.: Aktivní nebo Rozšířeno

Zóna 1/ Zóna aktivována: Ano

Zóna 1 / Přiřazení zóny: Dálk. ovlád. 1

Zóna 2/ Zóna aktivována: Ano

Zóna 2 / Přiřazení zóny: Dálk. ovlád. 2

Zóna 3/ Zóna aktivována: Ano

Zóna 3 / Přiřazení zóny: Regulátor

### 4.9.6.3 Nastavení na dálkovém ovládání

Adresa dálkového ovládání: (1): 1

Adresa dálkového ovládání: (2): 2

4 november - Použití funkčních modulů, systémové schéma, uvedení do provozu

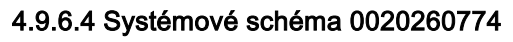

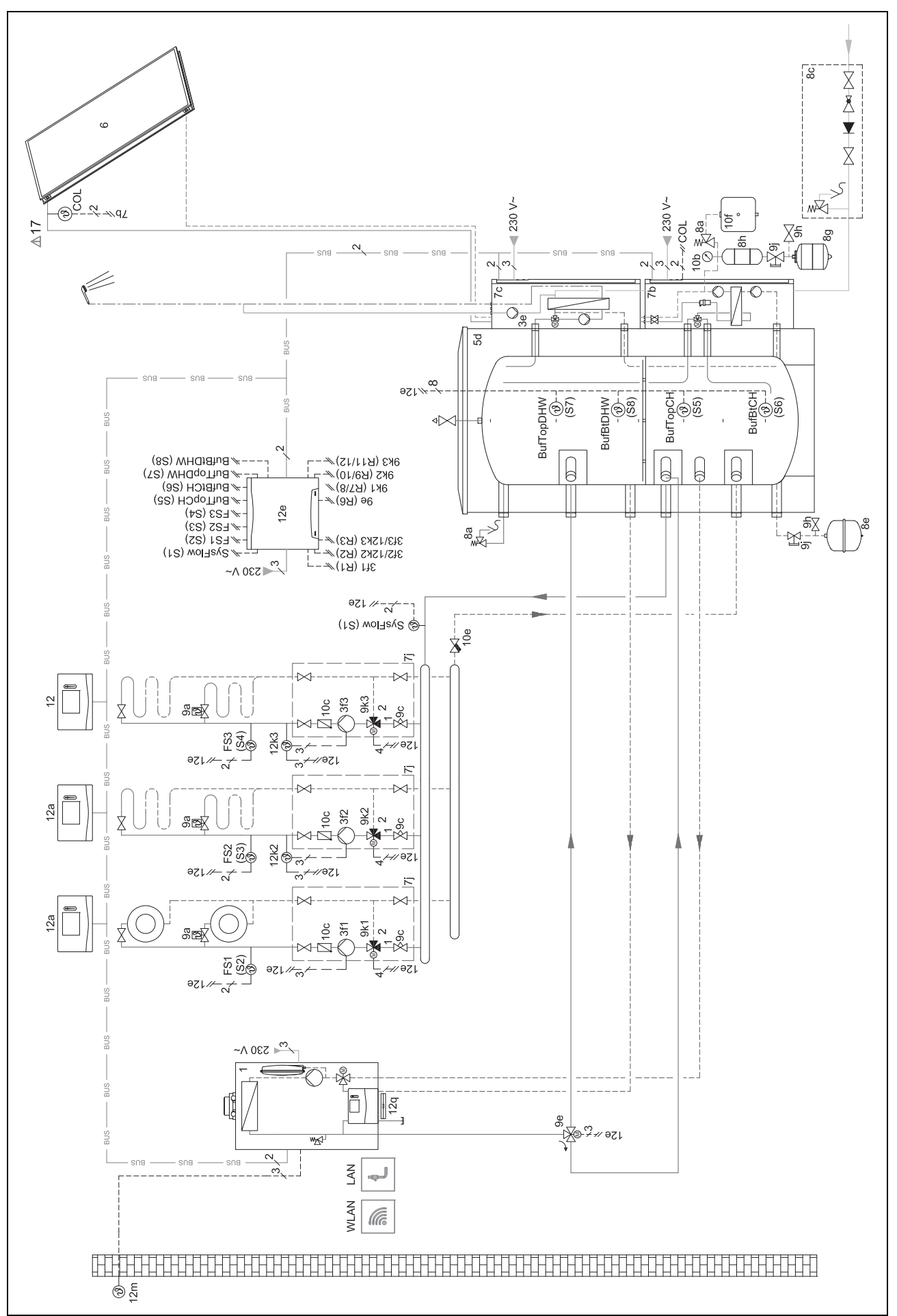

– Použití funkčních modulů, systémové schéma, uvedení do provozu 4

# 4.9.6.5 Schéma zapojení 0020260774

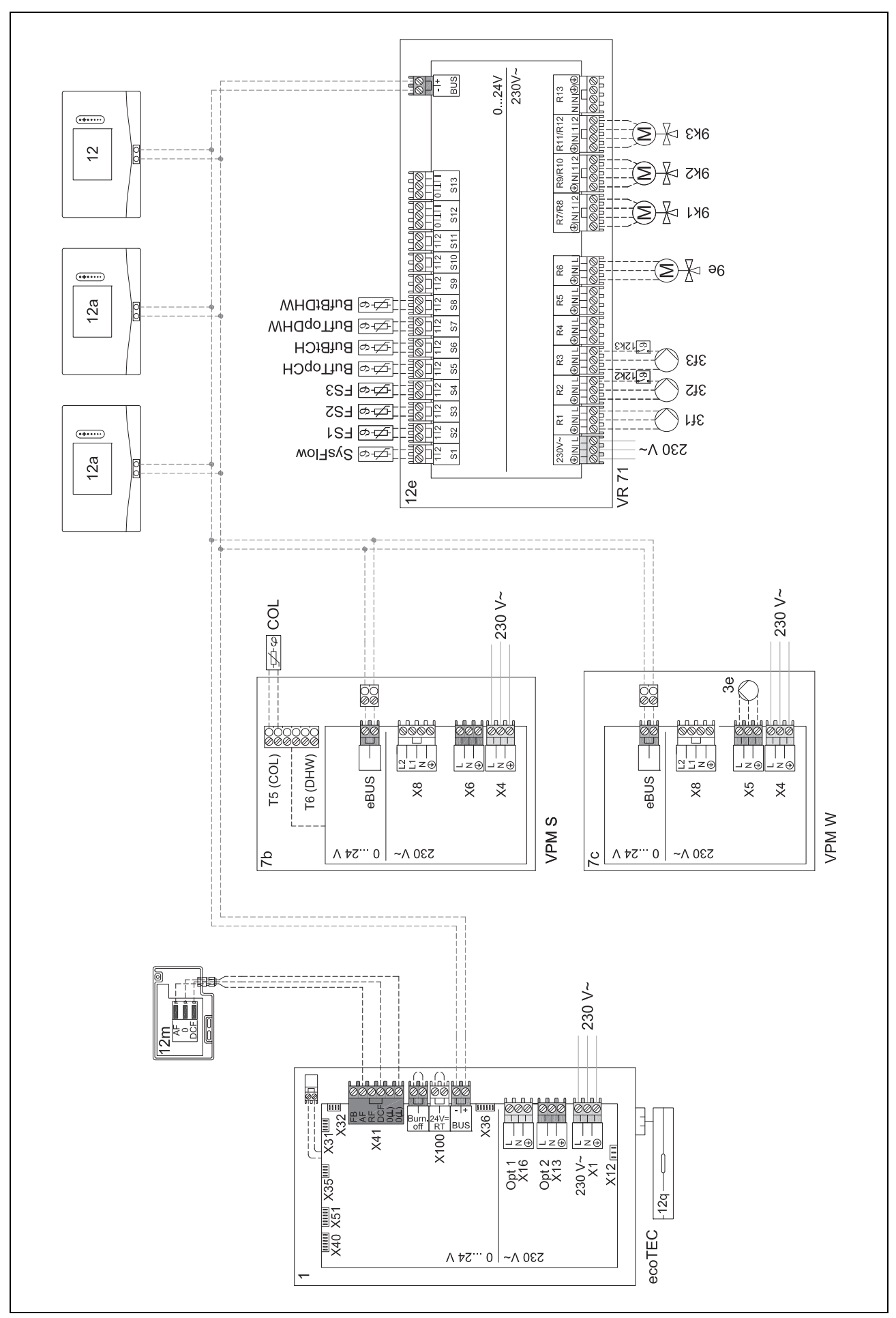

# 5 **W** – Uvedení do provozu

# 5 II – Uvedení do provozu

# 5.1 Předpoklady k uvedení do provozu

- Montáž a elektroinstalace systémového regulátoru a venkovního čidla jsou ukončeny.
- Funkční modul FM5 je nainstalován a připojen podle konfigurací 1, 2, 3 nebo 6, viz přiložený leták.
- Funkční moduly FM3 jsou nainstalovány a připojeny, viz přiložený leták. Každému funkčnímu modulu FM3 je přiřazena jednoznačná adresa prostřednictvím přepínače adres.
- Uvedení všech systémových komponent do provozu (kromě systémového regulátoru) je ukončeno.

# 5.2 Procházení průvodce instalací

Do průvodce instalací se dostanete prostřednictvím Jazyk:.

Průvodce instalací systémového regulátoru vás provede seznamem funkcí. U každé funkce zvolíte hodnotu nastavení, která odpovídá instalovanému topnému systému.

# 5.2.1 Ukončení průvodce instalací

Po ukončení průvodce instalací se na displeji objeví: **Zvolte** další krok.

Konfigurace systému: Průvodce instalací přejde do konfigurace systému na úrovni pro instalatéry, ve které můžete topný systém dále optimalizovat.

Spuštění systému: Průvodce instalací přejde do základního zobrazení a topný systém pracuje s nastavenými hodnotami.

Test senzoru/aktoru: Průvodce instalací přejde do funkce testu senzorů/aktorů. Zde můžete senzory a aktory testovat.

## 5.3 Pozdější změna nastavení

Veškerá nastavení, která byla provedena prostřednictvím průvodce instalací, můžete později změnit na úrovni ovládání provozovatele nebo na úrovni pro instalatéry.

# 6 Hlášení o závadách, poruchách a údržbě

## 6.1 Porucha

# Chování při výpadku tepelného čerpadla

Systémový regulátor přepne na nouzový provoz, tzn. přídavný kotel zásobuje topný systém energií pro vytápění. Instalatér při instalaci provedl snížení teploty pro nouzový provoz. Pocítíte, že teplá voda a topení nedosahují vysokých teplot.

Do příchodu instalatéra můžete zvolit jedno z následujících nastavení:

Vyp: Topení a teplá voda dosahují středně vysoké teploty.

**Topení**: Přídavný kotel přebírá funkci topného provozu, topení je teplé, teplá voda je studená.

**Teplá voda**: Přídavný kotel přebírá funkci ohřevu teplé vody, teplá voda je teplá, topení je studené.

**TV + topení**: Přídavný kotel přebírá funkci topení a ohřevu teplé vody, topení a teplá voda jsou teplé.

Přídavný kotel není tak účinný jako tepelné čerpadlo, proto je výroba tepla pouze pomocí přídavného kotle dražší.

Odstranění poruch (→ příloha)

# 6.2 Chybové hlášení

Na displeji se objeví 🗥 s textem hlášení o poruše.

Hlášení o poruše naleznete pod položkou: MENU → NASTA-VENÍ → Úroveň pro instalatéry → Historie poruch Odstranění poruchy (→ příloha)

## 6.3 Hlášení požadavku na údržbu

Na displeji se objeví **III** s textem hlášení požadavku údržby. Hlášení požadavku údržby (→ příloha)

# 7 Informace o výrobku

## 7.1 Dodržování a uchovávání rovněž platných podkladů

- Dodržujte veškeré vám určené návody, které jsou přiloženy ke konstrukčním skupinám systému.
- Tento návod a veškeré rovněž platné podklady uchovejte jakožto provozovatel pro další použití.

# 7.2 Platnost návodu

Tento návod k obsluze platí výhradně pro:

- 0020260919

# 7.3 Typový štítek

Typový štítek se nachází na zadní straně výrobku.

| Údaj na typovém štítku | Význam                                               |
|------------------------|------------------------------------------------------|
| Sériové číslo          | k identifikaci, 7. až 16. číslice<br>= číslo výrobku |
| sensoCOMFORT           | Označení výrobku                                     |
| V                      | Dimenzované napětí                                   |
| mA                     | Dimenzovaný proud                                    |
|                        | Přečtěte si návod                                    |

# 7.4 Sériové číslo

Sériové číslo můžete zobrazit pod položkou **MENU**  $\rightarrow$  **IN-FORMACE**  $\rightarrow$  **Sériové číslo**. Desetimístné číslo zboží je uvedeno ve druhém řádku.

# Informace o výrobku 7

#### 7.5 Označení CE

Označením CE se dokládá, že výrobky podle prohlášení o shodě splňují základní požadavky příslušných směrnic.

Prohlášení o shodě je k nahlédnutí u výrobce.

#### 7.6 Záruka a servis

# 7.6.1 Záruka

Informace o záruce výrobce najdete v příloze Country specifics.

# 7.6.2 Servis

Kontaktní údaje našeho servisu jsou uvedeny na zadní straně nebo na našich webových stránkách.

#### 7.7 Recyklace a likvidace

 Likvidaci obalu přenechejte autorizovanému instalatérovi, který výrobek instaloval.

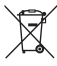

Je-li výrobek označen touto značkou:

- V tomto případě nelikvidujte výrobek v domovním odpadu.
- Místo toho odevzdejte výrobek do sběrného místa pro stará elektrická nebo elektronická zařízení.

# ∎I ----- Balení ---

- Obal odborně zlikvidujte.
- Dodržujte všechny příslušné předpisy. ►

#### 7.8 Údaje o výrobku podle vyhlášky EU č. 811/2013, 812/2013

Účinnost prostorového vytápění v závislosti na ročním období zahrnuje u zařízeních s integrovanými ekvitermními regulátory včetně aktivovatelné funkce prostorového termostatu vždy také opravný faktor pro technologii regulátorů VI. třídy. Při aktivaci této funkce je možná odchylka účinnosti prostorového vytápění v závislosti na ročním období.

| Třída regulátoru teploty                                                                         | VI    |
|--------------------------------------------------------------------------------------------------|-------|
| Příspěvek k energetické účinnosti prostoro-<br>vého vytápění v závislosti na ročním období<br>ηs | 4,0 % |

#### 7.9 Technické údaje - systémový regulátor

| Dimenzované napětí               | 9–24 V       |
|----------------------------------|--------------|
| Jmenovité rázové napětí          | 330 V        |
| Stupeň znečištění                | 2            |
| Dimenzovaný proud                | < 50 mA      |
| Průřez připojovacích vedení      | 0,75 1,5 mm² |
| Krytí                            | IP 20        |
| Třída ochrany                    | Ш            |
| Teplota pro zkoušku kuličkou     | 75 ℃         |
| Max. přípustná okolní teplota    | 0 … 60 ℃     |
| akt. vlhkost vzduchu v místnosti | 35 95 %      |
| Funkce                           | Тур 1        |
| Výška                            | 109 mm       |
| Šířka                            | 175 mm       |
| Hloubka                          | 26 mm        |

# Příloha A Odstranění poruch, hlášení požadavku údržby

# A.1 Odstranění poruch

| Závada                                                                                      | Možná příčina               | Opatření                                                                                                    |
|---------------------------------------------------------------------------------------------|-----------------------------|----------------------------------------------------------------------------------------------------|
| Displej je temný                                                                            | Chyba softwaru              | <ol> <li>Stiskněte tlačítko vpravo nahoře na systémovém regulátoru<br/>a držte je stisknuté déle než 5 sekund, abyste vynutili restar-<br/>tování zařízení.</li> </ol> |
|                                                                                             |                             | <ol> <li>Síťový spínač na všech zdrojích tepla vypněte cca na 1 mi-<br/>nutu a poté opět zapněte.</li> </ol>                                                           |
|                                                                                             |                             | <ol> <li>Pokud hlášení o poruše zůstává i nadále, kontaktujte instala-<br/>téra.</li> </ol>                                                                            |
| Nejsou možné žádné změny<br>v zobrazení pomocí ovládacích<br>prvků                          | Chyba softwaru              | <ol> <li>Stiskněte tlačítko vpravo nahoře na systémovém regulátoru<br/>a držte je stisknuté déle než 5 sekund, abyste vynutili restar-<br/>tování zařízení.</li> </ol> |
|                                                                                             |                             | <ol> <li>Síťový spínač na všech zdrojích tepla vypněte cca na 1 mi-<br/>nutu a poté opět zapněte.</li> </ol>                                                           |
|                                                                                             |                             | <ol> <li>Pokud hlášení o poruše zůstává i nadále, kontaktujte instala-<br/>téra.</li> </ol>                                                                            |
| Displej: <b>Zámek klávesnice akti-<br/>vován</b> , není možná změna na-<br>stavení a hodnot | Zámek klávesnice je aktivní | <ul> <li>Stiskněte tlačítko vpravo nahoře na systémovém regulátoru na<br/>cca 1 sekundu, abyste deaktivovali zámek klávesnice.</li> </ul>                              |
| Displej: Režim přídavný kotel                                                               | Tepelné čerpadlo nepracuje  | 1. Kontaktujte servisního technika.                                                                                                    |
| (zavolat FHW), nedostatečný                                                                 |                             | <ol> <li>Dokud nepřijde instalatér, zvolte nastavení pro nouzový pro-<br/>voz.</li> </ol>                                                                              |
| ohřev topení a teplé vody                                                                   |                             | <ol> <li>Bližší vysvětlení naleznete v části Hlášení o závadách, poru-<br/>chách a údržbě (→ Strana 42).</li> </ol>                                                    |
| Displej: <b>F. Porucha kotle</b> , na<br>displeji se zobrazí konkrétní po-                  | Porucha kotle k vytápění    | <ol> <li>Zrušte poruchu v kotli k vytápění tím, že nejprve stisknete<br/>Resetovat a pásledně Ano</li> </ol>                                                           |
| ruchový kód, např. F.33 s kon-<br>krétním kotlem k vytápění                                 |                             | <ol> <li>Pokud hlášení o poruše zůstává i nadále, kontaktujte instala-<br/>téra.</li> </ol>                                                                            |
| Displej: Nerozumíte nastave-                                                                | Nastaven nesprávný jazyk    | 1. Stiskněte 2× 🗐.                                                                                                    |
|                                                                                             | 3                           | <ol> <li>Vyberte poslední položku menu (O NASTAVENÍ) a po-</li> </ol>                                                                                                  |
|                                                                                             |                             | tvrďte pomocí 🕢.                                                                                                    |
|                                                                                             |                             | 3. Vyberte pod položkou ONASTAVENÍ druhou položku                                                                                                    |
|                                                                                             |                             | menu a potvrďte pomocí 🕢.                                                                                                    |
|                                                                                             |                             | 4. Vyberte jazyk, kterému rozumíte, a potvrďte pomocí 🕢.                                                                                                    |

# A.2 Hlášení o údržbě

| # | Hlášení                                                            | Popis                                          | Údržbářské práce                                                             | Interval                            |  |
|---|--------------------------------------------------------------------|------------------------------------------------|------------------------------------------------------------------------------|-------------------------------------|--|
| 1 | Nedostatek vody:<br>Postupujte podle<br>pokynů na zdroji<br>tepla. | V topném systému je příliš<br>nízký tlak vody. | Doplňování vody je uvedeno<br>v návodu k obsluze příslušného<br>zdroje tepla | Viz návod k obsluze zdroje<br>tepla |  |

# B I – Odstranění závad a poruch, hlášení požadavku údržby

# B.1 Odstranění poruch

| Závada                                                                                       | Možná příčina                                                         | Opatření                                                                                                    |
|----------------------------------------------------------------------------------------------|-----------------------------------------------------------------------|----------------------------------------------------------------------------------------------------|
| Displej je temný                                                                             | Chyba softwaru                                                        | <ol> <li>Stiskněte tlačítko vpravo nahoře na systémovém regulátoru<br/>a držte je stisknuté déle než 5 sekund, abyste vynutili restar-<br/>tování zařízení.</li> </ol>   |
|                                                                                              |                                                                       | <ol> <li>Vypněte a znovu zapněte síťový spínač na zdroji tepla, který<br/>nabíjí systémový regulátor.</li> </ol>                                                         |
|                                                                                              | žádné napájení na zdroji tepla                                        | <ul> <li>Obnovte napájení zdroje tepla, které napájí systémový regulá-<br/>tor.</li> </ul>                                                                               |
|                                                                                              | Výrobek je vadný                                                      | <ul> <li>Vyměňte výrobek.</li> </ul>                                                                                                    |
| Nejsou možné žádné změny<br>v zobrazení pomocí ovládacích                                    | Chyba softwaru                                                        | <ul> <li>Vypněte a znovu zapněte síťový spínač na zdroji tepla, který<br/>nabíjí systémový regulátor.</li> </ul>                                                         |
| prvků                                                                                        | Výrobek je vadný                                                      | <ul> <li>Vyměňte výrobek.</li> </ul>                                                                                                    |
| Kotel při dosažení pokojové<br>teploty dále topí<br>jení tepl. místn.: nebo Přiřaze<br>zóny: |                                                                       | <ol> <li>Nastavte ve funkci Připojení tepl. místn.: hodnotu Aktivní<br/>nebo Rozšířeno.</li> <li>Zópě ve které je jistalovén systémový regulátor, přiřaďte ve</li> </ol> |
|                                                                                              |                                                                       | funkci <b>Přiřazení zóny:</b> adresu systémového regulátoru.                                                                                                    |
| Topný systém zůstává v režimu<br>ohřevu teplé vody                                           | Kotel není schopen dosáhnout<br>max. požadované výstupní tep-<br>loty | Nastavte ve funkci Max. požad. výstupní teplota: °C nižší hod-<br>notu.                                                                                                  |
| Zobrazen pouze jeden z více<br>topných okruhů                                                | Topné okruhy neaktivní                                                | <ul> <li>Stanovte ve funkci Druh okruhu: pro topný okruh požadovanou<br/>funkci.</li> </ul>                                                                              |
| Není možná změna na úrovni<br>pro instalatéry                                                | Kód pro úroveň pro instalatéry<br>neznámý                             | <ul> <li>Vraťte systémový regulátor zpět na nastavení z výroby. Dojde<br/>ke ztrátě všech nastavených hodnot.</li> </ul>                                                 |

# B.2 Odstranění závad

| Hlášení                                                   | Možná příčina                       | Opatření                                                         |
|-----------------------------------------------------------|-------------------------------------|------------------------------------------------------------------|
| Komunikace ventilátor přeru-                              | Konektorový spoj není správný       | <ul> <li>Zkontrolujte konektorový spoj.</li> </ul>               |
| šena                                                      | Kabel vadný                         | <ul> <li>Vyměňte kabel.</li> </ul>                               |
| Komunikace reg. modul TČ                                  | Konektorový spoj není správný       | <ul> <li>Zkontrolujte konektorový spoj.</li> </ul>               |
| přerušena                                                 | Kabel vadný                         | <ul> <li>Vyměňte kabel.</li> </ul>                               |
| Signál venkovní čidlo neplatný                            | Vadné venkovní čidlo                | <ul> <li>Vyměňte venkovní čidlo.</li> </ul>                      |
| Komunikace zdroj tepla 1 přeru-<br>šena *.                | Kabel vadný                         | ► Vyměňte kabel.                                                 |
| * může být zdroj tepla 1 až 8                             | Konektorový spoj není správný       | <ul> <li>Zkontrolujte konektorový spoj.</li> </ul>               |
| Komunikace FM3 adresa 1 pře-                              | Kabel vadný                         | <ul> <li>Vyměňte kabel.</li> </ul>                               |
| * může být adresa 1 až 3                                  | Konektorový spoj není správný       | <ul> <li>Zkontrolujte konektorový spoj.</li> </ul>               |
| Komunikace FM5 přerušena                                  | Kabel vadný                         | <ul> <li>Vyměňte kabel.</li> </ul>                               |
|                                                           | Konektorový spoj není správný       | <ul> <li>Zkontrolujte konektorový spoj.</li> </ul>               |
| Komunikace dálkové ovládání 1<br>přerušena *              | Kabel vadný                         | <ul> <li>Vyměňte kabel.</li> </ul>                               |
| * může být adresa 1 až 3                                  | Konektorový spoj není správný       | <ul> <li>Zkontrolujte konektorový spoj.</li> </ul>               |
| Komunikace jednotka k ohřevu                              | Kabel vadný                         | <ul> <li>Vyměňte kabel.</li> </ul>                               |
| teple vody prerusena                                      | Konektorový spoj není správný       | <ul> <li>Zkontrolujte konektorový spoj.</li> </ul>               |
| Komunikace solární stanice                                | Kabel vadný                         | <ul> <li>Vyměňte kabel.</li> </ul>                               |
| prerusena                                                 | Konektorový spoj není správný       | <ul> <li>Zkontrolujte konektorový spoj.</li> </ul>               |
| Špatná konfigurace FM3 [1] *,<br>* může být adresa 1 až 3 | Špatná nastavená hodnota pro<br>FM3 | <ul> <li>Nastavte správnou hodnotu pro FM3.</li> </ul>           |
| Směšovací modul již není pod-<br>porován                  | Připojen nevhodný modul             | <ul> <li>Instalujte modul, který regulátor podporuje.</li> </ul> |
| Solární modul již není podporo-<br>ván                    | Připojen nevhodný modul             | <ul> <li>Instalujte modul, který regulátor podporuje.</li> </ul> |
| Dálkové ovládání již není pod-<br>porováno                | Připojen nevhodný modul             | <ul> <li>Instalujte modul, který regulátor podporuje.</li> </ul> |

| Hlášení                                                                                      | Možná příčina                                         | Opatření                                                                                                    |  |
|----------------------------------------------------------------------------------------------|-------------------------------------------------------|----------------------------------------------------------------------------------------------------|--|
| Kód schématu systému není<br>správný                                                         | Chybně zvolený kód schématu systému                   | <ul> <li>Nastavte správný kód schématu systému.</li> </ul>                                                                                |  |
| Dálkové ovládání 1 chybí *,                                                                  | Chybějící dálkové ovládání                            | <ul> <li>Připojte dálkové ovládání.</li> </ul>                                                                                            |  |
| nebo 2                                                                                       |                                                       |                                                                                                    |  |
| Aktuální schéma systému ne-<br>podporuje FM5                                                 | FM5 v topném systému připo-<br>jeno                   | <ul> <li>Odstraňte FM5 z topného systému.</li> </ul>                                                                                      |  |
|                                                                                              | Chybně zvolený kód schématu<br>systému                | <ul> <li>Nastavte správný kód schématu systému.</li> </ul>                                                                                |  |
| FM3 chybí                                                                                    | Chybějící FM3                                         | <ul> <li>Zavřete FM3.</li> </ul>                                                                                                    |  |
| Teplotní senzor TV S1 chybí na<br>FM3                                                        | Snímač teploty teplé vody S1<br>není připojen         | <ul> <li>Připojte snímač teploty teplé vody na FM3.</li> </ul>                                                                            |  |
| Solární čerpadlo 1 hlásí chybu<br>*, * solární čerpadlo 1 nebo 2                             | Porucha solárního čerpadla                            | <ul> <li>Zkontrolujte solární čerpadlo.</li> </ul>                                                                                        |  |
| Vrstvený zásobník již není pod-<br>porován                                                   | Připojen nevhodný zásobník                            | <ul> <li>Odstraňte zásobník z topného systému.</li> </ul>                                                                                 |  |
| Konfigurace MA2 reg. režim TČ                                                                | Chybně připojené FM3                                  | 1. Demontujte FM3.                                                                                                    |  |
| není správný                                                                                 |                                                       | 2. Vyberte vhodnou konfiguraci.                                                                                                    |  |
|                                                                                              | Chybně připojené FM5                                  | 1. Demontujte FM5.                                                                                                    |  |
|                                                                                              |                                                       | 2. Vyberte jinou konfiguraci.                                                                                                    |  |
| Špatná konfigurace FM5                                                                       | Špatná nastavená hodnota pro<br>FM5                   | <ul> <li>Nastavte správnou hodnotu pro FM5.</li> </ul>                                                                                    |  |
| Kaskáda není podporována                                                                     | Špatně zvolené systémové<br>schéma                    | <ul> <li>Nastavte správné systémové schéma, které obsahuje kaskády.</li> </ul>                                                            |  |
| Nesprávná konfigurace FM3 [1]<br>MA *, * může být adresa 1 až 3                              | Nesprávný výběr komponenty<br>pro multifunkční výstup | <ul> <li>Vyberte ve funkci MA FM3 komponentu, která se hodí ke kom-<br/>ponentě připojené k multifunkčnímu výstupu modulu FM3.</li> </ul> |  |
| Špatná konfigurace FM5 MA                                                                    | Nesprávný výběr komponenty<br>pro multifunkční výstup | <ul> <li>Vyberte ve funkci MA FM5 komponentu, která se hodí ke kom-<br/>ponentě připojené k multifunkčnímu výstupu modulu FM5.</li> </ul> |  |
| Signál prostor. termostatu regu-<br>látoru neplatný                                          | Vadný prostorový termostat                            | <ul> <li>Vyměňte regulátor.</li> </ul>                                                                                                    |  |
| Signál prostor. termostatu dál-<br>kového ovládání 1 neplatný *, *<br>může být adresa 1 až 3 | Vadný prostorový termostat                            | <ul> <li>Vyměňte dálkové ovládání.</li> </ul>                                                                                             |  |
| Signál senzor S1 FM3 adresa 1<br>neplatná *, * může být S1 až 7<br>a adresa 1 až 3           | Vadný senzor                                          | <ul> <li>Vyměňte senzor.</li> </ul>                                                                                                    |  |
| Signál senzor S1 FM5 neplatný<br>*, * může být S1 až S13                                     | Vadný senzor                                          | <ul> <li>Vyměňte senzor.</li> </ul>                                                                                                    |  |
| Porucha zdroje tepla 1 hlásí<br>chybu *, * může být zdroj tepla<br>1 až 8                    | Porucha zdroje tepla                                  | <ul> <li>Viz návod zobrazeného zdroje tepla.</li> </ul>                                                                                   |  |
| Ventilátor hlásí chybu                                                                       | Závada větracího zařízení                             | <ul> <li>Viz návod větracího zařízení.</li> </ul>                                                                                         |  |
| Reg. režim TČ hlásí chybu                                                                    | Závada regulačního modulu<br>tepelného čerpadla       | <ul> <li>Vyměňte regulační modul tepelného čerpadla.</li> </ul>                                                                           |  |
| Přiřazení dálkové ovládání 1<br>chybí *, * může být adresa 1 až<br>3                         | Přiřazení dálkového ovládání 1<br>k zóně chybí.       | Přiřaďte dálkovému ovládání ve funkci Přiřazení zóny: správ-<br>nou adresu.                                                               |  |
| Aktivace jedné zóny chybí                                                                    | Používaná zóna ještě není akti-<br>vovaná.            | <ul> <li>Vyberte ve funkci Zóna aktivována: hodnotu Ano.</li> </ul>                                                                       |  |
|                                                                                              | Topné okruhy neaktivní                                | <ul> <li>Stanovte ve funkci Druh okruhu: pro topný okruh požadovanou<br/>funkci.</li> </ul>                                               |  |

# B.3 Hlášení o údržbě

| # | Hlášení                                                                   | Popis                                                        | Údržbářské práce                                                                            | Interval                                                   | Ē |
|---|---------------------------------------------------------------------------|--------------------------------------------------------------|---------------------------------------------------------------------------------------------|------------------------------------------------------------|---|
| 1 | Zdroj tepla 1 vy-<br>žaduje údržbu *,<br>* může být zdroj<br>tepla 1 až 8 | Na zdroji tepla mají být prove-<br>deny údržbářské práce.    | Údržbářské práce jsou uvedeny<br>v návodu k obsluze a instalaci<br>příslušného zdroje tepla | Viz návod k obsluze nebo insta-<br>laci zdroje tepla       |   |
| 2 | Větrací zařízení<br>vyžaduje údržbu                                       | Na větracím zařízení mají být<br>provedeny údržbářské práce. | Údržbářské práce jsou uvedeny<br>v návodu k obsluze a instalaci<br>větracího zařízení       | Viz návod k obsluze nebo insta-<br>laci větracího zařízení |   |
| 3 | Nedostatek vody:<br>Postupujte podle<br>pokynů na zdroji<br>tepla.        | V topném systému je příliš<br>nízký tlak vody.               | Nedostatek vody: Postupujte<br>podle údajů ve zdroji tepla.                                 | Viz návod k obsluze nebo insta-<br>laci zdroje tepla       |   |
| 4 | Údržba Obraťte<br>se na:                                                  | Datum, kdy má být provedena<br>údržba topného systému.       | Proveďte požadovanou údržbu                                                                 | Zadané datum v regulátoru                                  |   |

# Rejstřík

| Č                                                        |
|----------------------------------------------------------|
| Číslo výrobku42                                          |
| D                                                        |
| Displej4                                                 |
| Dokumentace                                              |
| 1                                                        |
| Instalatér2                                              |
| Κ                                                        |
| Kvalifikace                                              |
| L                                                        |
| Likvidace                                                |
| Μ                                                        |
| Mráz                                                     |
| Ν                                                        |
| Nastavení topné křivky4                                  |
| 0                                                        |
| Ovládací a zobrazovací funkce5                           |
| Ovládací prvky4                                          |
| Označení CE                                              |
| P                                                        |
| Použití v souladu s určením2                             |
| Procházení průvodce instalací                            |
| Předpisy                                                 |
| Předpoklady k uvedení topného systému do provozu 42      |
| Předpoklady, uvedení do provozu42                        |
| Připojení systémového regulátoru k větracímu zařízení 14 |
| R                                                        |
| Recyklace                                                |
| S                                                        |
| sériové číslo42                                          |
| Ú                                                        |
| Údržba                                                   |
| V                                                        |
| Vedení, maximální délka14                                |
| Vedení, minimální průřez14                               |
| Vedení, výběr 14                                         |
| Z                                                        |
| Zabránění chybné funkci3                                 |
| Závada                                                   |
| Závady                                                   |
| Zobrazení čísla výrobku                                  |
| Zobrazení sériového čísla                                |
|                                                          |

# **Country specifics**

# 1 CZ, Czech Republic

- Czech Republic -

# 1.1 Záruka

Informace o záruce výrobce obdržíte na kontaktní adrese na zadní straně.

# 1.2 Servis

Opravy a pravidelnou údržbu výrobku smí provádět pouze smluvní servisní firma s příslušným oprávněním. Seznam autorizovaných firem je přiložen u výrobku, popř. uveden na internetové adrese www.vaillant.cz.

# 2 МК, Македонија

– Macedonia –

# 2.1 Гаранција

Информации за гаранцијата на производителот ќе добиете на адресата за контакт што е наведена долу на задната страна.

# 2.2 Сервисна служба

Податоците за контакт со нашата сервисна служба ќе ги добиете на адресата што е наведена долу на задната страна или на www.vaillant.com.

# 3 SK, Slovaška

– Slovakia –

# 3.1 Záručné podmienky

Na všetky dodávané výrobky poskytujeme záruku 36 mesiacov odo dňa uvedenia do prevádzky, maximálne 42 mesiacov odo dňa predaja konečnému užívateľovi. Predpoklady uznania záruky sú jasne definované v záručnom liste, ktorý sa pridáva ku kotlu a zákazník musí byť o záručných podmienkach pri kúpe oboznámený.

Kotol musí byť spustený servisným technikom, ktorý ma osvedčenie na základe absolvovaného školenia. Informácie na tel.čísle: 0850 211711 alebo na www.vaillant.sk

## 3.2 Servisná služba zákazníkom

Služby zákazníkom sú poskytované po celom Slovenku. Zoznam servisných partnerov je uvedený na internetovej stránke www.vaillant.sk.

Zákaznícka linka: +42134 6966 128

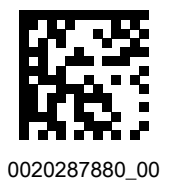

0020287880\_00 19.11.2019

#### Supplier

Vaillant Group Czech s. r. o.

Chrášťany 188 CZ-25219 Praha-západ Telefon 2 81028011 Celefax 2 57950917 vaillant@vaillant.cz www.vaillant.cz

#### Vaillant d.o.o.

Heinzelova 60 10000 Zagreb Tel. 01 6188 670 Tel. 01 6188 671 Tel. 01 6064 380 Tehnički odjel 01 6188 673 Fax 01 6188 669 info@vaillant.hr www.vaillant.hr

### Vaillant Group Slovakia, s.r.o.

Pplk. Pl'ušt'a 45 Skalica 909 01 Tel +42134 6966 101 Fax +42134 6966 111 Zákaznícka linka +42134 6966 128 www.vaillant.sk

© These instructions, or parts thereof, are protected by copyright and may be reproduced or distributed only with the manufacturer's written consent.